Manual for the Administrator

| 1 About the Document                                   | 3  |
|--------------------------------------------------------|----|
| 2 Logon                                                | 3  |
| 3 The Main Form                                        | 4  |
| 4 Creation of the References to the Cubes              | 6  |
| 5 Creation of the Reports Users                        | 8  |
| 5.1 Creation of Users                                  | 8  |
| 5.2 Cube Access Rights                                 | 11 |
| 5.2.1 Way 1                                            | 11 |
| 5.2.2 Way 2                                            | 14 |
| 5.3 Binding to Domain User                             | 17 |
| 6 Roles                                                | 18 |
| 6.1 Creating a BAT-role                                | 18 |
| 6.2 Adding Users to the Role                           | 23 |
| 6.3 Binding to Domain Group                            | 24 |
| 7 Reports Creation                                     | 25 |
| 7.1 Folder Creation                                    | 25 |
| 7.2 Report Creation                                    | 26 |
| 7.3 Access Rights to the Report on the BAT level       | 33 |
| 7.4 Report Versions                                    | 36 |
| 7.5 Report Types                                       |    |
| 7.5.1 "File Reference" Type                            |    |
| 7.5.2 "URL" Report Type                                |    |
| 7.6 Links to Reports                                   | 40 |
| 7.6.1 Creation of a Link to a Report                   | 40 |
| 7.6.2 Links and Scheduler                              | 44 |
| 8 Review of the Passed Material                        | 45 |
| 9 Broadcasting Reports by Mail                         | 49 |
| 9.1 NRP-files                                          | 49 |
| 9.2 Setting Up the Mail Broadcast                      | 50 |
| 10 Designer Profiles                                   | 67 |
| 11 Setting the Rights on Dimensions to Many Users      | 72 |
| 11.1 User Parameter                                    | 75 |
| 11.2 Role                                              | 77 |
| 11.3 Setting of the Access Rights on Dimension Members | 81 |
| 11.4 Conclusions                                       | 85 |
| 12 Roles Backup                                        | 86 |
| 12.1 Creating a Roles Backup                           | 86 |
| 12.2 Restoring Roles from a Backup                     | 90 |
| 13 Other Useful Details Necessary to Be Known          | 94 |
| 13.1 Statistics Review                                 | 94 |
| 13.2 Administrators                                    | 95 |

## **1** About the Document

This document runs about the work with the administrative module. The main task of the administrator is to create the set of reports and enable users to see them. Besides, the administrator can set access rights to the data in cubes and assign profiles to the users (a profile influences the report operations that are accessible to the user).

This document is written in the style of a tutorial. You will be offered to do a series of operations on the test database Adventure Works, which is installed with Microsoft Analysis Services 2005 and 2008. As a result of these operations you will create the users, reports, roles and others, thus gaining the knowledge required for administrating Business Analysis Tool.

# 2 Logon

On the logon form enter "root" in the field "Login", and in the field "Password" – the password which you set during installation of the application server:

| 😂 Log On          | x                   |
|-------------------|---------------------|
| Administrative M  | Iodule BIT İmpulse  |
| <b>Busine</b>     | ss Analysis Tool    |
|                   |                     |
| Authentication: * | Internal 👻          |
| Login: *          | root                |
| Password: *       | *****               |
| Save password:    |                     |
| Server: *         | http://yourserver 👻 |
| Language: *       | English             |
| EN                | Proxy Settings      |
|                   | OK Cancel           |

In the field "Server" you must enter http://[your application server]. In this form you can also choose the desired language of interface. You also can save your password to avoid entering it again.

# 3 The Main Form

After logging on you will get on the "Settings" tab:

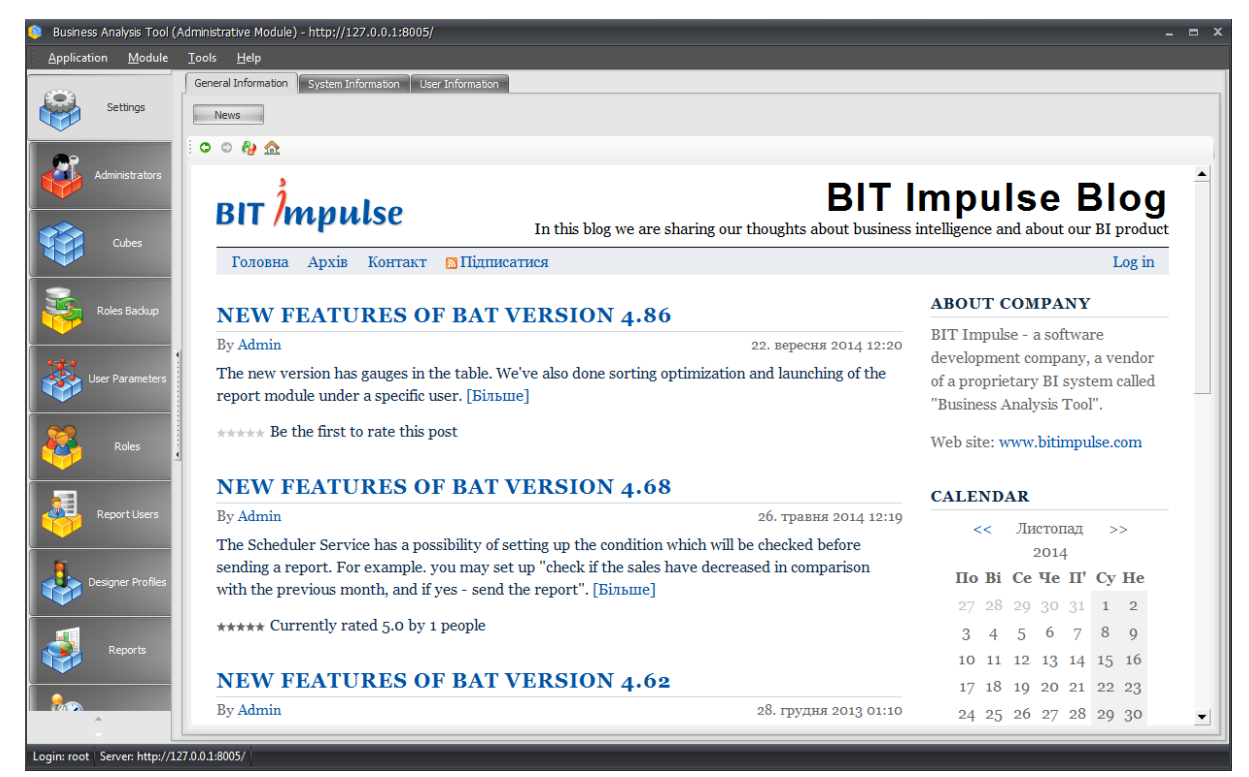

At the first tab you can read the information from the blog of our Company. That allows to inform the users about the new product versions.

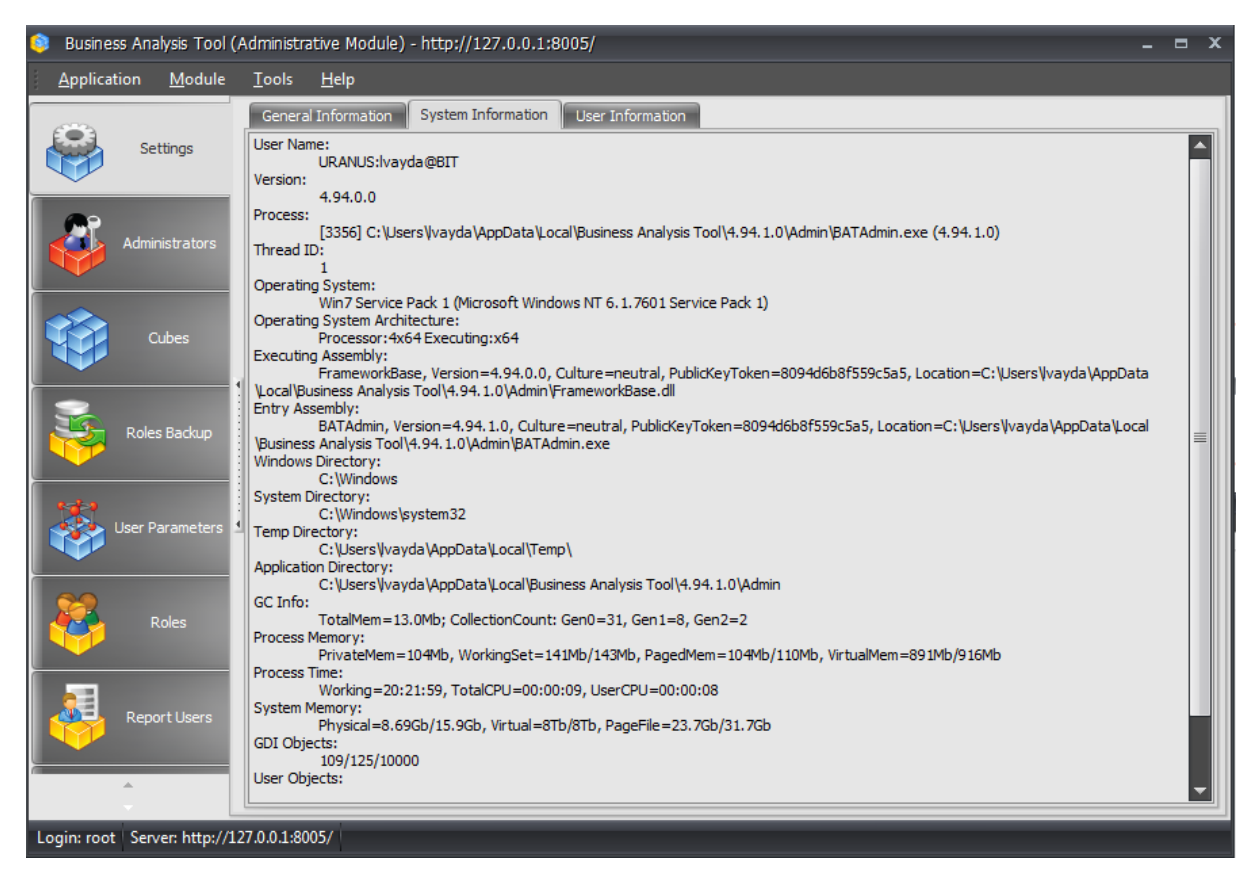

The system information is represented in this tab. You can change your personal data on the "User Information" tab, and also you can change your password:

| 😂 Business Analysis Tool (A       | Administrative Module) - http://127.0.0.1:8005/         | - 5 | ∍ x |
|-----------------------------------|---------------------------------------------------------|-----|-----|
| <u>Application</u> <u>M</u> odule | <u>I</u> ools <u>H</u> elp                              |     |     |
|                                   | General Information System Information User Information |     |     |
| Settings                          | Login: root                                             |     |     |
|                                   | First name: * Lena                                      |     |     |
| <u></u>                           | Last name: * Vayda                                      |     |     |
| Administrators                    | E-mail: Ivayda@bitimpulse.com                           |     |     |
|                                   | Phone:                                                  |     |     |
| Cubes                             | Notes:                                                  |     |     |
|                                   |                                                         |     |     |
| 2                                 | Change Password Save Cancel Refresh                     |     |     |
| Roles Backup                      |                                                         |     |     |
|                                   |                                                         |     |     |
|                                   |                                                         |     |     |
|                                   |                                                         |     |     |
|                                   |                                                         |     |     |
| Roles                             |                                                         |     |     |
|                                   |                                                         |     |     |
|                                   |                                                         |     |     |
| Report Users                      |                                                         |     |     |
|                                   |                                                         |     |     |
| ÷                                 |                                                         |     |     |
| Login: root Server: http://12     | 27.0.0.1:8005/                                          |     |     |

# 4 Creation of the References to the Cubes

First of all you need to enter the information about the cubes. Go to the "Cubes" tab:

| 😫 Business Analysis Tool (Administrative Module) - http://uranus:88/ |                             |             |                |          |      |          |  |  |  |  |  |
|----------------------------------------------------------------------|-----------------------------|-------------|----------------|----------|------|----------|--|--|--|--|--|
| Application Module Cubes Tools Help                                  |                             |             |                |          |      |          |  |  |  |  |  |
| Cubes 🔯 🔗 🕵 🧖                                                        | 😰 🎝 🤽 🏖 🆓                   |             |                |          |      |          |  |  |  |  |  |
|                                                                      | Alias                       | Server      | Server Version | Database | Cube | Status 👻 |  |  |  |  |  |
| Settings                                                             |                             |             |                |          |      |          |  |  |  |  |  |
| Administrators                                                       |                             |             |                |          |      |          |  |  |  |  |  |
| Cubes                                                                |                             |             |                |          |      |          |  |  |  |  |  |
| Roles Backup                                                         | 4                           |             |                |          |      |          |  |  |  |  |  |
| User Parameters                                                      |                             |             |                |          |      |          |  |  |  |  |  |
| Roles                                                                | ć                           |             |                |          |      |          |  |  |  |  |  |
| Report Users                                                         |                             |             |                |          |      |          |  |  |  |  |  |
| Designer Profiles                                                    |                             |             |                |          |      |          |  |  |  |  |  |
| Reports                                                              | × 🔽 ([Status] <> 'Deleted') | 1           |                |          |      |          |  |  |  |  |  |
| ÷                                                                    | <  < < > >  >  (c           | 0 0 0 0 0 0 | 🖌 🏖 🏖 🤡        |          |      |          |  |  |  |  |  |
| Login: root   Server: http://u                                       | ıranus:88/                  |             |                |          |      |          |  |  |  |  |  |

This list contains the information about cubes. In fact they are not cubes but rather pointers to the cubes. These pointers are needed for the reports: the reports are «bound» not to the physical cubes, but to the pointers. The list is empty yet. Select menu item "Cubes / New Cube". You will get a form for entering the information about new cube:

| 🟮 New Cube        |                   | x |
|-------------------|-------------------|---|
| Alias: *          | AW                |   |
| Server: *         | uranus\sql2008    |   |
| Server version: * | 2005\2008         | • |
|                   | Connect           |   |
| Database: *       |                   | • |
| Cube: *           |                   | • |
| Security Model:*  | Using roles       | • |
| Status: *         | Active            | • |
| Notes:            |                   |   |
|                   | Save Cancel Clear |   |

Enter the server name and press the "Connect" button. If the server name and the version were entered correctly, you will receive a message:

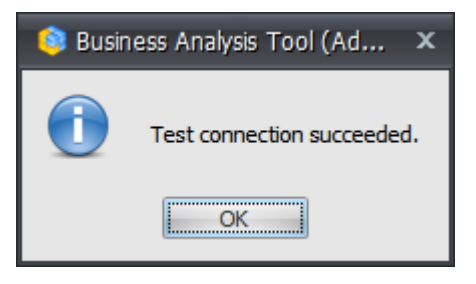

**Important!** Connection is established between the server, where the application server is installed (but not the computer, where the client program works) and the Analysis Services server. The Windows account, under which the application server is working, must be included in the Windows groups "Administrators" and "OLAP Administrators" on the computer with MS Analysis Services.

After this you can select the values of the fields "Database" and "Cube":

| 尊 Edit Cube       | ×                                   |
|-------------------|-------------------------------------|
| Alias:            | AW                                  |
| Server:           | uranus\sql2008                      |
| Server version: * | · 2005\2008                         |
|                   | Connect                             |
| Database: *       | Adventure Works DW 2008R2 Folders 🔹 |
| Cube: *           | Adventure Works                     |
| Security Model:*  | Using roles 🔹                       |
| Status: *         | · Active -                          |
| Notes:            |                                     |
|                   | Save Cancel Refresh                 |

Press the button "Save". The cube will appear in the list:

| 🏮 Business        | s Analysis Tool ( | Adr      | ministrative Module) - http://u          | ıranus:88/     |                |                                   |                 | - 9    | 5 X   |
|-------------------|-------------------|----------|------------------------------------------|----------------|----------------|-----------------------------------|-----------------|--------|-------|
| <u>A</u> pplicati | on <u>M</u> odule | <u>c</u> | <u>ù</u> ubes <u>T</u> ools <u>H</u> elp |                |                |                                   |                 |        |       |
| Cubes [           |                   | 5        | 🕹 🍰 🏷 🤣                                  |                |                |                                   |                 |        |       |
|                   |                   |          | Alias                                    | Server         | Server Version | Database                          | Cube            | Statu  | s 🖓   |
|                   | Settings          |          | AW                                       | uranus\sql2008 | 2005\2008      | Adventure Works DW 2008R2 Folders | Adventure Works | Active | :     |
|                   |                   |          |                                          |                |                |                                   |                 |        |       |
|                   |                   |          |                                          |                |                |                                   |                 |        | - II. |

Thus, we created the pointer to the cube. Remember, the reports in our system are «bound» not to the physical cube, but to this pointer.

# 5 Creation of the Reports Users

### 5.1 Creation of Users

Go to the "Report Users" tab, press the right mouse button and choose menu item "New Report User":

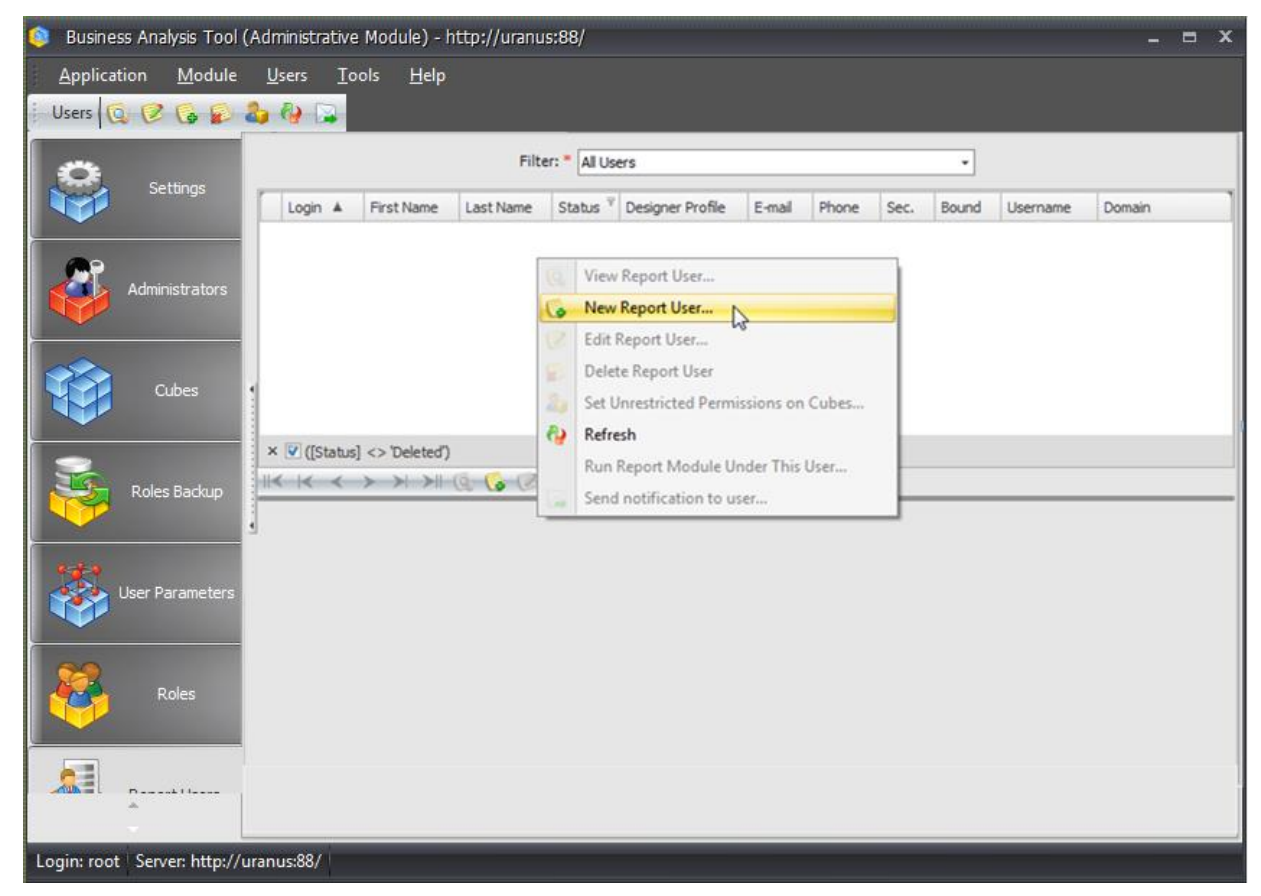

| 📦 New Report User     |     | x                                     |
|-----------------------|-----|---------------------------------------|
| Login:                | *   | mike                                  |
| Password:             | *   | ****                                  |
| Password confirmation | n:* | ****                                  |
| First name:           | *   | Michael                               |
| Last name:            | *   | Jordan                                |
| Designer profile:     | *   | Default Profile 👻                     |
| E-mail:               |     |                                       |
| Phone:                |     |                                       |
| Expiration date:      |     | · · · · · · · · · · · · · · · · · · · |
| Status:               | *   | Active 🔹                              |
| Level:                | *   | Regular user 🔹                        |
| Demo user:            |     |                                       |
| Use for security:     | *   |                                       |
| Bind to domain user:  | *   |                                       |
| Username:             | *   |                                       |
| Domain:               | *   |                                       |
| Can update own info:  | *   |                                       |
| Access handle:        |     |                                       |
| Notes:                |     |                                       |
|                       |     | Save Cancel Clear                     |

You will get the edit form. Enter the following data (password – mike):

Press the button «Save». The dialog box will be shown:

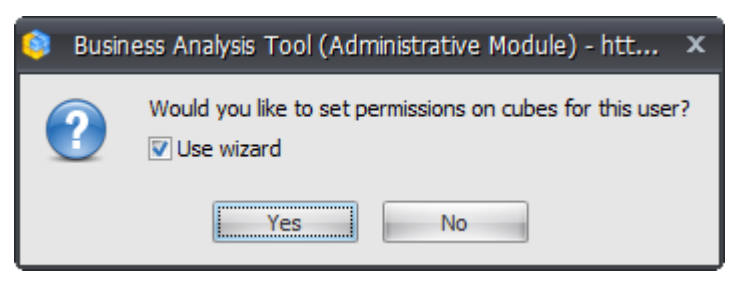

Press «No» (later we will explain the meaning of this choice). The new user will appear in the list:

| Application Module | <u>u</u><br>& | lsers 🛛 | <u>T</u> ools | <u>H</u> elp | 1      |              |               |                  |                      |   |      |          |   |
|--------------------|---------------|---------|---------------|--------------|--------|--------------|---------------|------------------|----------------------|---|------|----------|---|
| Administrators     |               |         |               |              |        | Filter       | : * All Users |                  | Ţ                    |   |      |          |   |
|                    |               | 🛦       |               | La           | S Ϋ    | Level        | Demo user     | Designer Profile | E-mail               | P | <br> | Username | D |
|                    | >             | mike    | Mike          | Jordan       | Active | Regular user |               | Default Profile  | lena1@bitimpulse.com |   |      |          |   |
| Cubes              |               |         |               |              |        |              |               |                  |                      |   |      |          |   |
| Roles Backup       |               |         |               |              |        |              |               |                  |                      |   |      |          |   |

Let's enter one more user (password – john):

| 🟮 New Report User     |     | x                 |
|-----------------------|-----|-------------------|
| Login:                | *   | john              |
| Password:             | *   | ****              |
| Password confirmation | n:* | ****              |
| First name:           | *   | John              |
| Last name:            | *   | Connor            |
| Designer profile:     | *   | Default Profile   |
| E-mail:               |     |                   |
| Phone:                |     |                   |
| Expiration date:      |     |                   |
| Status:               | *   | Active -          |
| Level:                | *   | Regular user 🔹    |
| Demo user:            |     |                   |
| Use for security:     | *   |                   |
| Bind to domain user:  | *   |                   |
| Username:             | *   |                   |
| Domain:               | *   |                   |
| Can update own info:  | *   |                   |
| Access handle:        |     |                   |
| Notes:                |     |                   |
|                       |     | Save Cancel Clear |

After you created the users let's look at the list. There are three tabs in the bottom: "Roles", "Parameters" and "Permissions":

| <u>Application Mod</u> | ule | U | sers | <u>T</u> ools | <u>H</u> elp |        |              |           |                  |                      |   |          |              |   |
|------------------------|-----|---|------|---------------|--------------|--------|--------------|-----------|------------------|----------------------|---|----------|--------------|---|
| Users 🔯 🕼 🖗 🎝 🦓 😱      |     |   |      |               |              |        |              |           |                  |                      |   |          |              |   |
| Filter: * All Users    |     |   |      |               |              |        |              |           |                  |                      |   |          |              |   |
|                        |     |   | 🛦    |               | La           | S Ϋ    | Level        | Demo user | Designer Profile | E-mail               | P |          | <br>Username | D |
|                        |     | > | john | J             | Connor       | Active | Regular user |           | Default Profile  | lena2@bitimpulse.com |   |          |              |   |
| Cuber                  |     |   | mike | Mike          | Jordan       | Active | Regular user |           | Default Profile  | lena1@bitimpulse.com |   | <b>V</b> |              |   |
| Cubes                  |     |   |      |               |              |        |              |           |                  |                      |   |          |              |   |

# 5.2 Cube Access Rights

If the option "Use for security" for the user is turned on:

|   | Login 🔺 | First Name | Last N | Status 💡 | Level        | Demo | Designer Pr     | E-mail               | <br>1 | User | Domain |
|---|---------|------------|--------|----------|--------------|------|-----------------|----------------------|-------|------|--------|
| > | john    | John       | Connor | Active   | Regular user |      | Default Profile | lena2@bitimpulse.com |       |      |        |
|   | mike    | Mike       | Jordan | Active   | Regular user |      | Default Profile | lena1@bitimpulse.com | V     |      |        |
|   |         |            |        |          |              |      |                 |                      | -     |      |        |
|   |         |            |        |          |              |      |                 |                      |       |      |        |

then you can set the individual access rights on cubes for that user.

When the user mike opens a report in the report module, a dedicated process OlapExecutor.exe is started on the application server. This process opens a connection to the Microsoft Analysis Services. The connection string will explicitly have "roles" specified like this:

roles=[batidentifier]\_user\_mike

instead of [batidentifier] there will be the identifier of the application server (you set it during the installation). **Therefore, at a logical level for every BAT user there exists a dedicated role.** Such mechanism of access was implemented to be able to set individual access rights on dimensions for every BAT user.

After we created a report module user, we must give him rights on the cubes (otherwise he will not be able to open the reports which get data from these cubes). There are two ways to grant access rights on cube to the user: grant the rights to this user individually (if the option "Use for security" is turned on for this user) or grant the rights to the role the user is in. First we will consider the case of granting access rights for the cube to the individual user. It is possible to do this in two ways.

#### 5.2.1 Way 1

For the user mike let's give unlimited rights for the cube Adventure Works. For this purpose let's use the context menu item "Set Unrestricted Permissions on Cubes":

| View Re<br>New Re<br>Edit Rej         | John<br>Michael<br>eport User<br>eport User<br>port User | Connor<br>Jordan                                                                        | Active<br>Active                                                                                                    | Default Profile<br>Default Profile                                                                                 |                                                                                                    |                                                                                                    | ▼                                                                                                    |                                                                                                    |                                                                                                    |                                                                                                    |
|---------------------------------------|----------------------------------------------------------|-----------------------------------------------------------------------------------------|----------------------------------------------------------------------------------------------------|----------------------------------------------------------------------------------------------------|----------------------------------------------------------------------------------------------------|----------------------------------------------------------------------------------------------------|----------------------------------------------------------------------------------------------------|----------------------------------------------------------------------------------------------------|----------------------------------------------------------------------------------------------------|----------------------------------------------------------------------------------------------------|
| View Re<br>New Re<br>Edit Rej         | Michael<br>eport User<br>eport User<br>port User         | Jordan                                                                                  | Active                                                                                                    | Default Profile                                                                                                    |                                                                                                    |                                                                                                    |                                                                                                    |                                                                                                    |                                                                                                    |                                                                                                    |
| View Re<br>New Re<br>Edit Rej         | eport User<br>eport User<br>port User                    |                                                                                         |                                                                                                    |                                                                                                    |                                                                                                    |                                                                                                    |                                                                                                    |                                                                                                    |                                                                                                    |                                                                                                    |
| New Re<br>Edit Rej                    | eport User<br>port User                                  |                                                                                         |                                                                                                    |                                                                                                    |                                                                                                    |                                                                                                    |                                                                                                    |                                                                                                    |                                                                                                    |                                                                                                    |
| Edit Re                               | port User                                                |                                                                                         |                                                                                                    |                                                                                                    |                                                                                                    |                                                                                                    |                                                                                                    |                                                                                                    |                                                                                                    |                                                                                                    |
|                                       |                                                          | Edit Report User                                                                        |                                                                                                    |                                                                                                    |                                                                                                    |                                                                                                    |                                                                                                    |                                                                                                    |                                                                                                    |                                                                                                    |
| Delete Report User                    |                                                          |                                                                                         |                                                                                                    |                                                                                                    |                                                                                                    |                                                                                                    |                                                                                                    |                                                                                                    |                                                                                                    |                                                                                                    |
| Set Unrestricted Permissions on Cubes |                                                          |                                                                                         |                                                                                                    |                                                                                                    |                                                                                                    |                                                                                                    |                                                                                                    |                                                                                                    |                                                                                                    |                                                                                                    |
| Refresh                               |                                                          |                                                                                         |                                                                                                    |                                                                                                    |                                                                                                    |                                                                                                    |                                                                                                    |                                                                                                    |                                                                                                    |                                                                                                    |
| Run Re                                | port Module Und                                          | der This User                                                                           |                                                                                                    |                                                                                                    |                                                                                                    |                                                                                                    |                                                                                                    |                                                                                                    |                                                                                                    |                                                                                                    |
| Send n                                | otification to use                                       | er                                                                                      |                                                                                                    |                                                                                                    |                                                                                                    |                                                                                                    |                                                                                                    |                                                                                                    |                                                                                                    |                                                                                                    |
|                                       | <mark>Set Unr</mark><br>Refresh<br>Run Re<br>Send n      | Set Unrestricted Permis<br>Refresh<br>Run Report Module Uni<br>Send notification to use | Set Unrestricted Permissions on Cubes.<br>Refresh<br>Run Report Module Under This User<br>Send notification to user | Set Unrestricted Permissions on Cubes<br>Refresh<br>Run Report Module Under This User<br>Send notification to user | Set Unrestricted Permissions on Cubes<br>Refresh<br>Run Report Module Under This User<br>Send notification to user | Set Unrestricted Permissions on Cubes<br>Refresh<br>Run Report Module Under This User<br>Send notification to user | Set Unrestricted Permissions on Cubes<br>Refresh<br>Run Report Module Under This User<br>Send notification to user | Set Unrestricted Permissions on Cubes<br>Refresh<br>Run Report Module Under This User<br>Send notification to user | Set Unrestricted Permissions on Cubes<br>Refresh<br>Run Report Module Under This User<br>Send notification to user | Set Unrestricted Permissions on Cubes<br>Refresh<br>Run Report Module Under This User<br>Send notification to user |

The wizard for setting of unlimited rights will be opened. On the first step it will suggest to choose the list of cubes to which unlimited rights will be given for the user mike (i.e., the role [batidentifier] \_user\_mike with unlimited rights will be created):

| Create Permissions for Users and Roles on Cubes                        | x                    |
|------------------------------------------------------------------------|----------------------|
| Step 1<br>Select cubes                                                 |                      |
| Adventure Works (server:arp\sql2008, database:Adventure Works DW 2008, | cube:Adventure Work: |
|                                                                        |                      |
|                                                                        |                      |
|                                                                        |                      |
|                                                                        |                      |
|                                                                        |                      |
|                                                                        |                      |
|                                                                        |                      |
|                                                                        | • • •                |
| Select All Unselect All                                                |                      |
| Cancel < Back                                                          | Start                |

Press «Start». On the following step it will be suggested to choose the list of users:

| Create Permissions for Users and Roles | on Cubes X           |
|----------------------------------------|----------------------|
| Step 2<br>Select users or roles        |                      |
| Users Roles                            |                      |
| john (John Connor)                     |                      |
| 🔽 mike (Michael Jordan)                |                      |
|                                        |                      |
|                                        |                      |
|                                        |                      |
|                                        |                      |
|                                        |                      |
|                                        |                      |
|                                        |                      |
|                                        |                      |
| <u></u>                                |                      |
| Select All Unselect All                |                      |
|                                        | Cancel < Back Next > |

We have selected menu item "Set Unrestricted Permissions on Cubes" for the user mike, therefore only this user is checked in this list. You can additionally check other users to which unlimited rights will be set on the cubes.

On the next stage the wizard will scan the selected cubes to find the roles for these users (if they already exist). If there are roles for these users, the wizard will display a warning message. In our case the role on the cube for the user mike doesn't yet exist, therefore the message will be the following:

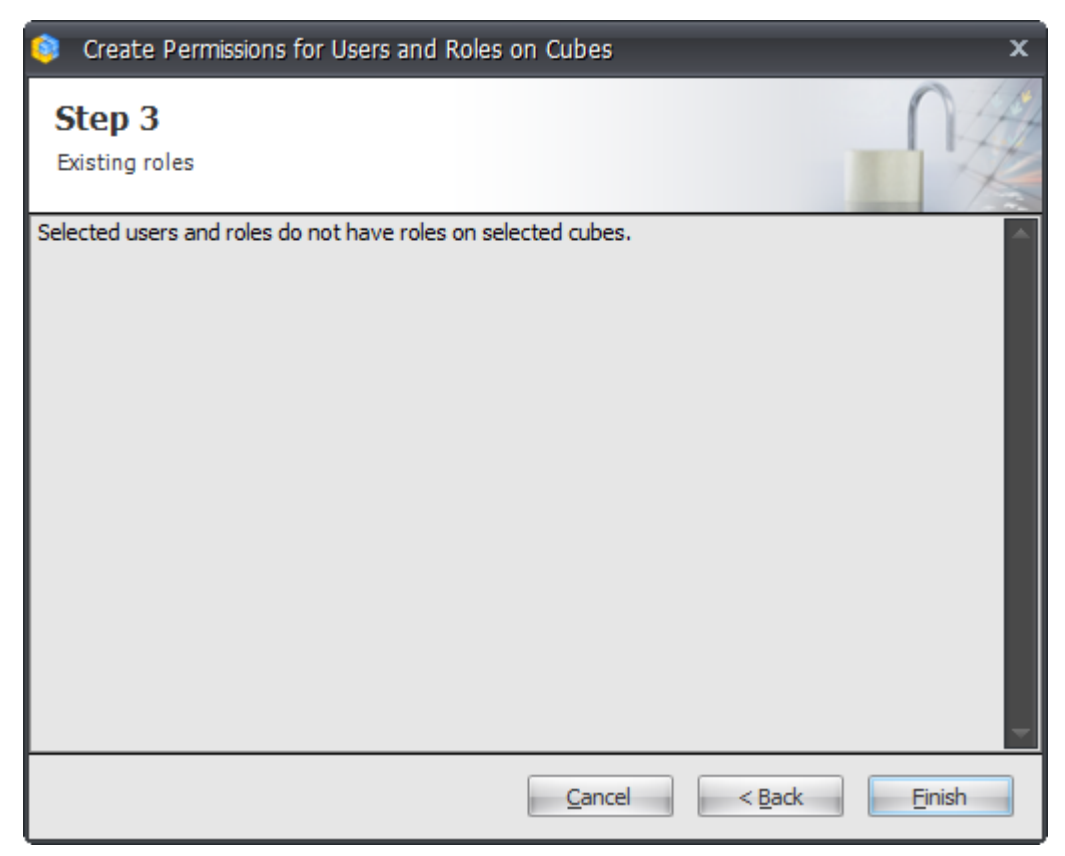

After you press the button «Finish», the wizard will create corresponding roles on the selected cubes.

#### 5.2.2 Way 2

There is another way of setting access rights to the cubes for the user. Select the user john in the list and go to the tab "Permissions". The following window will be opened:

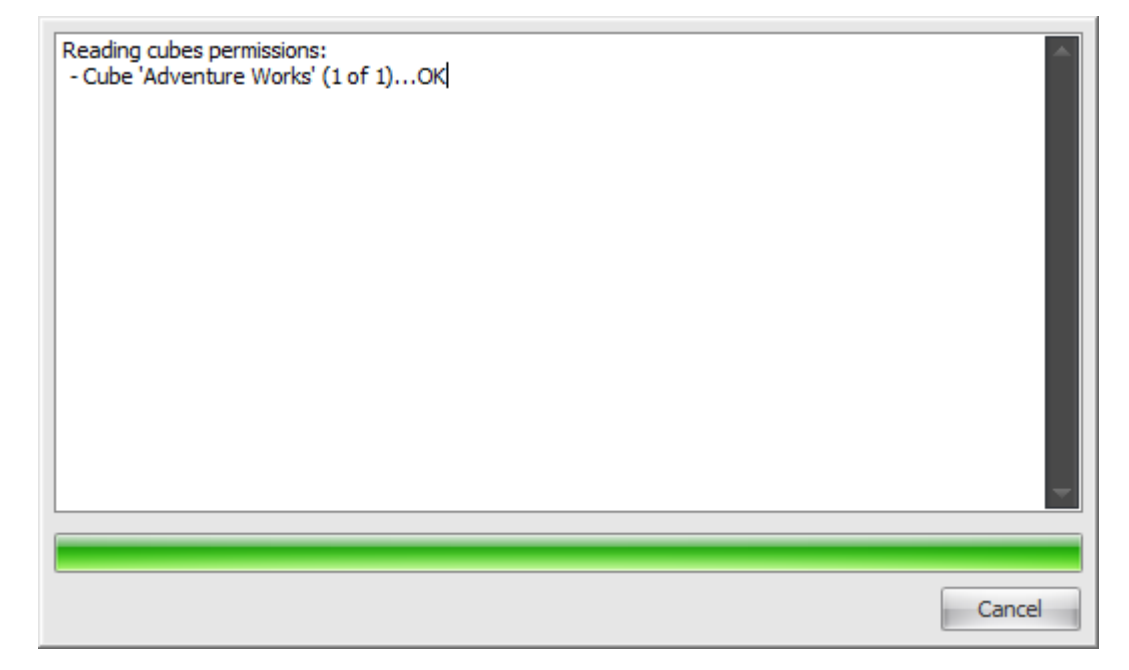

The application server will try to establish connection with each active cube and to define if there is a role for the user john on this cube. There are no roles for the user john on any cube:

| Roles   | Parameters         | Permissions |                    |         |                 |
|---------|--------------------|-------------|--------------------|---------|-----------------|
| MSAS-Ro | ole Exist          | Dr          | illthrough Enabled |         | Cube            |
|         |                    |             |                    |         | Adventure Works |
|         | *                  |             |                    |         |                 |
| Set Un  | nrestricted Permis | asions Add  | /Edit              | Refresh |                 |

To create the role with unrestricted permissions press the «Set Unrestricted Permissions» button:

| Roles Parameters Permission  | IS                        |                 |
|------------------------------|---------------------------|-----------------|
| MSAS-Role Exist              | Drillthrough Enabled      | Cube            |
| <u> </u>                     | 8                         | Adventure Works |
|                              |                           |                 |
|                              |                           |                 |
|                              |                           |                 |
|                              |                           |                 |
| Set Unrestricted Permissions | Add / Edit Remove Refresh |                 |

To create the role with a custom set of access rights press the «Add/Edit» button in the bottom part of the form. The dialog box will be opened:

| 🏮 Report User                 | Permissions                                                                           | x |
|-------------------------------|---------------------------------------------------------------------------------------|---|
| Drill Through                 | Write Back                                                                            |   |
| Dimension                     | Account                                                                               | • |
| Hierarchy                     | Account Number                                                                        | - |
| Visual Totals                 |                                                                                       |   |
| Allowed Member                | S Denied Members                                                                      |   |
| Unrestricted<br>To be able to | set access for individual members you have to uncheck the "Unrestricted"<br>checkbox. |   |
|                               | Save                                                                                  |   |

You can immediately press «Save» and the role with unrestricted permissions will be created for that user. But you can also set/deny different access rights for every attribute hierarchy of every dimension. To do that you have to select the dimension and attribute hierarchy in the fields "Dimensions" and "Hierarchy", respectively, and uncheck the "Unrestricted" check box.

For example, if you select the "Customer" dimension and the "Country" (attribute) hierarchy then you will be able to set the rights like this:

| 🏮 Report Use                                                                                              | r Permissions                                                          |             | x |
|----------------------------------------------------------------------------------------------------|------------------------------------------------------------------------|-------------|---|
| Drill Through                                                                                             | Write Back                                                             |             |   |
| Dimension                                                                                                 | Customer (restricted)                                                  |             | • |
| Hierarchy                                                                                                 | Country (restricted)                                                   |             | • |
| Visual Totals                                                                                             |                                                                        |             |   |
| Allowed Membe                                                                                             | rs Denied Members                                                      |             |   |
| Unrestricted                                                                                              |                                                                        |             |   |
| <ul> <li>Σ</li> <li>All Cus</li> <li>Cai</li> <li>Fra</li> <li>Gei</li> <li>Uni</li> <li>V Uni</li> </ul> | tomers<br>stralia<br>nada<br>ince<br>many<br>ted Kingdom<br>ted States | Load        |   |
|                                                                                                    |                                                                        | Save Cancel |   |

Thus, if the user john will log in to the report module and open the report, built on the Adventure Works cube, he won't see any other data except Canada and United States.

After pressing the "Save" button you will see a check box in the list for the cube Adventure Works in the column "Role Exist", meaning that a role was created on cube Adventure Works for the user john:

| Roles      | Parameters        | Permissions |                     |         |                 |
|------------|-------------------|-------------|---------------------|---------|-----------------|
| Role Exist | t                 | C           | rillthrough Enabled |         | Cube            |
|            |                   |             |                     |         | Adventure Works |
|            |                   |             |                     |         |                 |
|            |                   |             |                     |         |                 |
|            |                   |             |                     |         |                 |
|            |                   |             |                     |         |                 |
| Set Unr    | restricted Permis | ssions      | d / Edit Remove     | Refresh |                 |

You can press «Add / Edit» once more and change the rights set before.

### 5.3 Binding to Domain User

While creating a report user you could see the option "Bind to domain user":

| 🟮 New Report User      |   |                   | x  |
|------------------------|---|-------------------|----|
| Login:                 | * |                   |    |
| Password:              | * |                   | 1  |
| Password confirmation: | * |                   | 1  |
| First name:            | * |                   | 1  |
| Last name:             | * |                   | 1  |
| Designer profile:      | * | Default Profile   |    |
| E-mail:                |   |                   | 1  |
| Phone:                 |   |                   | 1  |
| Expiration date:       |   |                   |    |
| Status:                | * | Active            |    |
| Level:                 | * | Penular user      |    |
| Demo user:             |   |                   | -  |
| Use for security:      | * |                   |    |
| Bind to domain user:   | * |                   | ٦  |
| Username:              | * |                   | 1  |
| Domain:                | * | L                 | il |
| Can update own info:   | * |                   | -  |
| Access handle:         |   |                   | 1  |
| Notes:                 |   |                   |    |
|                        |   | _                 |    |
|                        |   | Save Cancel Clear |    |
|                        |   |                   | 9  |

This option enables you to bind the report user to the Windows-user in a domain. If you perform that binding, the user will be able to log in to the report module without entering the login and password, but using Windows-authentication:

| 尊 Log On          | x                  |
|-------------------|--------------------|
| Report Module     | BIT İmpulse        |
| <b>Busine</b>     | ss Analysis Tool   |
|                   |                    |
| Authentication: * | Windows 🔹          |
| Login: *          | john               |
| Password: *       |                    |
| Save password:    |                    |
| Server: *         | http://yourserver/ |
| Language: *       | English            |
| EN                | Proxy Settings     |
|                   | OK Cancel          |

# 6 Roles

In Business Analysis Tool you can create roles and add users to those roles. Roles in BAT give you the possibility to set the access rights for cubes for the whole group of users. The usage of rules enables you to do the following:

- Granting access rights for dimensions attributes for the group of users that are in role;
- Defining the set of visible hierarchies and measures for a group of users;
- Using the user parameters for a quick setting up the access rights on dimensions for a group of users.

# 6.1 Creating a BAT-role

To create and manage the roles in BAT you have to use "Roles" tab:

| Application Module Roles Tools Help                                      |     |
|--------------------------------------------------------------------------|-----|
|                                                                          |     |
| roles 😳 🚱 🚱 🚱                                                            |     |
| Name Security Binding to AD Group Domain Auto create Access handle Notes |     |
| Roles Backup > All Users allusers allusers                               |     |
|                                                                          |     |
| (大)                                                                      |     |
| User Parameters                                                          |     |
|                                                                          |     |
| Roles                                                                    |     |
|                                                                          |     |
|                                                                          |     |
| Report Users                                                             |     |
|                                                                          |     |
| Parameters Restrictions                                                  |     |
| Name Description Applicable                                              |     |
|                                                                          |     |
| Reports                                                                  |     |
|                                                                          |     |
|                                                                          | -11 |
| Save Cancel                                                              |     |
|                                                                          |     |

In the list of roles you will see the role "All Users". This is a built-in role that includes all report module users. Thus, if you change the settings for that role, the changes will affect all users. Let's create a new role in BAT. It can be done in three ways:

• Press the button on the toolbar:

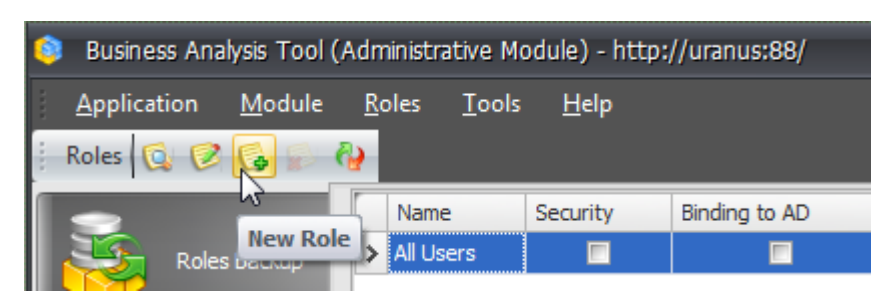

• Press the button under the roles list:

| Name          | Security                    | Binding to AD | Group    | Domain | Au |
|---------------|-----------------------------|---------------|----------|--------|----|
| > All Users   |                             |               |          |        |    |
|               |                             |               |          |        |    |
|               |                             |               |          |        |    |
|               |                             |               |          |        |    |
|               |                             |               |          |        |    |
|               |                             |               |          |        |    |
|               |                             |               |          |        |    |
|               |                             |               |          |        |    |
|               |                             |               |          |        |    |
|               |                             |               |          |        |    |
|               |                             |               |          |        |    |
| <b>IK K K</b> | $\rightarrow$ $\rightarrow$ | II 🕼 🖉 🙀      | 😰 🦓      |        |    |
| Parameters    | Restrictions                | 3             | New role |        |    |
| [             |                             | Den inter     | NEW TOIL |        |    |

• Select the corresponding item from context menu:

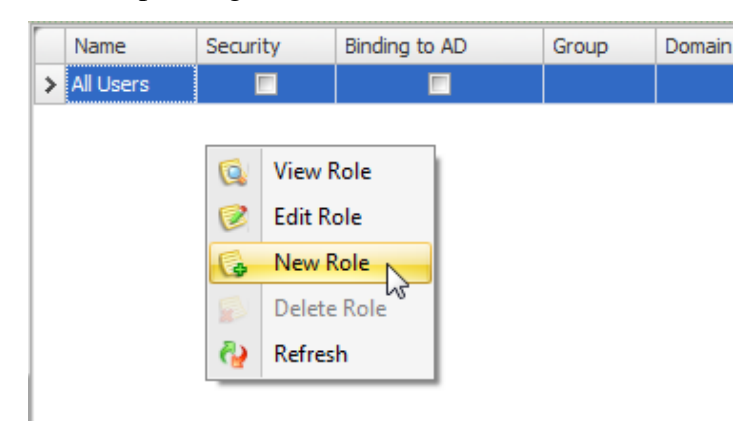

Fill in the name of a new role and check the option "Use for security" (this will enable us to set the access permissions for dimension members for the users in role):

| 🟮 New Role                   | x                                     |
|------------------------------|---------------------------------------|
| Name: *                      | Test Role                             |
| Use for security: *          |                                       |
| Bind to domain group: *      |                                       |
| Group: *                     |                                       |
| Domain: *                    |                                       |
| Create users automatically:* |                                       |
| Access handle:               |                                       |
| Notes:                       |                                       |
|                              | · · · · · · · · · · · · · · · · · · · |
|                              | Save Cancel Clear                     |

Press the «Save» button and you will see the new role in the roles list:

|   | Name      | Security | Binding to AD | Group | Domain | Auto create | Access handle | Notes |
|---|-----------|----------|---------------|-------|--------|-------------|---------------|-------|
|   | All Users |          |               |       |        |             | allusers      |       |
| > | Test Role |          |               |       |        |             | testrole      |       |
|   |           |          |               |       |        |             |               |       |

Select the newly created role in the list and at the bottom of the form switch to the "Restrictions" tab:

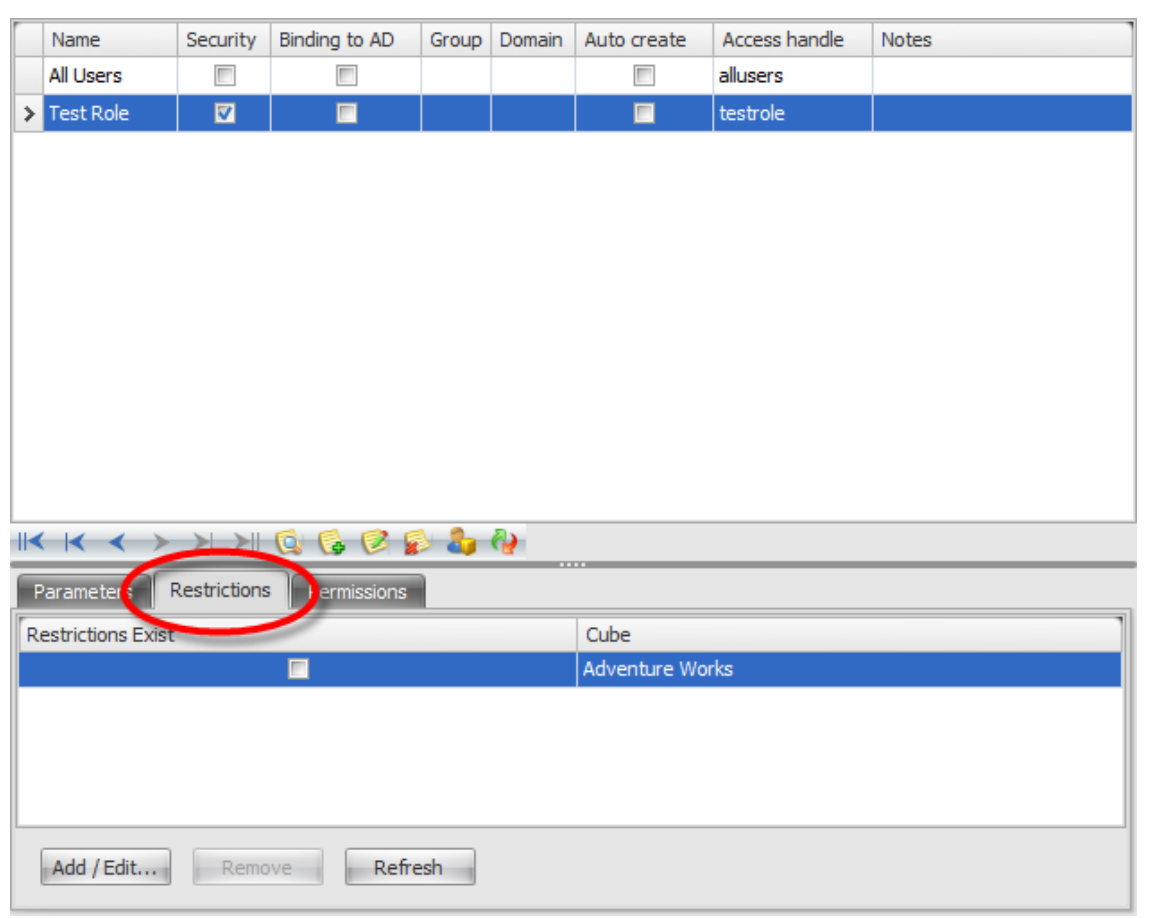

To set the visibility restrictions on hierarchies and measures from a cube for this role, select that cube in the list and press the «Add / Edit…» button:

| Cube            |
|-----------------|
| Adventure Works |
|                 |
|                 |
|                 |
|                 |
|                 |
|                 |

In the appeared window in "Hierarchies" tab uncheck the "No restrictions" check box to see the list of hierarchies. In this list you can select the hierarchies, visible for this role:

| Restrictions for role 'Test Role' ×   |
|---------------------------------------|
| Hierarchies Measures KPI Calculations |
| No restrictions                       |
| Visible Hierarchies:                  |
| 🕀 💓 Account                           |
| 🕀 💓 Customer                          |
| ⊕ [o] Date                            |
| ⊕ [͡vo] Delivery Date                 |
| 🕀 💓 Department                        |
| 🕀 💓 Destination Currency              |
| 🕀 💓 Employee                          |
| 🕀 😥 Geography                         |
| 🕀 💓 Internet Sales Order Details      |
| 🕀 💓 Organization                      |
| 🕀 💓 Product                           |
| 🕀 💓 Promotion                         |
| 🕀 💓 Reseller                          |
| 🕀 😥 Reseller Sales Order Details      |
| 🕀 😥 Sales Channel                     |
| 🕀 😥 Sales Reason                      |
| 🕀 😥 Sales Summary Order Details       |
| 🕀 💓 Sales Territory                   |
| 🕀 💓 Scenario                          |
| 🕀 😥 Ship Date                         |
|                                       |
| Select All Unselect All               |
| OK Cancel                             |

First, press the «Select All» button, and then uncheck all hierarchies under the "Customer" dimension:

| Restrictions for role 'Test Role'     | x |
|---------------------------------------|---|
| Hierarchies Measures KPI Calculations |   |
| No restrictions                       |   |
| Visible Hierarchies:                  |   |
| 🚆 🗹 Account Type                      | - |
| 🖂 😥 Customer                          |   |
| Customer Geography                    |   |
| 👔 🗌 Customer                          |   |
| City                                  |   |
| Commute Distance                      |   |
| Country                               |   |
| Education                             |   |
| Gender                                |   |
| Home Owner                            |   |
| Marital Status                        |   |
| Number of Cars Owned                  |   |
| Number of Children At Home            |   |
| Occupation                            |   |
| Postal Code                           |   |
| State-Province                        |   |
| Total Children                        |   |
| III Yearly Income                     |   |
| 😑 🔯 Date                              |   |
| Date.Calendar                         | - |
| sa L'Utata Calendar Moeire            |   |
| Select All Unselect All               |   |
|                                       | _ |
| OK Cancel                             |   |

Thus, you banned the users included in Test Role from seeing the whole dimension "Customer".

On "Measures", "KPI" and "Calculations" tabs you can similarly set the visible measures, KPIs and calculated measures, respectively.

Press «OK» to save your changes. Now in the list of restrictions you will see that there are restrictions set for the cube Adventure Works:

| Parameters Restrictions Permissions |                 |
|-------------------------------------|-----------------|
| Restrictions Exist                  | Cube            |
|                                     | Adventure Works |
|                                     |                 |
|                                     |                 |
|                                     |                 |
|                                     |                 |
| Add / Edit Remove Refresh           |                 |

On the "Permissions" tab you can set the access rules for dimensions members for the role. This is done exactly the same way as you did it for report module users, so we are not going to describe that process once again.

The "Parameters" tab is used to quickly set up the access rights on dimensions members for a big group of users. We will review this process in one of the following chapters.

### 6.2 Adding Users to the Role

To apply the access parameters set up for the role to a specific user you have to add the user to that role. This can be done easily. Switch to the "Report Users" tab, select the user you want, and in the bottom part of the window select the "Roles" tab:

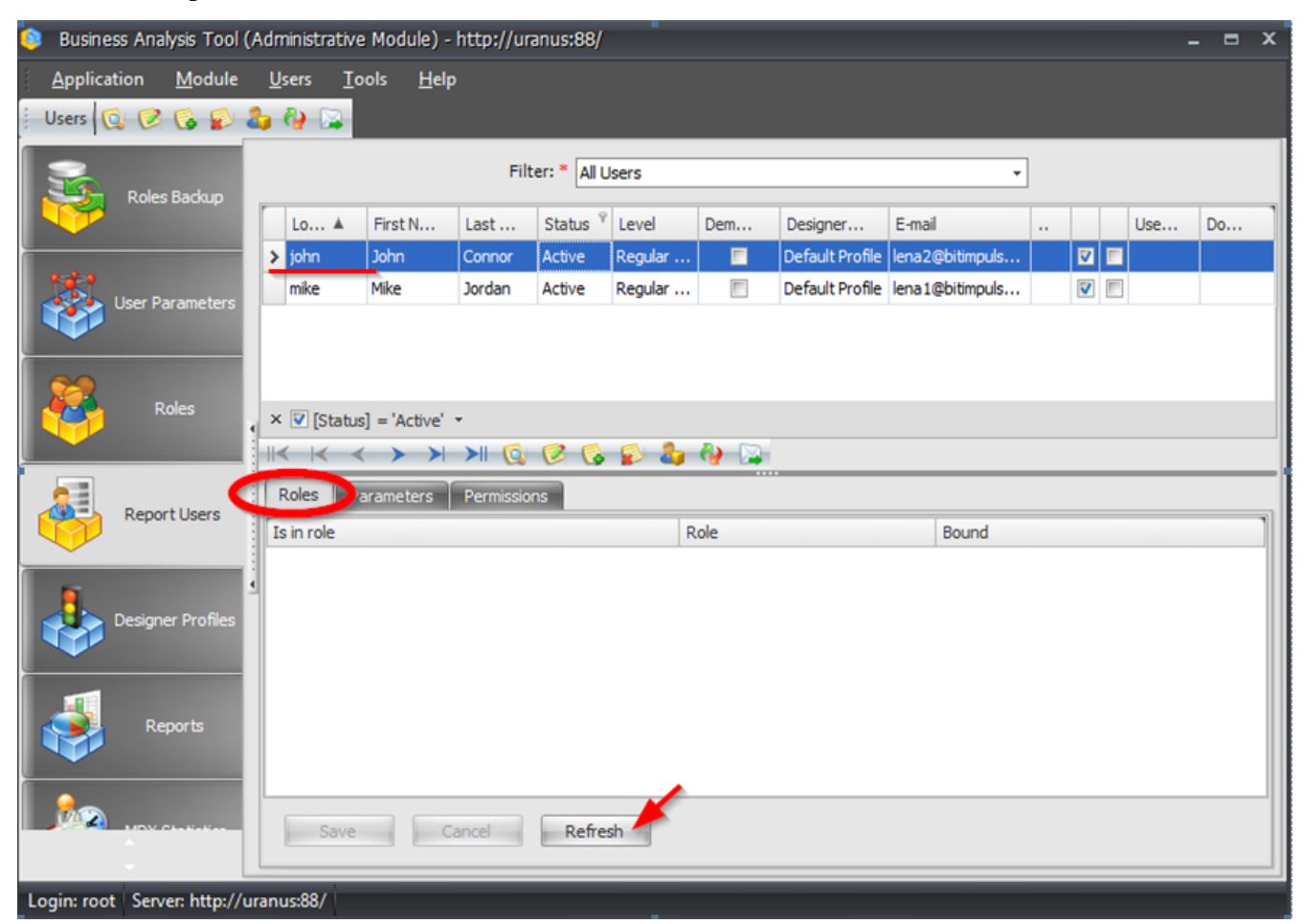

Press the «Refresh» button to refresh the list of roles and to be able to see BAT-role you have recently created:

| Role      | Bound             |
|-----------|-------------------|
| Test Role |                   |
|           |                   |
|           |                   |
|           |                   |
|           |                   |
|           |                   |
| resh      |                   |
|           | Role<br>Test Role |

To add the user john to the role Test Role, simply check the box in the "Is in role" column near this role and press «Save»:

| Roles Parameters Permissions |           |       |
|------------------------------|-----------|-------|
| Is in role                   | Role      | Bound |
|                              | Test Role |       |
| _                            |           |       |
|                              |           |       |
|                              |           |       |
|                              |           |       |
| Save Cancel Refre            | esh       |       |

Now if you log in to the report module under the user john, you won't see "Customer" dimension, because no hierarchy from that dimension is included in the list of visible hierarchies for the Test Role.

### 6.3 Binding to Domain Group

During the process of creating a new BAT-role you have the ability to bind it to the domain group. If you perform that binding then the access parameters set up for that role will affect all users that are included in the group and use the Windows-authentication to log on into the report module.

Besides, if you bind the role to a domain group you'll get another useful option – automatically create users during login to BAT:

| 🟮 Edit Role                  | x                   |
|------------------------------|---------------------|
| Name:                        | Country Managers    |
| Use for security:            |                     |
| Bind to domain group:        | •                   |
| Group:                       | Group               |
| Domain: *                    | Domain              |
| Create users automatically:* |                     |
| Access handle:               | countrymanagers     |
| Notes:                       |                     |
|                              | Save Cancel Refresh |

If you check that option then every user from the domain group will be able to login to report module (obviously, using Windows-authentication). If that domain user does not have the corresponding BAT-user yet, then it will be created automatically during the first login of that domain user to report module.

# 7 Reports Creation

#### 7.1 Folder Creation

Go to the "Reports" tab and choose the "New Folder" item of the context (or main) menu:

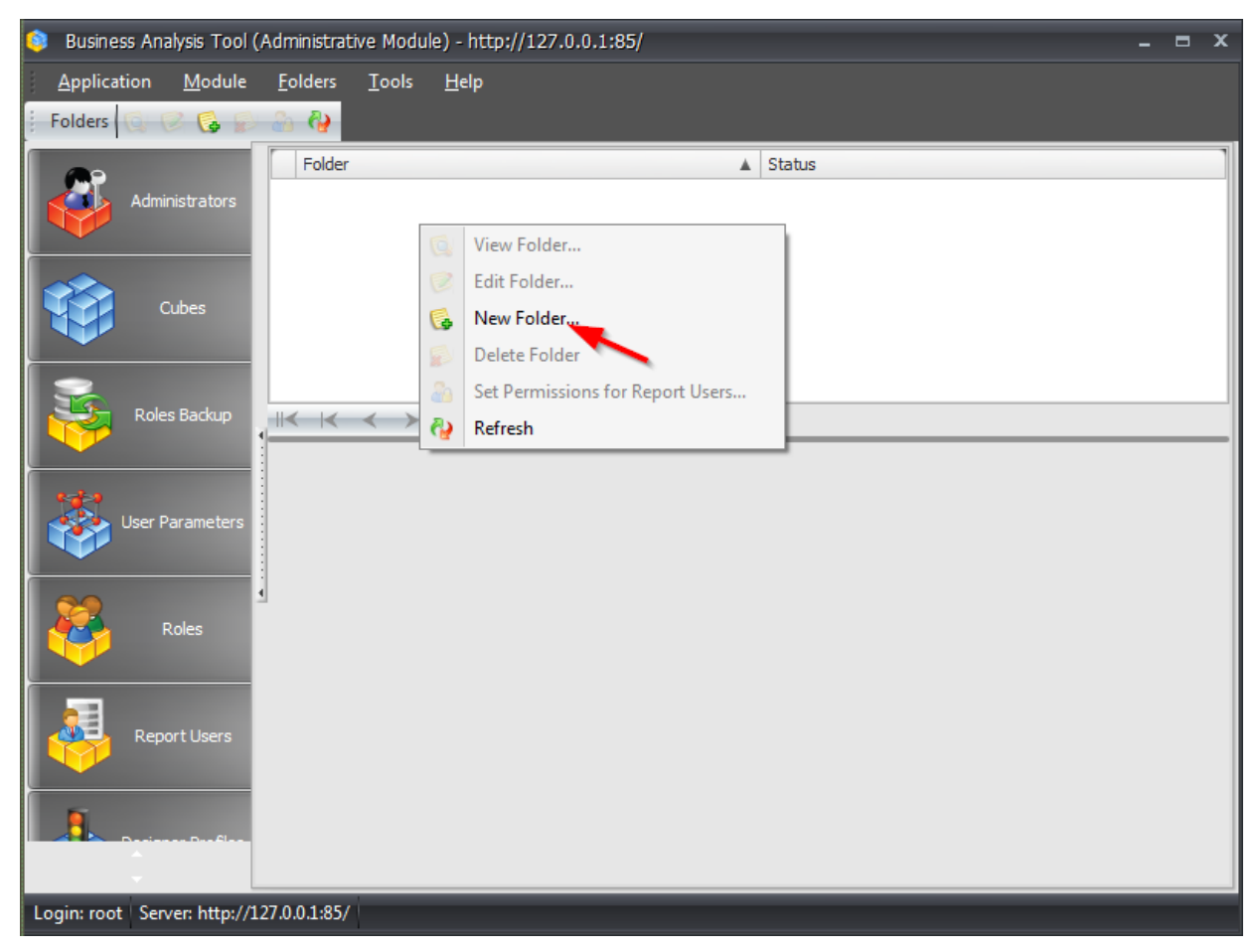

You'll receive such form:

| 尊 New Folder   |             | x     |
|----------------|-------------|-------|
| Parent Folder: |             | - X   |
| Folder: *      | Folder 1    |       |
| Status: *      | Active      | •     |
|                | Save Cancel | Clear |

Enter «Folder 1» and press «Save». You will be offered to set users' permissions for this folder:

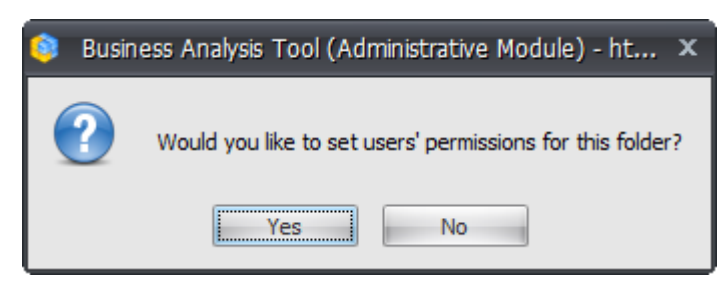

We will review the permissions on folders later, and now just press «No». You will see that the list of reports appeared under the tree of folders:

| 🟮 Business Analysis Tool (        | (Administrative Module) - http               | o://uranus:88/ |           |       |       | - = | × |
|-----------------------------------|----------------------------------------------|----------------|-----------|-------|-------|-----|---|
| <u>Application</u> <u>M</u> odule | <u>F</u> olders <u>R</u> eports <u>T</u> ool | s <u>H</u> elp |           |       |       |     |   |
| Folders 🔯 🧭 🔂                     | 🔒 🦓 🕴 Reports 🗔 🧔                            | 2 🚱 🚱 🖟 🔊 8    | à 🕹 🏘     |       |       |     |   |
| <b>A</b> 9                        | Folder                                       |                | ▲ Status  |       |       |     |   |
| Administrators                    | Folder 1                                     |                | Active    |       |       |     | _ |
|                                   |                                              |                |           |       |       |     |   |
| Other                             |                                              |                |           |       |       |     |   |
|                                   |                                              |                |           |       |       |     |   |
| -                                 |                                              |                |           |       |       |     |   |
| Roles Backup                      |                                              | I 🕵 💈 🕵 🔊      | 🕹 🥹       |       |       |     |   |
|                                   | Report                                       | ▲ Type         | Status    | Owner | Notes |     |   |
|                                   |                                              |                |           |       |       |     |   |
|                                   |                                              |                |           |       |       |     |   |
|                                   | -                                            |                |           |       |       |     |   |
| Roles                             |                                              |                |           |       |       |     |   |
|                                   | x 🖾 (for a 1 Io - 1 ID                       |                |           |       |       |     |   |
|                                   | × ♥ ([Status] <> Deleted)                    | 6 2 6 0        | 1 & A A i | Au    |       |     | _ |
| Report Users                      |                                              |                |           |       |       |     | - |
|                                   |                                              |                |           |       |       |     |   |
| Duringen Daufilee                 |                                              |                |           |       |       |     |   |
|                                   |                                              |                |           |       |       |     |   |
| Login: root Server: http://u      | uranus:88/                                   |                |           |       |       |     |   |

### 7.2 Report Creation

The list of reports is empty yet. In the main menu "Reports" choose the item "New Report":

| 🏮 🛛 Business An    | alysis Tool ( <i>I</i> | Administra      | ti |
|--------------------|------------------------|-----------------|----|
| <u>Application</u> | <u>M</u> odule         | <u>F</u> olders |    |
| Reports 🧕          |                        | 6               |    |
| 0                  | New                    | Report          | Ì  |

Enter all data as on the picture and press «Save»:

| 🟮 New Report                      | x |
|-----------------------------------|---|
| Name: * Report on Adventure Works |   |
| Folder:* Folder 1                 | - |
| Cube: * Adventure Works           | * |
| Save Cancel Clear                 |   |
|                                   |   |

The program will ask you if you want to open the report in designer:

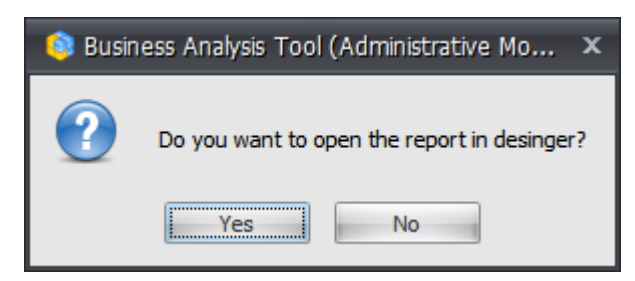

The designer is the form where you will set the appearance of the report. Press «Yes». You will be asked to add a new page to the report. You have to select the page type and fill in the name. Select the type "Table/Chart" and press «OK»:

| 🟮 Report Page              |                                                                                                    |                        | x                                                                                                    |
|----------------------------|----------------------------------------------------------------------------------------------------|------------------------|----------------------------------------------------------------------------------------------------|
| Name: * Table 1 Page Type: | Image: series of the series of the | France Scatter-diagram | Image: state state |
|                            |                                                                                                    |                        | OK Cancel                                                                                                    |

| 🙉 Report Designer - Report o              | n Adventure Works (Versio        | 11)                |                    |                 |                 |           | n x      |
|-------------------------------------------|----------------------------------|--------------------|--------------------|-----------------|-----------------|-----------|----------|
|                                           |                                  | )                  |                    |                 |                 |           |          |
| Report <u>P</u> age <u>V</u> iew <u>D</u> | ata <u>T</u> able T <u>o</u> ois |                    |                    |                 |                 |           |          |
|                                           | 🔃 💽 😓 🔛 📰                        | Description C      | - K 🗘 🏷 🕱          | 100% -          | t Table         |           |          |
| Dimensions 🛛 💆 🔛                          | Columns 😂                        |                    |                    |                 |                 |           | ]        |
| 🕀 💓 Account 🦰                             |                                  |                    |                    |                 |                 |           |          |
| 🕀 💓 Customer                              | Rows 🗮                           |                    |                    |                 |                 |           |          |
| 🕀 🔯 Date                                  | Dawa / Calumna Eilter            | Section            |                    |                 |                 |           |          |
| 🗄 💽 Delivery Date                         | Rows / Columns                   | Solung             |                    |                 |                 |           |          |
| 🗄 💓 Department                            | Context                          |                    | Drop dimension, h  | ierarchy or lev | vel here        |           |          |
| 🗄 🗾 Destination Currency                  |                                  |                    |                    |                 |                 |           |          |
| Employee                                  |                                  |                    |                    |                 |                 |           |          |
| 🗄 💆 Geography                             |                                  |                    |                    |                 |                 |           |          |
| Internet Sales Orde                       |                                  |                    |                    |                 |                 |           |          |
| Crganzadon                                |                                  |                    |                    |                 |                 |           |          |
| Image: Promotion                          | Measures                         |                    |                    |                 |                 |           |          |
| 🗄 📴 Reseller                              |                                  |                    |                    |                 |                 |           |          |
| 🗄 💓 Reseller Sales Order                  |                                  |                    |                    |                 |                 |           |          |
| 🕀 😥 Sales Channel                         |                                  |                    |                    |                 |                 |           |          |
| 🗄 💓 Sales Reason                          |                                  |                    |                    |                 |                 |           |          |
| 🖙 🚧 Salas Summary Ord 🛛 💌                 |                                  |                    |                    |                 |                 |           |          |
| Measures 📃 🖬                              |                                  |                    |                    |                 |                 |           |          |
| 🕀 💼 KPI                                   |                                  | Drop dimension,    | Drop measure here  |                 |                 |           |          |
| 🗄 🧰 Exchange Rates                        |                                  | here               | brop measurement   |                 |                 |           |          |
| 🗄 🚞 Finance                               |                                  |                    |                    |                 |                 |           |          |
| 🗄 🗖 Internet Sales                        |                                  |                    |                    |                 |                 |           |          |
| 🗄 🛄 Reseller Sales                        |                                  |                    |                    |                 |                 |           |          |
| 🗄 🛄 Sales Quota                           |                                  |                    |                    |                 |                 |           |          |
| 🗄 🛄 Sales Summary                         |                                  |                    |                    |                 |                 |           |          |
|                                           |                                  |                    |                    |                 |                 |           |          |
|                                           |                                  |                    |                    |                 |                 |           |          |
|                                           |                                  |                    |                    |                 |                 |           |          |
|                                           |                                  |                    |                    |                 |                 |           |          |
| Sets 📃 🖬                                  |                                  |                    |                    |                 |                 |           |          |
| 🕀 💼 Sets                                  | Highlight                        |                    |                    |                 |                 |           |          |
|                                           |                                  |                    | l                  |                 |                 |           |          |
|                                           | Table 1                          |                    |                    |                 |                 |           | Search 🔹 |
| Report on Adventure Works                 | ersion: 1 Cube: uranus\sql20     | 08, Adventure Work | ks DW 2008R2 Folde | rs, Adventure   | Works Rows: 0 C | olumns: 0 |          |

The following form will open:

Your new report has one empty page "Table 1". There are editors on the left and on the top part of the page, and a pivot-table inside.

**Note.** All possibilities of the reports designer are described in detail in the help document for the report module. Here we will just create a report and will give access to it for the users.

On the top part of the form you can see two "shelves" called "Rows" and "Columns". On the left there is the list of dimensions, hierarchies, levels and measures.

Drag the level "Category" of the hierarchy "Product Categories" on the shelf "Rows" with the help of the mouse:

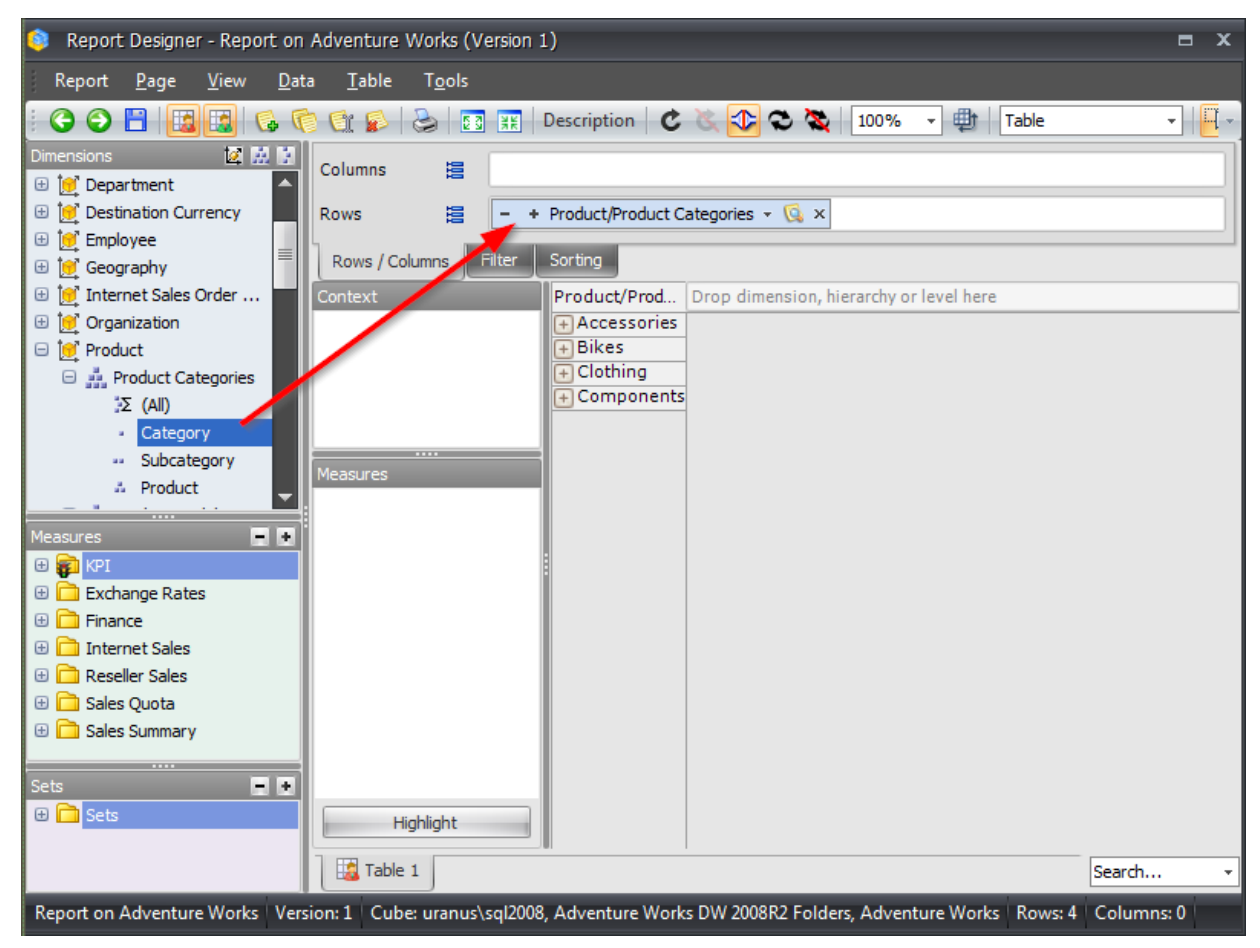

Find the dimension "Date" (scroll the list to find it), and drag the level "Calendar Year" of the hierarchy "Date.Calendar" on the columns:

| Report Designer - Report on Adventure Works (Version 1)                                         |                  |                | = x       |
|-------------------------------------------------------------------------------------------------|------------------|----------------|-----------|
| Report <u>P</u> age <u>V</u> iew <u>D</u> ata <u>T</u> able T <u>o</u> ols                      |                  |                |           |
| 🗄 😋 \ominus 💾 📴 📴 🚱 陀 😭 🕵 😓 💀 🎛 Description 🛛 🗷 🥸 🏖 🎕                                           | 100% 👻 📮         | Table          |           |
| Dimensions 🔯 🖾 🖸 Columns 😂 - + Date/Date.Calendar - 🔞 ×                                         |                  |                |           |
| B Customer Rows E - + Product/Product Categories - 🕵 ×                                          |                  |                |           |
| Columns Filter Sorting                                                                          |                  |                |           |
| Σ (All) Context Product/Prod + CY 2005                                                          | + CY 2006        | + CY 2007      | + CY 2008 |
| Calendar Year                                                                                   |                  |                |           |
| Calendar Sem                                                                                    |                  |                |           |
| Calendar Quar                                                                                   |                  |                |           |
| # Month                                                                                         |                  |                |           |
| M Date                                                                                          |                  |                |           |
| 🕑 🏭 Date.Calendar We                                                                            |                  |                |           |
| And And And And And And And And And                                                             |                  |                |           |
|                                                                                                 |                  |                |           |
| Measures                                                                                        |                  |                |           |
| 🕀 💼 KPI                                                                                         |                  |                |           |
| 🕀 🧰 Exchange Rates                                                                              |                  |                |           |
| 🕀 🧰 Finance                                                                                     |                  |                |           |
| 🕀 🧰 Internet Sales                                                                              |                  |                |           |
| 🕀 🧰 Reseller Sales                                                                              |                  |                |           |
| 🗄 🧰 Sales Quota                                                                                 |                  |                |           |
| 🗄 🚞 Sales Summary                                                                               |                  |                |           |
|                                                                                                 |                  |                |           |
| Sets 📃 🛃                                                                                        |                  |                |           |
| Gets     Highlight                                                                              |                  |                |           |
|                                                                                                 |                  |                | • • •     |
| Table 1                                                                                         |                  | S              | earch 👻   |
| Report on Adventure Works   Version: 1   Cube: uranus\sql2008, Adventure Works DW 2008R2 Folder | ers, Adventure W | orks Rows: 4 C | olumns: 5 |

| Report Designer - Report on Adventure Works (Version 1)                                                                                                    |
|----------------------------------------------------------------------------------------------------|
| Report <u>P</u> age <u>V</u> iew <u>D</u> ata <u>T</u> able T <u>o</u> ols                                                                                                    |
| i 😋 🖂 💾 🔢 🚱 🎨 😭 🕼 😓 💀 🔢 📰 Description 🛭 😋 🗞 🛟 📚 🚺 100% 🔹 🏥 Table 🔹 🖡                                                                                                    |
| Dimensions  Columns Columns  Columns  C |
| Customer     Rows     Rows     - + Product/Product Categories - 😡 ×                                                                                                    |
| Columns Filter Sorting                                                                                                    |
| Σ (All) Context Product/Prod + CY 2005 + CY 2006 + CY 2007 + CY 2008                                                                                                    |
| Calendar Year                                                                                                    |
|                                                                                                    |
| Calendar Quarter     H Components ####### ####### ####################                                                                                                    |
| # Date                                                                                                    |
| 🗄 👬 Date.Calendar Weeks Measures                                                                                                    |
| And And And And And And And And And                                                                                                    |
| Measures                                                                                                    |
| Reseller Order Count                                                                                                    |
| Reseller Order Quantity                                                                                                    |
| Reseller Ratio to All Products     Reseller Ratio to Parent Products                                                                                                    |
| I Reseller Sales Amount                                                                                                    |
| Reseller Standard Product Cost                                                                                                    |
| Reseller Tax Amount                                                                                                    |
| Sate                                                                                                    |
| B C Sets Highlight                                                                                                    |
| Table 1 Search                                                                                                    |
| Report on Adventure Works   Version: 1   Cube: uranus\sql2008, Adventure Works DW 2008R2 Folders, Adventure Works   Rows: 4   Columns: 4                                                                                                    |

Now only one thing is missing – one or more measures in the table:

If instead of numbers you see ##### in the table, it means that the numerical value does not fit in the cell. In this case it is necessary to increase the width of the table header:

| Product/Product | 0 | Ð | C | Y | 2 | DC | )5 | F | - | C٦ | r | 2( | 00 | 6 | ( |
|-----------------|---|---|---|---|---|----|----|---|---|----|---|----|----|---|---|
| Accessories     | # | # | # | # | # | #  | (  | # | # | #  | # | #  | #  | # |   |
| + Bikes         | # | # | ₿ | 1 | # | #  | #  | # | # | #  | # | #  | #  | # |   |
| + Clothing      | # | # | # | # | # | #  | #  | # | # | #  | # | #  | #  | # |   |
| Components      | # | # | # | # | # | #  | #  | # | # | #  | # | #  | #  | # |   |
|                 |   |   |   |   |   |    |    |   |   |    |   |    |    |   |   |

Thus, the simplest report is almost ready. We will add the chart using the corresponding button on the tool bar:

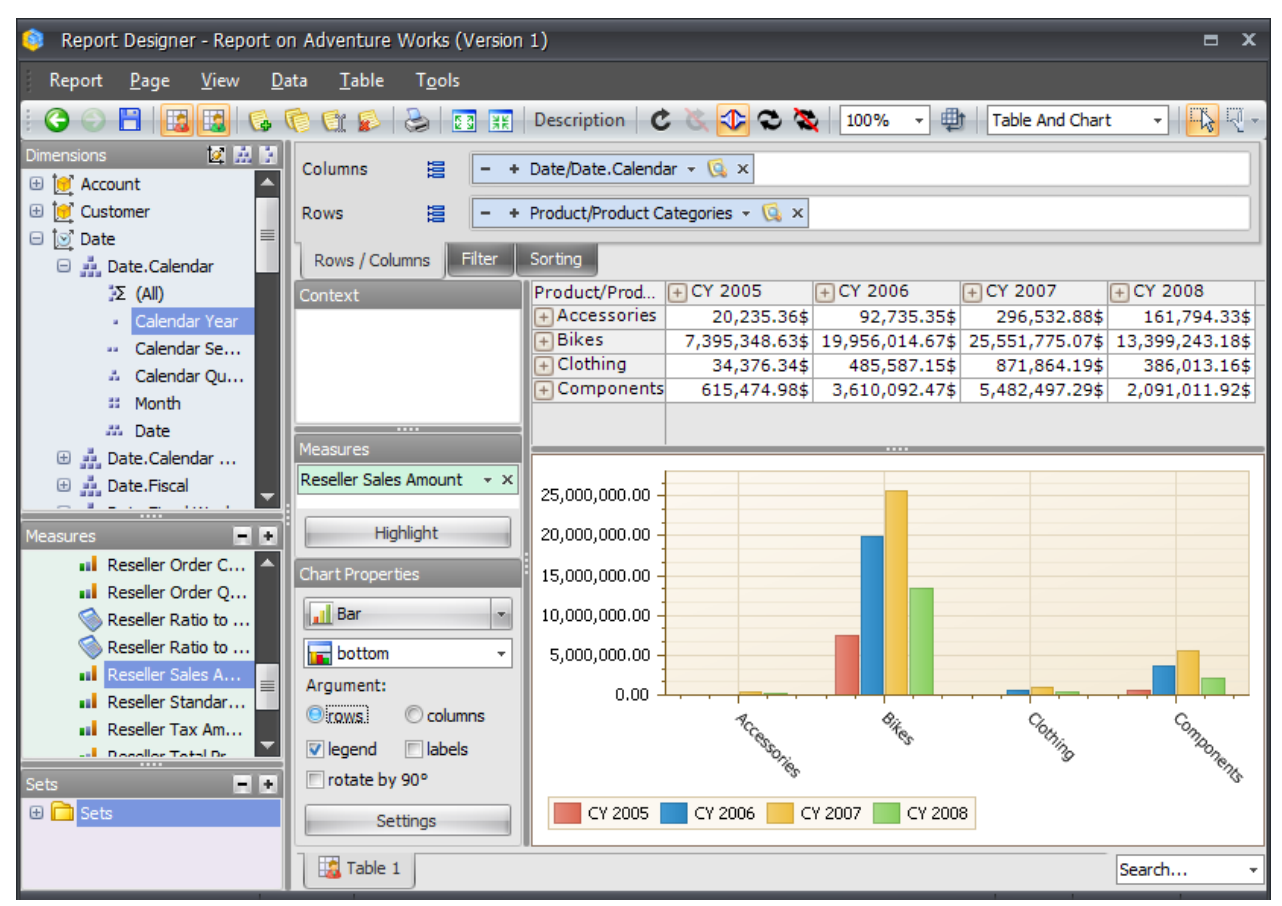

Let's save this page using the toolbar icon  $\square$  or the appropriate menu item. Then close the designer by pressing a cross in the right upper corner of the window.

Thus, we created the report with one page and returned to the main form.

### 7.3 Access Rights to the Report on the BAT level

After closing designer the program will offer you to set access rights to the report:

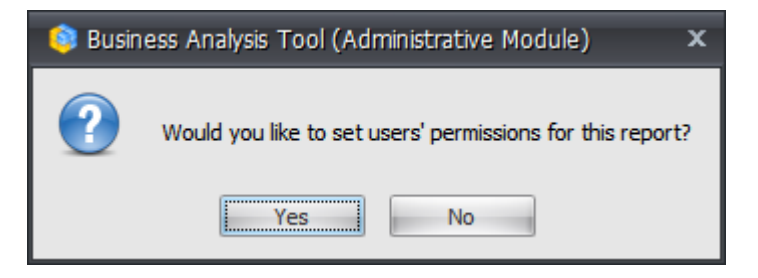

Higher we talked about the rights for the users on data in cubes (correspondence between the report module users and the roles in Analysis Services). Regardless of this, you can set in the BAT who of the users what report can see. Press «Yes» and you will get this dialog:

| Report Permissions |            | x      |
|--------------------|------------|--------|
| Roles Report Users |            |        |
| Name               | Permission |        |
| All Users          |            |        |
|                    |            |        |
|                    |            |        |
|                    |            |        |
|                    |            |        |
|                    |            |        |
|                    |            |        |
|                    |            |        |
|                    |            |        |
|                    |            |        |
|                    |            |        |
|                    |            |        |
|                    |            |        |
|                    |            |        |
|                    |            |        |
|                    |            |        |
|                    |            |        |
|                    |            |        |
|                    |            |        |
|                    |            | '      |
|                    | Save       | Cancel |

There are BAT-roles (not to mix up with roles on cubes!) on the first tab, on the second there will be the users of the report module:

| Report Permissions    | x          |
|-----------------------|------------|
| Roles Report Users    |            |
| Role: * All Users     | •          |
| Name                  | Permission |
| Michael Jordan (mike) |            |
| John Connor (john)    |            |
|                       |            |
|                       |            |
|                       |            |
|                       |            |
|                       |            |
|                       |            |
|                       |            |
|                       |            |
|                       |            |
|                       |            |
|                       |            |
|                       |            |
|                       |            |
|                       |            |
|                       |            |
|                       | Save       |

You can set access rights for every report and define what user or BAT-role can see it, and to which access is explicitly restricted. Notice that the column "Permission" can contain both a green "tick" and red "cross":

| Report Permissions   |            |  |  |  |  |
|----------------------|------------|--|--|--|--|
| Roles Report Users   |            |  |  |  |  |
| Name                 | Permission |  |  |  |  |
| All Users            | ✓          |  |  |  |  |
|                      |            |  |  |  |  |
| 📦 Report Permissions | x          |  |  |  |  |
| Roles Report Users   |            |  |  |  |  |
| Role: * All Users    | •          |  |  |  |  |
| Name                 | Permission |  |  |  |  |
| Michael Jordan       |            |  |  |  |  |
| John Connor          | ×          |  |  |  |  |
|                      |            |  |  |  |  |

If the values are set as shown on this picture, all users will have an access to the report ("tick" for All Users), while the user John Connor will have no access to it (red "cross" for this user).

After we set the rights, let's press «Save».

Use this button to open the dialog for setting access rights in case if it is necessary to set them up again:

|   | Report                            | Туре               | Status                    | Owner                     | Notes         |  |  |  |  |
|---|-----------------------------------|--------------------|---------------------------|---------------------------|---------------|--|--|--|--|
| > | Report on Adventure               | Report             | Active                    | root                      |               |  |  |  |  |
|   |                                   |                    |                           |                           |               |  |  |  |  |
| × | × ♥ ([Status] <> 'Deleted')       |                    |                           |                           |               |  |  |  |  |
| < | II< I< < > > >I 😡 🕺 🎇 🞇 🎇 🖕 🖉 🦓 🏭 |                    |                           |                           |               |  |  |  |  |
|   | Number 🔺 Cube                     | S                  | itatus                    | Autorup Notes M           | ail Broadcast |  |  |  |  |
| > | 1 androm                          | eda\sql2005 - AW U | nder Constructic Set perr | nissions for report users |               |  |  |  |  |

The same way you can set up the users' permissions on report folders. To do that you have to select the corresponding item from context menu or press the button on a toolbar:

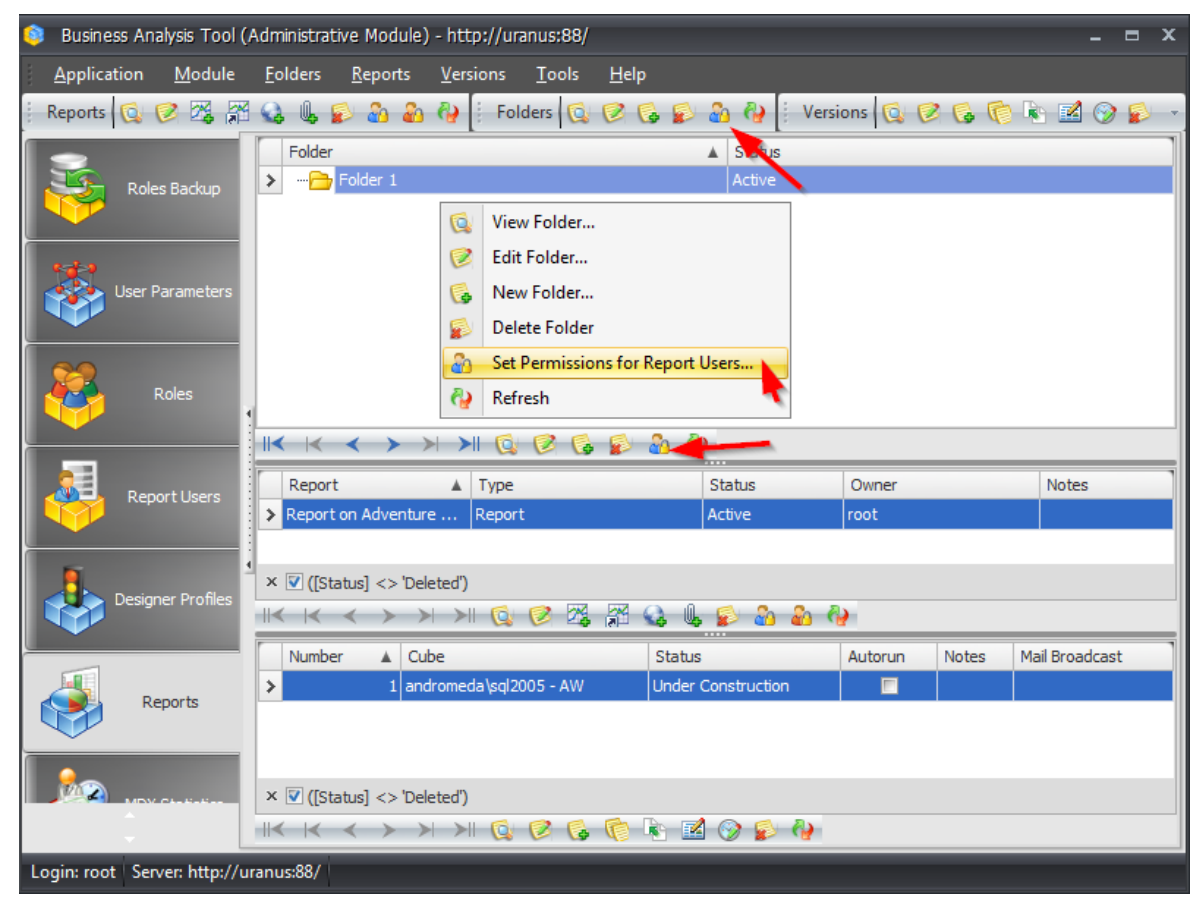

The procedure of setting up the permissions on folder is exactly the same as the one for reports.

General rule: the user will see the report in the report module only when two conditions are true:

- 1) Either for this user or for one of his roles it is permitted to see this report or one of its parent folders (there is a green "tick").
- 2) Neither for the user personally nor for any of his roles there is an explicit restriction to see the report or one of its parent folders (there are no red "crosses").

## 7.4 Report Versions

For every report there exists a set of versions (the lowermost list on the picture):

| 🟮 Business Analysis Tool (/       | Administrative           | Module) -     | http://ur        | anus:88/      |              |                  |           |            |         |      |    | -            | = x   |
|-----------------------------------|--------------------------|---------------|------------------|---------------|--------------|------------------|-----------|------------|---------|------|----|--------------|-------|
| <u>Application</u> <u>M</u> odule | <u>F</u> olders <u>I</u> | Reports 1     | <u>V</u> ersions | <u>T</u> ools | <u>H</u> elp |                  |           |            |         |      |    |              |       |
| 🕴 Reports 🔞 🧭 🎇 🎢                 | 😪 👢 💕                    | 🕹 🏜 🤇         | 🤪 🕴 Fol          | ders 🔯        | 06           | ۵ 🧟              | ) 🖗       | Versi      | ons 🔯   | 06   | ſ  | 🔖 🛃 🤅        | ) 👂 🕤 |
|                                   | Folder                   |               |                  |               |              |                  | Status    | ;          |         |      |    |              |       |
| Roles Backup                      |                          | lder 1        |                  |               |              |                  | Active    |            |         |      |    |              |       |
|                                   |                          |               |                  |               |              |                  |           |            |         |      |    |              |       |
| 8- <b>1-</b> 3                    |                          |               |                  |               |              |                  |           |            |         |      |    |              |       |
| User Parameters                   |                          |               |                  |               |              |                  |           |            |         |      |    |              |       |
|                                   |                          |               |                  |               |              |                  |           |            |         |      |    |              |       |
| 22                                |                          |               |                  |               |              |                  |           |            |         |      |    |              |       |
| Roles                             |                          |               |                  |               |              |                  |           |            |         |      |    |              |       |
|                                   |                          | $\rightarrow$ | >  🔯             | 10 😡          | 👂 者          | - 🚱              |           |            |         |      |    |              |       |
| Report Users                      | Report                   |               | ▲ Type           |               |              | St               | atus      |            | Owner   |      |    | Notes        |       |
|                                   | Report on                | Adventure .   | Repor            | t             |              | Ac               | tive      |            | root    |      |    |              |       |
|                                   |                          |               |                  |               |              |                  |           |            |         |      |    |              |       |
| Designer Profiles                 | × 🗹 ([Statu              | s] <> 'Deleti | ed')             |               |              | M. 6             | s         | <b>.</b> A |         |      |    |              |       |
|                                   |                          | L Cha         | 211 😡            | V 14          |              |                  |           | 400 10     |         | Not  |    | Mail David   | 1     |
|                                   | Number                   | 1 andro       | meda\sol2        | 005 - AW      | 5            | atus<br>nder Cor | nstructio | n          | Autorun | NOTE | 2S | Mail Broadca | IST   |
| Reports                           |                          |               |                  |               |              |                  |           | ~          | _       |      |    |              |       |
|                                   |                          |               |                  |               |              |                  |           |            |         |      |    |              |       |
|                                   | × 🔽 ([Statu              | s] <> 'Delet  | ed')             |               |              |                  |           |            |         |      |    |              |       |
|                                   | <u> </u>                 | > >           | > Q              | 0 6           |              |                  | 9 💕       | 4          |         |      |    |              |       |
| Login: root   Server: http://u    | ranus:88/                |               |                  |               |              |                  |           |            |         |      |    |              |       |

For the currently selected report "Report on Adventure Works" the list contains just one version in status "Under Construction".

**Note.** What is the version of the report? In BAT a report can have a few versions. Users in fact do not open a report, but one of its versions. Versions are implemented to hold all the history of modifications of the report, and to be able to go back to the previous version at any moment.
So, even if we give access for the users, they will not see this report because there are no active versions of this report. Set the version into "Active" status:

|                             | Q         | View Report Version   |        |       |                |
|-----------------------------|-----------|-----------------------|--------|-------|----------------|
| Report                      | 1         | Edit Report Version   |        | Owner | Notes          |
| > Report on Adventure Works | 6         | New Report Version 🥄  |        | root  |                |
|                             | P         | Clone Report Version  |        |       |                |
| × 💟 ([Status] <> 'Deleted') |           | Clone as New Report   |        |       |                |
| <  < < > >  >   🔯 🔗 🎇       |           | Edit in Designer      |        |       |                |
| Number 🛦 Cube               | <b>()</b> | Mail Broadcast        | utorun | Notes | Mail Broadcast |
| > 1 andromeda\sql2005 - AW  | 5         | Delete Report Version |        |       |                |
|                             | 9         | Refresh               |        |       |                |
|                             | _         |                       |        |       |                |
| × 🗹 ([Status] <> 'Deleted') | þ         |                       |        |       |                |
|                             | 1         | k 🗹 📎 💕 🏘             |        |       |                |

| 🟮 Edit Rep | ort Version X             |
|------------|---------------------------|
| Report:    | Report on Adventure Works |
| Number:    | 1                         |
| Status: *  | Under Construction        |
| Cube: *    | Active                    |
| Autorun:   | Under Construction        |
| Notes:     |                           |
|            | -                         |
|            | Save Cancel Refresh       |

There are two items in the context menu for a report version:

| Q                          | View Report Version                                         |
|----------------------------|-------------------------------------------------------------|
| 6                          | New Report Version                                          |
| ()                         | Clone Report Version                                        |
|                            | Clone as New Report                                         |
| 1                          | Edit Report Version                                         |
|                            | •                                                           |
| 2                          | Edit in Designer                                            |
| <b>1</b>                   | Edit in Designer<br>Mail Broadcast                          |
| 2<br>2<br>2<br>2<br>2<br>2 | Edit in Designer<br>Mail Broadcast<br>Delete Report Version |

The action "Clone Report Version" creates an exact copy of the report version within the same report. The action "Clone as New Report" creates a new report, the first version of which will be an exact copy of that version for which you executed this action.

The same two actions can be executed with the help of the buttons on the panel under the list of versions.

## 7.5 Report Types

### 7.5.1 "File Reference" Type

"File reference" reports are the reports which hold a reference to a file. You can add a file in the following way:

| 🟮 Business Analysis Tool (A        | Administrative Module            | ) - http://uranus:88/          |              |            |            | - = ×     |
|------------------------------------|----------------------------------|--------------------------------|--------------|------------|------------|-----------|
| <u>A</u> pplication <u>M</u> odule | <u>F</u> olders <u>R</u> eports  | <u>V</u> ersions <u>T</u> ools | <u>H</u> elp |            |            |           |
| 🕴 Reports 🔯 🗭 🎇                    | 😪 峰 😰 🕹 🌡                        | 🖓 🕴 Folders 🔯                  | 1 🚯 🕼 🍓 🔊    | Versions 🔯 | 0 6 6 1    | 🛃 🛞 👂 🔹   |
|                                    | Folder                           | •                              | ▲ Status     |            |            | 1         |
| Settings                           | > … 🔁 Folder 1                   |                                | Active       |            |            |           |
|                                    |                                  |                                |              |            |            |           |
| <b>A</b> 9                         |                                  |                                |              |            |            |           |
| Administrators                     |                                  |                                |              |            |            |           |
|                                    |                                  |                                |              |            |            |           |
|                                    |                                  |                                |              |            |            |           |
| Cubes                              |                                  |                                |              |            |            |           |
|                                    | $\parallel < \mid < \rightarrow$ | >  >   🔯 🗭 🚺                   | 👂 🏜 🍓        |            |            |           |
| Roles Backup                       | Report                           |                                | 🛦 Type       | Status     | Owner      | Notes     |
|                                    | Report on Adventu                | re Works                       | Report       | Active     | root       |           |
|                                    |                                  |                                |              |            |            |           |
| User Parameters                    |                                  |                                |              |            |            |           |
|                                    | × 🔽 ([Status] <> 'De             | eleted')                       | <b>x</b>     |            |            |           |
| <b>29</b>                          | $\  <   < > \rangle$             | >  >   🕵 🗭 🍱                   | 🔏 🗳 🕻 🕵 👌    | 🌡 🖗        |            |           |
| Roles                              | Number 🔺 Cu                      | ube                            | Status       | Autorun    | Notes Mail | Broadcast |
|                                    | > 1 an                           | dromeda\sql2005 - AW           | Active       |            |            |           |
|                                    | × ▼ ([Status] <> 'De             | eted')                         |              |            |            |           |
| <u> </u>                           |                                  | >  >   🔯 🗭 🚱                   | 🤹 🕲 🔟 🕼      | <b>{</b> } |            |           |
| Login: root Server: http://w       | ranus:88/                        |                                |              |            |            |           |

In the following window we should set up the report name, the folder where it will be located, and the file to be uploaded:

| 这 New File | ⊟ X                      |
|------------|--------------------------|
| Name:      | * Report forms           |
| Folder:    | * Folder 1               |
| File:      | * report forms.docx ···· |
|            | Save Cancel              |

| Later the software w | ill offer you to se | t up access rights: |
|----------------------|---------------------|---------------------|
|----------------------|---------------------|---------------------|

| ion |
|-----|
|     |
| ✓   |
|     |
|     |
|     |
|     |
|     |
|     |

When a file reference is created, we have to change its status to "Active":

| Re    | port 🔺                  | Туре |            | Status | Owner   | Notes |
|-------|-------------------------|------|------------|--------|---------|-------|
| > Rep | port forms              | File | ile Active |        | root    |       |
| Rep   | port on Adventure Works | Repo | rt         | Active | root    |       |
|       |                         |      |            |        |         |       |
|       |                         |      |            |        |         |       |
|       |                         |      |            |        |         |       |
|       |                         |      |            |        |         |       |
| ×V    | ([Status] <> 'Deleted') |      |            |        |         |       |
| <     | < < > > > > > 🛛 🕵 🗭 🍇   | U, 💕 | - 🕹 🕹      | - 🖗    |         |       |
| Nu    | mber 🔺 File             |      | Status     |        | Autorun | Notes |
| >     | 1 report forms.docx     |      | Non Activ  | e      |         |       |
| -     |                         |      |            |        |         |       |
|       |                         |      |            |        |         |       |
|       |                         |      |            |        |         |       |
|       |                         |      |            |        |         |       |

## 7.5.2 "URL" Report Type

"URL" reports are reports that hold a reference on any web page. On this example we show how to make a reference on our company's web site:

| 🏮 New URI | _ | x                          |
|-----------|---|----------------------------|
| Name:     | * | Presentation of dashboards |
| Folder:   | * | Folder 1 -                 |
| URL:      | * | www.bitimpulse.com         |
|           |   | Save Cancel                |

After "URL" creation do not forget to set up the access rights for the report and set it to the active status:

|   | Report             |                    | Туре   | Status | Owner           |      | Notes   |       |
|---|--------------------|--------------------|--------|--------|-----------------|------|---------|-------|
| > | Presentation of da | shboards           | URL    | Active | root            |      |         |       |
|   | Report forms       |                    |        | File   | Active          | root |         |       |
|   | Report on Adventu  | ure Works          |        | Report | Active          | root |         |       |
|   |                    |                    |        |        |                 |      |         |       |
|   |                    |                    |        |        |                 |      |         |       |
| × | 🔽 ([Status] <> 'D  | eleted')           |        |        |                 |      |         |       |
| < | < < >              | > > 🔯 🔯 🖓          | Q. (   | s 😰 🍓  | 🕹 🆓             |      |         |       |
|   | Number 🔺           | URL                | Statu  | IS     | Open in browser |      | Autorun | Notes |
| > | 1                  | www.bitimpulse.com | Active | 2      |                 |      |         |       |

### 7.6 Links to Reports

#### 7.6.1 Creation of a Link to a Report

It is possible to create one report and several links to this report in different folders. That might be useful in the case if you have several departments, each department has its own folder, and the administrator does not want to create the same report multiple times in every folder:

| 🏮 Busines        | ss Analysis Tool    | (Adm       | inistrat              | ive Module)               | - http://ur      | anus:88/      |              |            |          |              |       |     |             | - =      | ı x |
|------------------|---------------------|------------|-----------------------|---------------------------|------------------|---------------|--------------|------------|----------|--------------|-------|-----|-------------|----------|-----|
| <u>A</u> pplicat | tion <u>M</u> odule | <u>F</u> o | Iders                 | <u>R</u> eports           | <u>V</u> ersions | <u>T</u> ools | <u>H</u> elp |            |          |              |       |     |             |          |     |
| Folders          | Q 🛛 🔓 🕻             | ) 🔏        | <b>(</b> )            | Reports                   | Q 🗭 🏹            | <b>R</b> 😪    | Û, 🔊         | <u>a</u> a | <b>@</b> | 00           | ) 👘 I | è 🛃 | 🛞 💕 (       | <b>b</b> | Ŧ   |
|                  |                     |            | Folder                |                           |                  |               |              |            | Status   |              |       |     |             |          |     |
|                  | Settinas            | >          | r"                    | AW (2005)                 |                  |               |              |            | Active   |              |       |     |             |          |     |
|                  |                     |            | - 🔁                   | AW (2008)                 |                  |               |              |            | Active   |              |       |     |             |          |     |
| _                |                     |            | 🔁                     | AW (2012)                 |                  |               |              |            | Active   |              |       |     |             |          |     |
| <u></u> ?        |                     |            |                       | Forest                    |                  |               |              |            | Active   |              |       |     |             |          |     |
|                  | Administrators      |            | · 🔁                   | SalesWorks                |                  |               |              |            | Active   |              |       |     |             |          |     |
|                  |                     |            |                       |                           |                  |               |              |            |          |              |       |     |             |          |     |
|                  |                     |            |                       |                           |                  |               |              |            |          |              |       |     |             |          |     |
|                  | Cubes               |            |                       |                           |                  |               |              |            |          |              |       |     |             |          |     |
|                  |                     |            |                       |                           |                  |               |              |            |          |              |       |     |             |          |     |
|                  |                     |            | <ul> <li>I</li> </ul> | $ \rightarrow $           | > > 😡            | 12 😡          | 👂 🍰          | - 🖓 -      |          |              |       |     |             |          |     |
| 3                | Roles Backup        |            | Report                | :                         |                  | Туре          |              | Status     |          | Owr          | ner   |     | Notes       |          |     |
|                  |                     | >          | Z1                    |                           | 1                | Report        |              | Active     |          | root         |       |     |             |          |     |
|                  |                     |            | Z2                    |                           |                  | Report        |              | Active     |          | root         |       |     |             |          |     |
|                  | Llear Davamatara    |            |                       |                           |                  |               |              |            |          |              |       |     |             |          |     |
|                  | User Parameters     |            |                       |                           |                  |               |              |            |          |              |       |     |             |          |     |
|                  |                     | 1          |                       |                           |                  |               |              |            |          |              |       |     |             |          |     |
| 22               |                     | ×          | V (fet-               | atual <> 'Del             | atad')           |               |              |            |          |              |       |     |             |          |     |
|                  | Roles               |            | ([3u                  | atusj <> Der              |                  |               | PM CA        | Ŵ Ø        |          | 8 A)         |       |     |             |          |     |
|                  |                     |            |                       |                           |                  | V 24          |              | <b>~</b>   |          | <b>60 (4</b> |       |     |             |          | _   |
|                  |                     |            | Numbe                 | r 🔺 (                     | Cube             |               |              | St         | atus     | Autorun      | Note  | s I | Mail Broadc | ast      |     |
|                  | Report Users        | >          |                       | 1 a                       | ndromeda\so      | 12005 - AV    | /            | Ac         | tive     |              |       |     |             |          |     |
|                  |                     |            |                       |                           |                  |               |              |            |          |              |       |     |             |          |     |
| -                |                     |            |                       |                           |                  |               |              |            |          |              |       |     |             |          |     |
|                  | Designer Profiles   |            |                       |                           |                  |               |              |            |          |              |       |     |             |          |     |
|                  |                     | ×          | 🗹 ([Sta               | atus] <> 'Del             | eted')           |               |              |            |          |              |       |     |             |          |     |
|                  | Ĵ                   |            | <ul> <li>I</li> </ul> | $\langle \rangle \rangle$ | - >   🔯          | 12 6          | <b>(</b>     | 1          | ) 👔 🔇    | <b>ey</b> -  |       |     |             |          |     |
| Login: root      | Server: http://     | uranu      | e-887                 | _                         | _                | _             | _            |            | _        | _            | _     |     | _           |          |     |

The edit form of the link looks like this:

| 🧐 Link to | report x          |
|-----------|-------------------|
| Name:     | Use report name   |
| Folder:   | * AW (2005)       |
| Report:   | * Z1 ~            |
| Status:   | Use report status |
| Notes:    | Active *          |
|           | Redefined notes   |
|           |                   |
|           | Save Cancel       |

in this form we have to fill in the following fields:

- Name: set up either a new report name, or use the name of the report;
- Folder: choose the folder where the link will be located;
- Report: select the report to which the link will point;
- Status: if you select "use report status", then the status of the report will be applied. Otherwise, the link will have its own status;
- Notes: the principle is the same as for status.

The last thing to do will be setting access rights for users and administrators for this report.

If you set up access rights for administrators using the button  $\widehat{a}$ , then the access rights will be set on the report itself (but not on the link).

Let us show it on example. Let us create a link on a report for some group of top managers. First let us create a folder where the links will be:

| 🟮 New Folder   | :                     | x |
|----------------|-----------------------|---|
| Parent Folder: |                       | ] |
| Folder: *      | Link for top managers |   |
| Status: *      | Active -              |   |
|                | Save Cancel Clear     |   |

| 💿 Business Analysis Tool (   | Administrativ       | ve Module) ·    | - http://ur            | anus:88/     |         |               |          | -     |   | x |
|------------------------------|---------------------|-----------------|------------------------|--------------|---------|---------------|----------|-------|---|---|
| <u>Application M</u> odule   | <u>F</u> olders     | <u>R</u> eports | <u>T</u> ools <u>I</u> | <u>H</u> elp |         |               |          |       |   |   |
| Folders 🔯 🧭 🕵                | 🔒 🦓 🗄               | Reports \tag    | 0 🖉                    | , 🕂 💁 (      | L 🔊 8 8 | - <b>(</b> )- |          |       |   |   |
|                              | Folder              |                 |                        |              |         | Status        |          |       |   | ٦ |
| Settinas                     | e 🔂 🖉               | AW (2005)       |                        |              |         | Active        |          |       |   |   |
|                              | - 🔂 A               | AW (2008)       |                        |              |         | Active        |          |       |   |   |
|                              | 🔂 A                 | AW (2012)       |                        |              |         | Active        |          |       |   |   |
| <b>A</b> P                   | E                   | Forest          |                        |              |         | Active        |          |       |   |   |
| Administrators               | > - 2               | ink for top ma. | anagers                |              |         | Active        |          |       |   |   |
|                              |                     | SalesWorks      |                        |              |         | Active        |          |       |   |   |
| Cubes                        |                     | < > >           | > 6                    | 10 6         | s & &   |               |          |       |   |   |
| Reference and an             | Peport              |                 |                        | Type         | Status  |               | Owner    | Notes | _ | ٦ |
|                              | Report              |                 | -                      | Type         | 510103  |               | Owned    | Notes |   |   |
| User Parameters              | •                   |                 |                        |              |         |               |          |       |   |   |
| Deles                        | × 🔽 ([Stat          | tus] <> 'Delei  | ted')                  |              |         |               |          |       |   |   |
| Koles                        | <b>  &lt;  &lt;</b> | < > >           |                        | 12 13 1      | 7 🔍 🔍 I | 2 2 2 E       | <b>9</b> |       |   |   |
|                              |                     |                 |                        |              |         |               | -        |       |   |   |
| Report Users                 |                     |                 |                        |              |         |               |          |       |   |   |
| Designer Profiles            |                     |                 |                        |              |         |               |          |       |   |   |
| <u>.</u>                     |                     |                 |                        |              |         |               |          |       |   |   |
| Login: root Server: http://u | tranus:88/          |                 |                        |              |         |               |          |       |   |   |

Then we will set up access rights on this folder for concrete managers or some role where the managers are included. The next step is the creation of the report link:

In the edit window let us select the folder for the link:

| 🟮 Link to repo                 | ort                            | x |
|--------------------------------|--------------------------------|---|
| Name:                          | Use report name Redefined name |   |
| Folder: *                      | Link for top managers          | - |
| Report: *<br>Status:<br>Notes: | Folder       AW (2005)         |   |
|                                | x                              |   |

Then we select the report itself:

| 🟮 Link to rep | ort ×                                                                                                    |
|---------------|----------------------------------------------------------------------------------------------------|
| Name:         | Use report name<br>Redefined name                                                                                                    |
| Folder:       | * Link for top managers                                                                                                    |
| Report:       | *                                                                                                    |
| Status:       | Folder AW (2005)                                                                                                    |
| Notes:        | — 22         → AW (2008)         — 24         AW1         — 24         AW2         — 1         Презентация дешбордов         — Форма отчета |
| ers           | Ok Cancel                                                                                                    |

The rest parameters will be like that:

| 🟮 Link to rep | ort                               | x |
|---------------|-----------------------------------|---|
| Name:         | Use report name<br>Redefined name |   |
| Folder:       | * Link for top managers           | • |
| Report:       | * Z1                              | - |
| Status:       | Vse report status                 |   |
|               | Active                            | ~ |
| Notes:        | Use report notes                  |   |
|               | Redefined notes                   |   |
|               |                                   | - |
|               | Save Cancel                       |   |

Then the software will offer you to set up access rights on reports, and after that we'll get a link in the folder:

| 🟮 Business Analysis Tool (.        | Admin        | nistrative Module) - h                  | ttp://uranus:88/                 |                                    |                                                        |            |            |               | - = x   |
|------------------------------------|--------------|-----------------------------------------|----------------------------------|------------------------------------|--------------------------------------------------------|------------|------------|---------------|---------|
| <u>A</u> pplication <u>M</u> odule | <u>F</u> olo | ders <u>R</u> eports <u>V</u> e         | ersions <u>T</u> ools            | <u>H</u> elp                       |                                                        |            |            |               |         |
| Folders 😡 🧭 🚱 💕                    | 20           | 🚱 🕴 Reports 🔯                           | 10 🔀 🎇 😒                         | ll 😰 💩 🌡                           | 🖓 🗄 🔯                                                  | 00         | r 🖈 🇊      | 1 🛞 😰 🖓       | •       |
|                                    | F            | Folder                                  |                                  | <u></u>                            | Status                                                 |            |            |               | 1       |
| Settings                           |              |                                         |                                  |                                    | Active                                                 |            |            |               |         |
|                                    |              |                                         |                                  |                                    | Active                                                 |            |            |               |         |
|                                    |              | 🔂 AW (2012)                             |                                  |                                    | Active                                                 |            |            |               |         |
| <b>A</b> 9                         |              |                                         |                                  |                                    | Active                                                 |            |            |               |         |
| Administrators                     | >            |                                         | agers                            |                                    | Active                                                 |            |            |               |         |
|                                    |              |                                         |                                  |                                    | Active                                                 |            |            |               |         |
| Cubes                              |              | K < > >                                 | > 0 8 6                          | S & A                              |                                                        |            |            |               |         |
|                                    |              |                                         |                                  |                                    |                                                        |            |            |               |         |
| Roles Backup                       | F            | Report                                  | ▲ Type                           |                                    | Status                                                 | 0          | wner       | Notes         |         |
|                                    |              | 1                                       | Link to report                   |                                    | Active                                                 | ro         | ot         |               |         |
| raha                               | 24           | 1                                       | Link to report                   |                                    | Active                                                 | ro         | ot         |               |         |
| User Parameters                    |              |                                         |                                  |                                    |                                                        |            |            |               |         |
| 22                                 | X            | ([Status] <> 'Delates                   | n)                               |                                    |                                                        |            |            |               |         |
| Roles                              |              |                                         |                                  | FM (A) (A) (B)                     |                                                        | a.         |            |               |         |
|                                    |              |                                         |                                  | (A) 🖓 🖓 🕷                          | > </td <td><b>1</b></td> <td></td> <td></td> <td></td> | <b>1</b>   |            |               |         |
|                                    | 1            | Number 🔺 Cube                           | 2                                | St                                 | atus Ai                                                | utorun     | Notes      | Mail Broadcas | t       |
| Report Users                       | >            | 1 andr                                  | omeda\sql2005 - AV               | / Ac                               | tive                                                   |            |            |               |         |
|                                    |              |                                         | 10                               |                                    |                                                        |            |            |               |         |
|                                    | ×            | [[Status] <> 'Deleted                   | 1)                               | -                                  |                                                        |            |            |               |         |
| Designer Profiles                  | $\parallel$  | $ \langle \langle \rangle \rangle$      |                                  |                                    | 2 🔊 🚯                                                  |            |            |               |         |
| ÷                                  | Atte<br>stru | ention! Here you s<br>ucture), you make | ee the version<br>changes to the | of the Link to r<br>version of the | eport. By<br>e report.                                 | editing th | ese versio | ons (includin | g their |
| Login: root   Server: http://u     | ranus        | :88/                                    |                                  |                                    |                                                        |            |            |               |         |

We can see a notification below which tells us that if we have several links to one report and if we edit a report version at one location (under any of the links), we will get changes in the report itself, but not in the link.

If you delete a report or a folder with a report which has links to it, BAT will warn you that it will also delete all links which point to this report.

#### 7.6.2 Links and Scheduler

All the schedules that are created by administrator or a user will be bound to the report itself. It means the following:

- If the administrator created a mail broadcast for the report version, and this report version is displayed in several places (because we have several links on this report), then all changes related to the mail broadcast will act as ONE setting. The user will get a report ONCE, no matter how many links on that report exist.
- If the user created a schedule for one link and then he switched on another link, he would see the same mail broadcasts on another link. This happens because mail broadcasts are bound to a report, but not to a link.

## 8 Review of the Passed Material

- 1. We created a link to a cube "Adventure Works" in the database with the same name.
- 2. We created two users mike and john (with the same passwords), and gave them access to the cubes.
- 3. We created a report, and allowed to see it for all users. Besides we explicitly restricted the user john to see it.

Items 1 and 2 are needed to be done only once. Moreover, there is a way of setting access rights to one or several cubes simultaneously to a plenty of users, and during this operation - to set restrictions on one or more dimensions. This functionality we shall consider later.

Let's see what happens if we log on into the report module under the user "mike". There are two ways to enter into the report module. The first way is standard: to start the report module and to enter the data into the "Log On" form:

| 🟮 Log On          | x                  |
|-------------------|--------------------|
| Report Module     | <b>BIT İmpulse</b> |
| Busine            | ess Analysis Tool  |
| Authentications * | Tatural            |
| Authentication:   |                    |
| Login: *          | mike               |
| Password: *       |                    |
| Save password:    |                    |
| Server: *         | http://youserver/  |
| Language: *       | English            |
| EN                | Proxy Settings     |
|                   | OK Cancel          |

But there is also another way – to select this item in the context menu for the user in the administrative module:

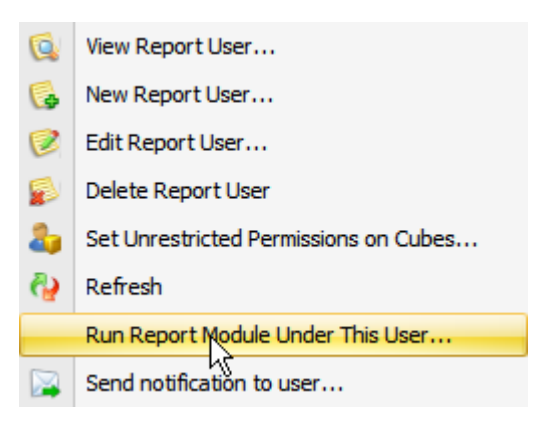

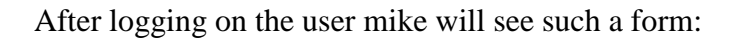

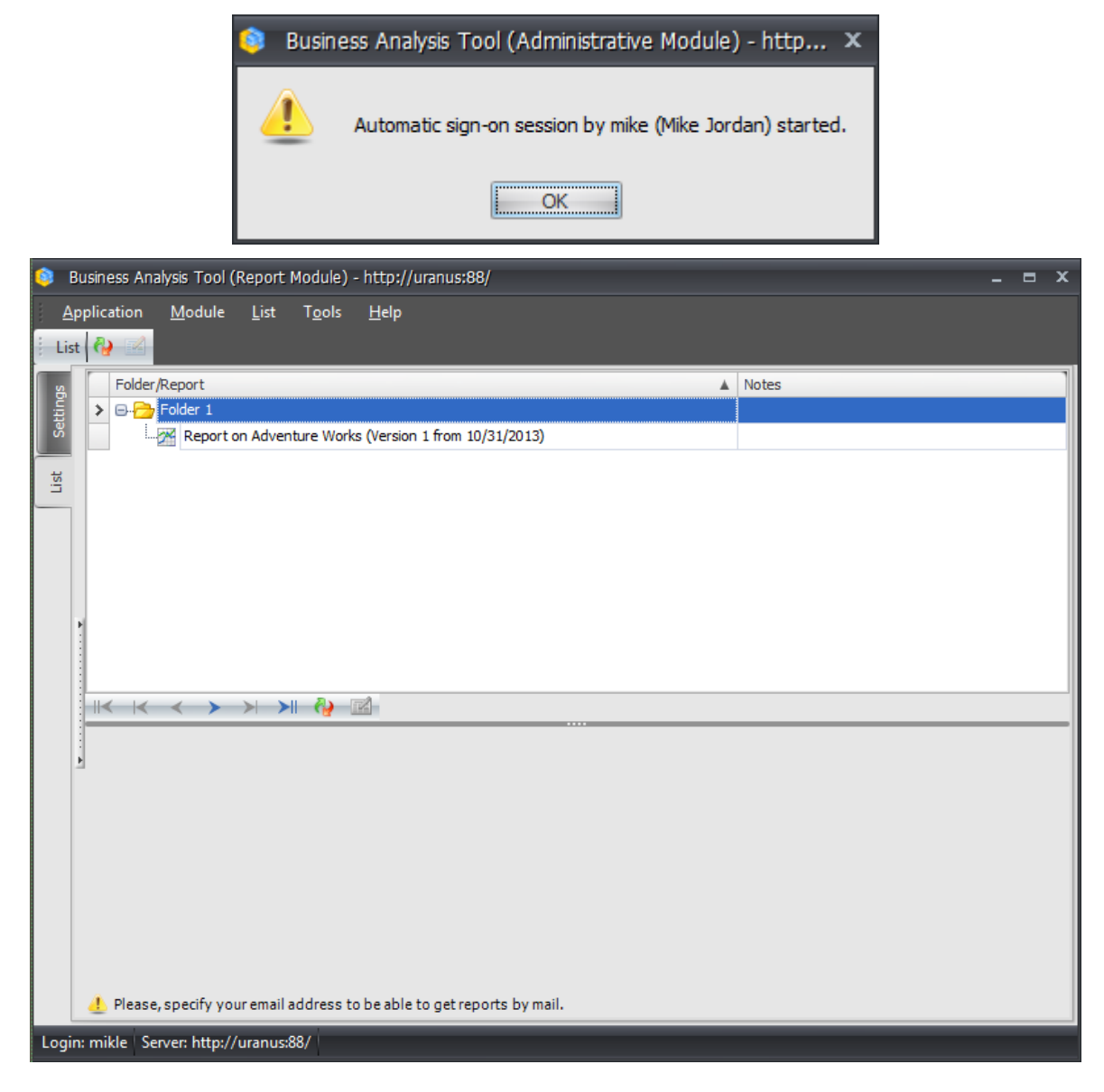

**Note**. If you do not see any report, it means that you missed to do something in the administrative module:

1) you didn't make the report version active;

2) you neither gave the rights for this report, nor for any of its parent folders to this user (or any of his roles).

We created only one report in the administrative module, therefore it is the one that is displayed in the tree (in the folder "Folder 1"). If you create more reports, all of them will be displayed in this tree.

Choose the context menu item "Generate" for this report:

|   | Folder/Report                                        |
|---|------------------------------------------------------|
|   | ⊡ Folder 1                                           |
| > | Report on Foodmart Sales (Version 1 from 11/15/2007) |
|   | 🚱 Refresh                                            |
|   | Generate                                             |

A new tab "Reports" will be added at the left. On this tab you will have more tabs on the top, one for each generated report:

| 🟮 Business Analysis Tool (Report Mod               | ule) - http://uranus:88/ 💶 🗖 💈                                                          |
|----------------------------------------------------|-----------------------------------------------------------------------------------------|
| <u>Application M</u> odule <u>R</u> eports         | Report <u>P</u> age <u>V</u> iew <u>D</u> ata <u>T</u> able T <u>o</u> ols <u>H</u> elp |
|                                                    | 😋 🌮 😓 🛐 🔢 Description 🛛 🐮 🏷 🏷 🏷 🏷 🗎 100% 🔹 🌐 Table And Chart 🔹                          |
| Report on Adventure Works (Vers                    | on 1 from 1/14/2014)                                                                    |
| Dimensions 2 12 12 12 12 12 12 12 12 12 12 12 12 1 | Columns 📋 - + Date/Date.Calendar - 🕵 ×                                                  |
| 💮 🕀 🙋 Customer                                     | Rows 🗄 - + Product/Product Categories - 🕵 ×                                             |
| 🖶 🖶 🔯 Delivery Date                                | Rows / Columns Filter Sorting                                                           |
| 원 🕀 💓 Department                                   | Context Product/Prod + CY 2001 + CY 2002 + CY 2003 + C                                  |
| 🕀 😥 😥 Destination Currency                         | + Accessories \$20,235.36 \$92,735.35 \$296,532.88 \$                                   |
| Measures 🖃 💌                                       | + Clothing \$34,376.34 \$485,587.15 \$871,864.19                                        |
| 📕 🕂 🕀 🚉 KPI 📃                                      | Measures + Components \$615,474.98 \$3,610,092.47 \$5,482,497.29 \$2                    |
| 🔍 🗄 🖻 qwe                                          | Reseller Sales Amount 👻                                                                 |
| Amount                                             |                                                                                         |
| Average Rate                                       | Highlight                                                                               |
| Average Sales Amount                               | Chart Properties 25,000,000.00                                                          |
| Average Unit Price                                 | 20,000,000.00                                                                           |
| Discount Amount                                    | 15,000,000.00                                                                           |
| Siscount Percentage                                | bottom v 10,000,000.00                                                                  |
| End of Day Rate                                    | Argument: 5,000,000,00                                                                  |
| Stepense to Revenu                                 |                                                                                         |
| Evtended Amount                                    |                                                                                         |
| Sets 🗖 🖬                                           | rotate by 90°                                                                           |
| 🕀 🧰 Sets                                           | Settings                                                                                |
|                                                    | Search 🔻                                                                                |
|                                                    |                                                                                         |
| Login: mikle   Server: http://uranus:88/           | Rows: 4   Columns: 4                                                                    |

The user can generate several reports at once, and all of them will be displayed on different tabs simultaneously.

As you can see, the report module user has the same reports designer as administrator. It it so because the user "mike" belongs to the profile "Default Profile", and for this profile all functions are allowed (the user can change the structure of the page, choose a desirable level of details, and so forth).

Let's pay attention to one more feature:

| ٢ | Business Analysis Tool (Report Module) - http://uranus:88/                                                                         |         |  |     |  |  |  |  |  |  |  |  |
|---|----------------------------------------------------------------------------------------------------|---------|--|-----|--|--|--|--|--|--|--|--|
| ÷ | <u>Application M</u> odule <u>R</u> eports Report <u>P</u> age <u>V</u> iew <u>D</u> ata <u>T</u> able T <u>o</u> ols <u>H</u> elp |         |  |     |  |  |  |  |  |  |  |  |
| : | 🔾 🔿 💾 🔢 🔀 🚱 🚱 🔄 😥 😓 🔯 🎛 Description 🛛 😋 🖄 🕸 🗙 100% 🕞 🌐 Table And                                                                   | l Chart |  |     |  |  |  |  |  |  |  |  |
|   | Report on Adventure Works (Version 1 from 1/14/2014)                                                                               |         |  |     |  |  |  |  |  |  |  |  |
|   | View only data (Alt+Enter)                                                                                                    |         |  | ลาไ |  |  |  |  |  |  |  |  |

| 🟮 Bu   | isiness Analysis T    | ool (Rep        | ort Modul   | e) - htt | p://uranu    | s:88/        |              |               |                |              |      |      | -             | . = ×  |
|--------|-----------------------|-----------------|-------------|----------|--------------|--------------|--------------|---------------|----------------|--------------|------|------|---------------|--------|
| Арр    | plication <u>M</u> od | lule <u>R</u> e | eports F    | Report   | <u>P</u> age | <u>V</u> iew | <u>D</u> ata | <u>T</u> able | T <u>o</u> ols | <u>H</u> elp |      |      |               |        |
| i G    |                       |                 | G 🕞 (       |          | کا 😂         | XK           | Descripti    | on C          | ک 🗘            | 0 🖉          | 100% | - 🖶  | Table And Cha | rt 👻 - |
| 8      | Report on Adve        | nture Wor       | ks (Version | 1 from   | 1/14/2014)   |              |              |               |                |              |      |      |               | ×      |
| ttin   | Product/Prod          | + CY 2          | 001         | + CY 2   | 2002         | + CY         | 2003         | + CY          | 2004           |              |      |      |               |        |
| s, l   | + Accessories         | \$2             | 0,235.36    | \$       | 92,735.35    | 5 \$         | 296,532.0    | 38 \$         | 161,794.3      | 33           |      |      |               |        |
|        | 🕂 Bikes               | \$7,39          | 5,348.63    | \$19,9   | 56,014.67    | \$25,        | 551,775.     | 07 \$13,      | 399,243.1      | 18           |      |      |               |        |
| List   | + Clothing            | \$3             | 4,376.34    | \$4      | 85,587.15    | 5 \$         | 871,864.     | 19 \$         | 386,013.1      | 16           |      |      |               |        |
|        | + Component           | s \$61          | 5,474.98    | \$3,6    | 10,092.47    | \$5,         | 482,497.     | 29 \$2,       | 091,011.9      | 92           |      |      |               |        |
| orts   |                       |                 |             |          |              |              |              |               |                |              |      |      |               |        |
| g B    |                       |                 |             |          |              |              |              | •••           |                |              |      |      |               |        |
|        | 27,000,000.00         | -               |             |          |              |              |              |               |                |              |      |      | C)            | / 2001 |
|        | 24,000,000.00         | -               |             |          |              | _            |              |               |                |              |      |      | C             | / 2002 |
|        | 21,000,000,00         | -               |             |          |              |              |              |               |                |              |      |      | C) 📃 C)       | / 2003 |
|        | 18,000,000,00         | 1               |             |          |              |              |              |               |                |              |      |      | C             | / 2004 |
|        | 15 000 000 00         | -               |             |          |              |              |              |               |                |              |      |      |               |        |
|        | 10,000,000.00         | -               |             |          |              |              |              |               |                |              |      |      |               |        |
| Þ      | 12,000,000.00         | 1               |             |          |              |              |              |               |                |              |      |      |               |        |
|        | 9,000,000.00          | -               |             |          | _            |              |              |               |                |              |      |      |               |        |
|        | 6,000,000.00          | 1               |             |          |              |              |              |               |                |              |      |      |               |        |
|        | 3,000,000.00          | 1               |             |          |              |              |              |               |                |              |      |      |               |        |
|        | 0.00                  | <u> </u>        |             |          |              |              |              |               | _              |              |      | -    |               |        |
|        |                       |                 | ACCOL       |          |              | O'He         | e.           |               | Con            |              |      | Comp |               |        |
|        |                       |                 | J.          | lies     |              |              |              |               | 3              | >            |      | Onen | 5             |        |
|        |                       |                 |             |          |              |              |              |               |                |              |      |      | ·             |        |
|        | 🔝 Table 1             |                 |             |          |              |              |              |               |                |              |      |      | Search        | -      |
|        |                       |                 |             |          |              | _            |              |               |                |              |      |      |               |        |
| Login: | mikle Server: h       | ttp://urar      | nus:88/ R   | lows: 4  | Columns      | : 4          |              |               |                |              |      |      |               |        |

If you execute this operation, the view will be as following:

That is, the user sees only the report. You can switch between the modes of viewing in the administrative module as well.

To generalize, the users can see the list of reports, choose the desirable report, generate it and receive the data from the cube in the form of the pivot-table. Besides the users can:

- 1) create their own pages;
- 2) change the report structure;
- 3) set the rules of highlight;
- 4) change formatting;
- 5) look through the details (drill through);
- 6) export data in Excel/Word/PDF;
- 7) print the report.

All these actions are described in detail in the help document for the report module.

# 9 Broadcasting Reports by Mail

After you create your report in BAT you will have the ability to set up the automatic broadcasting of those reports to the users' e-mails. Users will receive the reports in the special NRP format.

### 9.1 NRP-files

NRP is the file format, developed for compact and safe storing of reports. There is a special NRP-files viewer, which you can find at the Business Analysis Tool web portal:

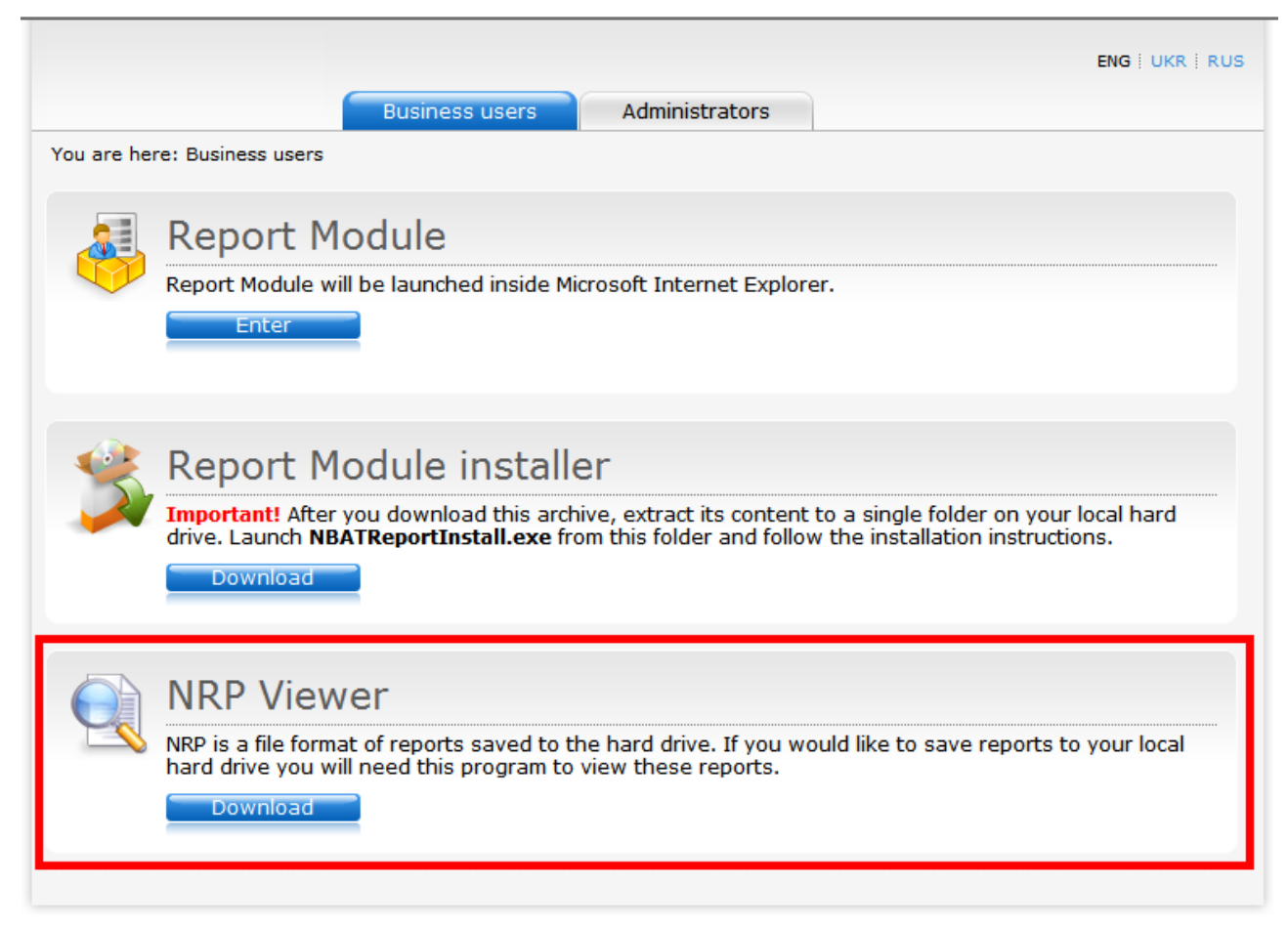

After downloading and installing the viewer you will be able to view NRP-files the same way as you do it with PDF, DOC and other types of files.

### 9.2 Setting Up the Mail Broadcast

Switch to the "Reports" tab and select the version of the report for which you would like to set up a mail broadcast. Now press the "Mail Broadcast" button under the list of report versions:

| 🏮 Busines        | s Analy   | sis Tool (/    | Administra      | tive Module      | ) - http://u     | uranus:88/    |              |          |            |       |           |        | <b>□ X</b> |
|------------------|-----------|----------------|-----------------|------------------|------------------|---------------|--------------|----------|------------|-------|-----------|--------|------------|
| <u>A</u> pplicat | ion _     | <u>M</u> odule | <u>F</u> olders | <u>R</u> eports  | <u>V</u> ersions | <u>T</u> ools | <u>H</u> elp |          |            |       |           |        |            |
| Reports          | Q 0       | Z 🕅            | Q. I.           | ه 🚯 🎝            | - 🦓 🕴 F          | olders 🔯      | 12 🔓 📓       | 🕹 🚱 🗄    | Versions 🧕 | 0 0   | <b>()</b> | 2 📎    | ۶.         |
|                  |           |                | Folder          |                  |                  |               |              | ▲ Status |            |       |           |        | 1          |
| - Ali I          | User Para | ameters        | > 🔁             | Folder 1         |                  |               |              | Active   |            |       |           |        |            |
|                  |           |                |                 |                  |                  |               |              |          |            |       |           |        |            |
| 8                | Rol       | es             |                 |                  |                  |               |              |          |            |       |           |        |            |
| -                | Report    | :Users         |                 | < > <sup>-</sup> | >  >   (         |               | S & (        | U.       |            |       |           |        |            |
|                  |           |                | -               |                  |                  |               |              | -        |            |       |           |        | _          |
| l 🛟 '            | Designer  | Profiles       | Repor           | t<br>top Advoptu | ro Worko         |               | A            | Type     | Status     | Owner |           | Notes  |            |
|                  |           |                | > Report        | t on Adventu     | Sonnoe           |               |              | Report   | Active     | root  |           |        |            |
|                  |           | 4              | Формы           | н ация деши      | ордов            |               |              | File     | Active     | root  |           |        |            |
|                  | Repo      | orts           |                 |                  |                  |               |              |          |            |       |           |        |            |
|                  |           |                | × 🗹 ([St        | atus] <> 'De     | eleted')         |               |              |          |            |       |           |        |            |
|                  |           |                | <  <            | $ \rightarrow $  | > > [6           | 1 🗭 🏹         | - 🎢 😪 I      | b 😰 🕹 🛛  | 8 de 🖓     |       |           |        |            |
|                  | MDX St    | atistics       | Numbe           | er 🔺             | Cube             |               |              | Status   | Autorun    | Notes | Mail Bro  | adcast |            |
|                  |           |                | >               | 1                | andromeda        | sql2005 - AV  | v            | Active   |            |       |           |        |            |
|                  |           |                | × 🗹 ([St        | atus] <> 'De     | eleted')         |               |              |          |            |       |           |        |            |
|                  | ÷         |                | <  <            | < > 3            | > > (            | 06            | († 💽 👔       | 4 🔍 🖕    | <b>@</b>   |       |           |        |            |
| Login: root      | Server    | r: http://u    | ranus:88/       | _                | _                | _             |              | Mail br  | oadcast    |       | -         | -      |            |

The form that is used to manage the mail broadcasts will appear. Add a new record to the list:

| ۲   | Mail Broadcast         |            |                   |             |                  | - = × |
|-----|------------------------|------------|-------------------|-------------|------------------|-------|
|     | Record                 | Status     | Туре              | Modified by | By Administrator |       |
|     |                        |            |                   |             |                  |       |
|     |                        |            |                   |             |                  |       |
|     |                        |            |                   |             |                  |       |
|     |                        |            |                   |             |                  |       |
|     |                        |            |                   |             |                  |       |
|     |                        |            |                   |             |                  |       |
|     |                        |            |                   |             |                  |       |
|     |                        |            |                   |             |                  |       |
|     |                        |            |                   |             |                  |       |
|     |                        |            |                   |             |                  |       |
| ×   | ☑ ([Status] <> 'Delete | :d')       |                   |             |                  |       |
| 11- | (  < > >               | >1 🕲 🖉 🛃 🤇 | 🗛 💿 🖗             |             |                  |       |
|     |                        | 3          |                   |             |                  | A     |
|     |                        | N          | ew report broadca | st          |                  |       |
|     |                        |            |                   |             |                  |       |
|     |                        |            |                   |             |                  | -     |
|     |                        |            |                   |             |                  | Close |

| 🟮 Mail Bro | 🔋 Mail Broadcast 🗕 🗕 🗙               |                                                                                |  |  |  |
|------------|--------------------------------------|--------------------------------------------------------------------------------|--|--|--|
| General    | Periods Format Users Pages Condition | Description                                                                    |  |  |  |
| Status:    | V Mail Broadcast is active           | Occurs every 1 weeks on at 00:00. Schedule will be used starting on 1/14/2014. |  |  |  |
| Name:      | Vise report name                     |                                                                                |  |  |  |
|            | Redefined name                       |                                                                                |  |  |  |
| Notes:     | Here can be your notes               |                                                                                |  |  |  |
|            |                                      |                                                                                |  |  |  |
|            |                                      | Next Run                                                                       |  |  |  |
|            |                                      | Never.                                                                         |  |  |  |
|            |                                      |                                                                                |  |  |  |
|            |                                      |                                                                                |  |  |  |
|            |                                      |                                                                                |  |  |  |
|            |                                      |                                                                                |  |  |  |
|            |                                      | OK Cancel                                                                      |  |  |  |

A form for mail broadcast settings will appear:

On the tab "General" you can select the status of the mail broadcast (you can change it later if necessary), assign a name to this broadcast or to use the report name instead, and to add the notes.

| 📚 Mail Broadcast –                                                      |                                                                                                    |                                                                                                    |  |  |
|-------------------------------------------------------------------------|----------------------------------------------------------------------------------------------------|----------------------------------------------------------------------------------------------------|--|--|
| Mail Broadcast<br>General Periods<br>Once<br>Daily<br>Weekly<br>Monthly | Format     Users     Pages     Condition       Properties       Repeate every     1 <sup>+</sup> <sup>+</sup> <sup>+</sup> <sup>+</sup> <sup>+</sup> <sup>+</sup> <sup>+</sup> <sup>+</sup> <sup>+</sup> <sup>+</sup> | Description Occurs every 1 weeks on Wednesday at 00:00. Schedule will be used starting on 1/14/2014.  Next Run Next Run Next run will be: 1/15/2014 00:00. |  |  |
| Time<br>Run once<br>Repeat<br>Interval<br>First start:                  | 00:00<br>1<br>Hours from 23:00<br>till 23:00<br>1/14/2014<br>© End<br>1/14/2014<br>© End<br>Endless                                                                                                    |                                                                                                    |  |  |
|                                                                         |                                                                                                    | OK Cancel                                                                                                    |  |  |

On the tab "Periods" use the section "Mode" to select one of the scheduling modes:

In the section "Properties" set up the date and periods. In the lower left zone there is a possibility to set up the desired time, or to set up "send every N hours". Also there is a possibility to set up the end date of the mail broadcast. In the right part of the window there is a description that tells about when the mail broadcast will be working and what is the first date and time when it will run.

On the tab "Format" you will have to select the file type that will be sent:

| ٩ | Mail Broadcast                               |
|---|----------------------------------------------|
|   | General Periods Format Users Pages Condition |
|   | Native Report Format (NRP)                   |
|   | Native Report Format (NRP)                   |
|   | Portable Document Format (PDF)               |
|   |                                              |
|   |                                              |

On the "Users" tab you have to select who of the users/roles will receive the report by mail:

| 🗊 Mail Broadcast      |                         |  |  |  |
|-----------------------|-------------------------|--|--|--|
| General Periods Forma | t Users Pages Condition |  |  |  |
| Roles Users           |                         |  |  |  |
| Role                  | Is Assigned             |  |  |  |
| All Users             |                         |  |  |  |
| Test Role             |                         |  |  |  |
|                       |                         |  |  |  |

The tab "Pages" is used to select the set of pages that will be sent to the user:

| 🟮 Mail Broadcast                             | _ ×                                                                                       |
|----------------------------------------------|-------------------------------------------------------------------------------------------|
| General Periods Format Users Pages Condition | Description                                                                               |
| Owner type:                                  | Occurs every 1 weeks on Tuesday at 10:00. Schedule will<br>be used starting on 1/14/2014. |
| Administrator                                |                                                                                           |
| V Users                                      |                                                                                           |
| Schared                                      |                                                                                           |
| Page type:                                   |                                                                                           |
| I Table (Chart                               |                                                                                           |
|                                              |                                                                                           |
| Scatter-diagram                              |                                                                                           |
| V Dashboard                                  |                                                                                           |
|                                              |                                                                                           |
|                                              |                                                                                           |
| Selected pages                               |                                                                                           |
| Search ×                                     |                                                                                           |
| Administrator's Pages                        |                                                                                           |
| Table 1                                      | Next Run                                                                                  |
| ▼ TreeMap 1                                  | Next run will be: 1/21/2014 10:00.                                                        |
| Scatter 1                                    |                                                                                           |
| Table 2                                      |                                                                                           |
| Dashboard 1                                  |                                                                                           |
| 🗹 Mikle Jordan                               |                                                                                           |
| Table 3                                      |                                                                                           |
| Scatter 2                                    |                                                                                           |
| ▼ TreeMap 2                                  |                                                                                           |
| V John Connor                                |                                                                                           |
| Table 11                                     |                                                                                           |
| TreeMap 31                                   |                                                                                           |
| Dashboard 2                                  |                                                                                           |
|                                              |                                                                                           |
|                                              |                                                                                           |
|                                              |                                                                                           |
|                                              |                                                                                           |
|                                              |                                                                                           |
|                                              | OK Cancel                                                                                 |

There exist administrator pages, user pages and shared pages. It is also possible to set up the desired type of pages and to select the specific ones:

| 🏮 Mail Broadcast                                                                         |
|------------------------------------------------------------------------------------------|
| General Periods Format Users Pages Condition                                             |
| Owner type:<br>Administrator<br>Users<br>Shared                                          |
| Page type:<br>Table/Chart<br>Treemap<br>Scatter-diagram<br>Dashboard                     |
| <ul> <li>All pages</li> <li>Selected pages</li> </ul>                                    |
|                                                                                          |
| <ul> <li>Administrator's Pages</li> <li>KLP</li> <li>Table 1</li> <li>Table 2</li> </ul> |

In the edit box "Search" there is a way to quickly select the pages by name:

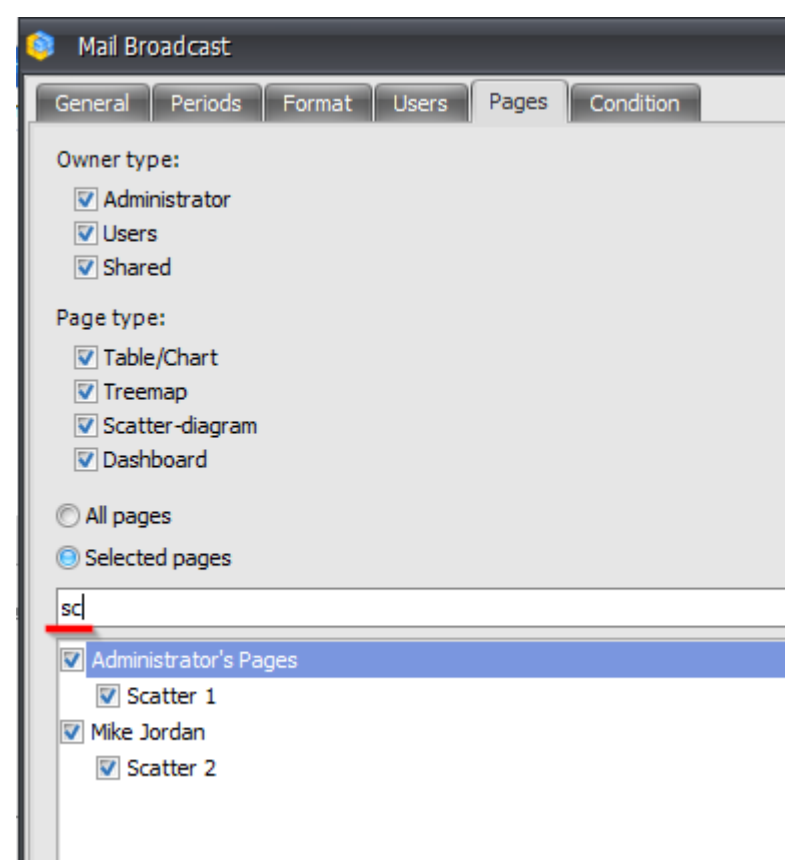

The tab "Condition" allows to set up optional condition that will be checked to decide if to send the mail or not to send:

| 👶 Mail Broadcast                                          |  |  |  |  |
|-----------------------------------------------------------|--|--|--|--|
| General Periods Format Users Pages Condition              |  |  |  |  |
| Mode:                                                     |  |  |  |  |
| © Unconditional                                           |  |  |  |  |
| Conditional                                               |  |  |  |  |
| What to run?                                              |  |  |  |  |
| MDX                                                       |  |  |  |  |
| Create                                                    |  |  |  |  |
| © Page                                                    |  |  |  |  |
| Create Copy of an existing page                           |  |  |  |  |
| What test to perform?                                     |  |  |  |  |
| O Query should return at least one cell                   |  |  |  |  |
| O Query should not return any cells                       |  |  |  |  |
| © Query should return at least one member on rows/columns |  |  |  |  |
| © Query should not return any members on rows/columns     |  |  |  |  |
| Whose user context to use?                                |  |  |  |  |
| Ourrent user                                              |  |  |  |  |
| C Administrator                                           |  |  |  |  |
|                                                           |  |  |  |  |

By default there are no conditions set up. It means that the mail broadcast will work always. But you can change this here:

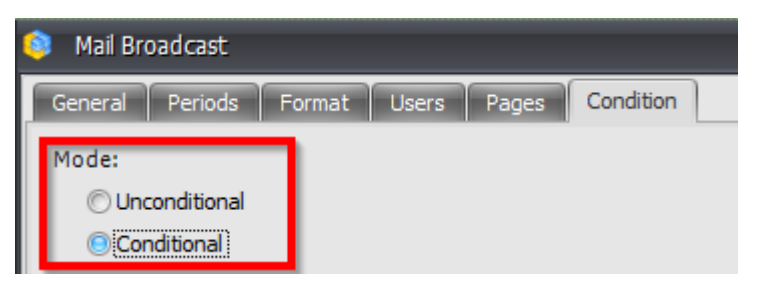

- **Unconditiona**l: the report will be sent always;
- **Conditional**: the report will be sent only if the condition is met.

Then you have to set up the condition using one of the ways:

| What to run? | Graata |                          |
|--------------|--------|--------------------------|
| O Page       | Create |                          |
| -            | Create | Copy of an existing page |

• MDX: you can write an arbitrary MDX by pressing the button "Create":

| 🏮 MDX Query                                                                                                    | _ X       |
|----------------------------------------------------------------------------------------------------|-----------|
| Dm.       Measures       Sets       Func.         Image: Herkel       Image: N       Image: N <td></td> |           |
|                                                                                                    | Check     |
|                                                                                                    | OK Cancel |

• **Page:** you can create a new page or to use an existing page. If you create a new page, the window for page type selection will appear:

| 🟮 Report Page |         | x               |
|---------------|---------|-----------------|
| Page Type:    |         |                 |
| Table/Chart   | Treemap | Scatter-diagram |
|               |         | OK Cancel       |

In the case if you select an existing page, there will be another window:

| Page Selector                                                                                                    |    | = x    |
|----------------------------------------------------------------------------------------------------|----|--------|
| Search                                                                                                    |    | ×      |
| Administrator's Pages<br>TreeMap 1<br>Scatter 1<br>Table 1<br>Table 2<br>Mike Jordan<br>Scatter 2<br>TreeMap 2<br>John Connor<br>TreeMap 31 |    |        |
|                                                                                                    | ОК | Cancel |

In both cases a new designer form will be open.

Then you have to define how the condition is checked. There are 4 ways:

- Query should return at least one cell;
- Query should not return any cells;
- Query should return at least one member on rows/columns;
- Query should not return any members on rows/columns.

The report will be sent only in the case if the condition is met.

Administrator also has a choice to select the user context under which the test will be performed:

- Current user: the check will be made in the context of the user for whom the report is generated;
- Administrator: the check is performed in context of administrator.

**Note:** to make sure user gets the report by mail, their e-mail should be specified. Report module users also have a possibility to create mail broadcasts. But for the report users there are some restrictions: they can create mail broadcasts only for themselves, but not for other users. Therefore the tab "Users" is absent for them Let us set up the schedule so that all users will get a report "*Report 1*" on the first and third Monday of February every 2 hours till 6pm in NRP format, including just pages "*Table 1*" and "*Table 2*". To achieve this goal, fill in the forms as shown:

| 💿 Mail Broadcast                   |  |  |  |  |  |
|------------------------------------|--|--|--|--|--|
| riods Format Users Pages Condition |  |  |  |  |  |
| Mail Broadcast is active           |  |  |  |  |  |
| Use report name                    |  |  |  |  |  |
| Report 1                           |  |  |  |  |  |
|                                    |  |  |  |  |  |
| Here can be your notes             |  |  |  |  |  |
|                                    |  |  |  |  |  |

The tab "Periods":

| 🧿 Mail Broadcast |                |            |                |          | _ ×                                                                                                    |
|------------------|----------------|------------|----------------|----------|----------------------------------------------------------------------------------------------------|
| General Periods  | Format Users   | Pages      | Condition      |          | Description                                                                                                   |
| Mode             | Properties     |            |                |          | Occurs every First, Third Monday in February at 10:00<br>and each 2 hour(s) till 18:00. Schedule will be used |
| © Once           | © Day of month |            | - All          |          | between 12/17/2014 - 3/3/2015.                                                                                |
| © Daily          | ☑ 1            | <b>V</b> 9 | 17             | 25       |                                                                                                    |
| © Weekly         | 2              | 10         | 18             | 26       |                                                                                                    |
| Monthly          | 4              | 11         | 20             | 27       |                                                                                                    |
|                  | 5              | 13         | 21             | 29       |                                                                                                    |
|                  | 6              | 14         | 22             | 30       |                                                                                                    |
|                  | 8              | 15         | 23             | Last     |                                                                                                    |
|                  | Every          |            |                |          |                                                                                                    |
|                  |                |            |                |          |                                                                                                    |
|                  | First          |            | Monday         |          |                                                                                                    |
|                  | Third          |            | Wednesday      |          |                                                                                                    |
|                  | E Fourth       |            | Thursday       |          | Next Run                                                                                                    |
|                  | Last           |            | Saturday       |          | Next run will be: 2/2/2015 10:00.                                                                             |
|                  |                |            | Sunday         |          |                                                                                                    |
|                  | Month          |            |                | All      |                                                                                                    |
|                  | January        | 🔲 April    | 🔲 July         | October  |                                                                                                    |
|                  | V February     | May        | August         | November |                                                                                                    |
| Time             |                |            |                |          |                                                                                                    |
| C Run once       | 12:17          |            |                |          |                                                                                                    |
| Repeat           | 2 *            | Hours fro  | m 10:00 ^ till | 18:00    |                                                                                                    |
| Tatanual         | - +            |            |                | 10100 +  |                                                                                                    |
| First starts     |                | 0 F 1      | - in in        |          |                                                                                                    |
| Thist start.     | 2/1//2014 *    |            | 3/3            | 2015 +   |                                                                                                    |
|                  |                | Endless    |                |          |                                                                                                    |
|                  |                |            |                |          | OK Cancel                                                                                                    |
|                  |                |            |                |          |                                                                                                    |

Select "NRP" on the tab "Format". Then on the tab "Users" select this:

| 🟮 Mail Broadcast             | _               |
|------------------------------|-----------------|
| General Periods Format Users | Pages Condition |
| Roles Users                  | -4              |
| Role                         | Is Assigned     |
| All Users                    |                 |
| Test Role                    |                 |
|                              |                 |
|                              |                 |

Select the necessary pages on the "Pages" tab:

| 💿 Mail Broadcast                                                     |
|----------------------------------------------------------------------|
| General Periods Format Users Pages Condition                         |
| Owner type:<br>Administrator<br>Users<br>Shared                      |
| Page type:<br>Table/Chart<br>Treemap<br>Scatter-diagram<br>Dashboard |
| © All pages                                                          |
| Selected pages                                                       |
| Search ×                                                             |
| Administrator's Pages                                                |
| Table 1                                                              |
| Table 2                                                              |

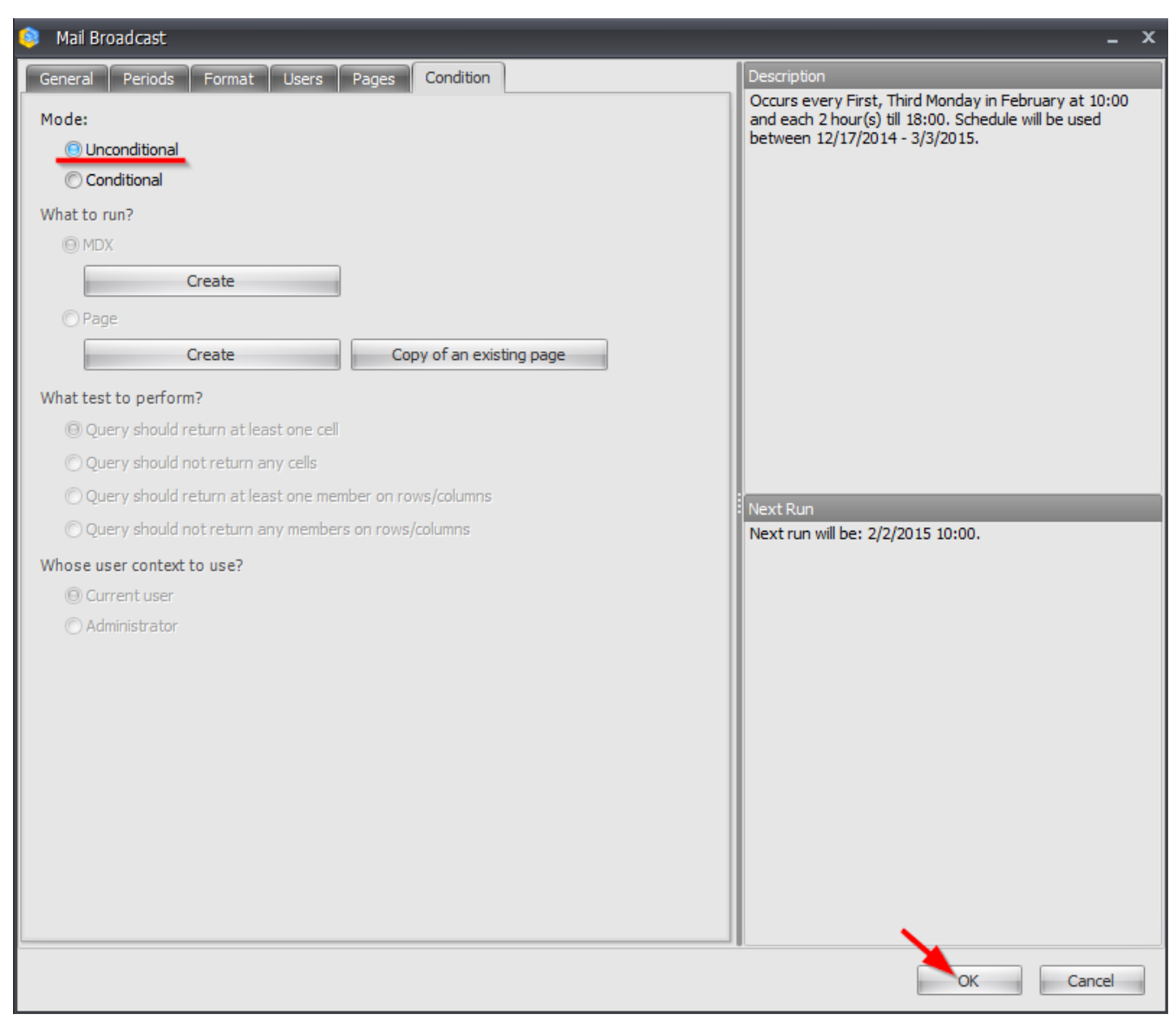

The tab "Condition" should be like this:

After pressing «OK» you will get a new record in the list of mail broadcasts:

| Mail Broadcast                                                                                                    |        |              |                  | - = x            |
|----------------------------------------------------------------------------------------------------|--------|--------------|------------------|------------------|
| Record                                                                                                    | Status | Туре         | Modified by      | By Administrator |
| Cccurs every First, Third Monday in February at 10:00 and each 2 hour(s) till 18:00. Schedule will be used between 1/30/2014 - 3/3/2014. | Active | Report (nrp) | Lena Vayda(root) | <b>V</b>         |
|                                                                                                    |        |              |                  |                  |
|                                                                                                    |        |              |                  |                  |

Let us look at another example with a condition for mail broadcast. There are two users – Mike and John, responsible for the sales of bikes, everyone is responsible for sales in its own territory. Let us assume that Mike is responsible for Canada, John is responsible for France. The access rights are set for them with restrictions, i.e. each of them gets the information ONLY about their own territory. Let us assume they need to get the report "Sales Loss" only in the case if the loss had place. We want to make so that Mike and John get this report by mail every first day of every month at 10:00am, but only in the case if the sales of bikes decreased in their region in comparison with the previous month. If the sales did not decrease, it is not necessary to send the report.

To implement this task let us fill in the tab "General":

| 🏮 🛛 Mail Bro | 🔋 Mail Broadcast                     |  |  |  |  |  |
|--------------|--------------------------------------|--|--|--|--|--|
| General      | Periods Format Users Pages Condition |  |  |  |  |  |
| Status:      | Mail Broadcast is active             |  |  |  |  |  |
| Name:        | Use report name                      |  |  |  |  |  |
|              | Falling sales                        |  |  |  |  |  |
| Notes:       | Here can be your notes               |  |  |  |  |  |

On the tab "Periods" set the following parameters:

| 🟮 Mail Broadcast |                 |            |              |          |
|------------------|-----------------|------------|--------------|----------|
| General Periods  | Format Users    | Pages      | Condition    |          |
| Mode             | Properties      |            |              |          |
| © Once           | Day of month    |            |              |          |
| © Daily          | V 1             | 9          | <b>17</b>    | 25       |
| © Weekly         | 2               | 10         | <b>18</b>    | 26       |
| Monthly          | 3               | 11         | 19           | 27       |
| - Pionally       | 5               | 12         | 20           | 28       |
|                  | <b>6</b>        | 14         | 22           | 30       |
|                  | 7               | 15         | 23           | 31       |
|                  | 8               | 16         | 24           | Last     |
|                  | Every           |            | All          |          |
|                  | First           |            | ✓ Monday     |          |
|                  | Second          |            | Tuesday      |          |
|                  | Third           |            | Wednesday    |          |
|                  | E Fourth        |            | Thursday     |          |
|                  | - Lust          |            | Saturday     |          |
|                  |                 |            | 🔲 Sunday     |          |
|                  | Month           |            |              | 🔽 All    |
|                  | V January       | V April    | July         | October  |
|                  | February        | V May      | August       | Vovember |
| Time             |                 | v June     | september    | December |
|                  |                 |            |              |          |
| 🕑 Run once       | <b>10</b> ;00 Ç |            |              |          |
| © Repeat         | 1 🗘             | Hours from | 00:00 🌲 till | 00:00 🗘  |

Select "NRP" on the tab "Format", select the appropriate users on the tab "Users":

| 😂 Mail Broadcast       |                 |             |  |  |  |
|------------------------|-----------------|-------------|--|--|--|
| General Periods Format | Users Pages Cor | ondition    |  |  |  |
| Filter: * All Users    |                 | •           |  |  |  |
| User                   |                 | Is Assigned |  |  |  |
| Mike Jordan (mike)     |                 |             |  |  |  |
| John Connor (john)     |                 |             |  |  |  |
| Mary Poppins (mary)    |                 |             |  |  |  |
|                        |                 |             |  |  |  |

Select the necessary page on the the tab "Pages":

| 😂 Mail Broadcast                             |
|----------------------------------------------|
| General Periods Format Users Pages Condition |
| Owner type:                                  |
| Administrator                                |
|                                              |
| in shared                                    |
| Page type:                                   |
| ▼ Table/Chart                                |
| Scatter-diagram                              |
| Dashboard                                    |
| © All pages                                  |
| Selected pages                               |
| Search                                       |
| Administrator's Pages                        |
| Table 1                                      |
| Table 2                                      |
|                                              |
|                                              |

Select "Conditional" on the tab "Condition":

| 📦 Mail Broadcast                                          |
|-----------------------------------------------------------|
| General Periods Format Users Pages Condition              |
| Mode:                                                     |
|                                                           |
| O Conditional                                             |
| What to run?                                              |
| © MDX                                                     |
| Create                                                    |
| Page                                                      |
| Create Copy of an existing page                           |
| What test to perform?                                     |
| Query should return at least one cell                     |
| © Query should not return any cells                       |
| © Query should return at least one member on rows/columns |
| © Query should not return any members on rows/columns     |
| Whose user context to use?                                |
| i Current user                                            |
| C Administrator                                           |

Now we have a goal – to set up the condition "*if the sales decreased in comparison with the previous month, then send the report, otherwise don't send*".

The condition will be implemented using a regular table (like in regular reports). This table will contain a filter which checks the loss of sales. If the table returns at least one row, it means that the condition is met and the report should be sent.

Let us show how this should be set up:

| 🟮 Report Pa | ge     |         | x               |
|-------------|--------|---------|-----------------|
| Page Type:  |        |         |                 |
| Table/      | /Chart | Treemap | Scatter-diagram |
|             |        |         | OK Cancel       |

| Columns 🗄 - +                               | Geography 👻 | 😡 ×    |          |               |                 |  |  |
|---------------------------------------------|-------------|--------|----------|---------------|-----------------|--|--|
| Rows 😑 - + Product/Product Categories - 🗔 × |             |        |          |               |                 |  |  |
| Rows / Columns Filter Sorting               |             |        |          |               |                 |  |  |
| Context                                     | Produc 🕒    | Canada | + France | 🕂 United King | + United States |  |  |
| < > Date/Date.Ca 🔞 ×                        | + Bikes     | 14.86% | -52.53%  | -8.08%        | -47.92%         |  |  |
|                                             |             |        |          |               |                 |  |  |
|                                             |             |        |          |               |                 |  |  |
|                                             |             |        |          |               |                 |  |  |
|                                             |             |        |          |               |                 |  |  |
| Measures                                    |             |        |          |               |                 |  |  |
| Reseller Sales Amount ×                     |             |        |          |               |                 |  |  |

In the page designer let us select the following data:

To set up the date it is preferable to use the "floating period":

| 🧿 Member Sele                 | ctor: Date/Date.Calendar                       | x |
|-------------------------------|------------------------------------------------|---|
| Selection Filter              | Options                                        |   |
| 💿 Date Range                  | 🔘 Tree                                         |   |
| © Fixed period                |                                                |   |
| Ву                            | days 👻                                         |   |
| From                          | begin 🔹 to now 👻                               |   |
| Floating period<br>By<br>Last | months •<br>1 • months including this month    |   |
| <u>.</u>                      | Data will be shown from 3/1/2014 to 3/31/2014. |   |

The rows contain the "Bikes" category, the columns contain France and "Germany". The date is in context.

| Columns 😫 🗕 +                    | Geography   | • (        | × 🔊                      |      |   |                              |   |
|----------------------------------|-------------|------------|--------------------------|------|---|------------------------------|---|
| Rows 📒 🗕 +                       | Product/Pro | oduct      | t Categories 👻 🗔 🗙       |      |   |                              |   |
| Rows / Columns Filter            | Sorting     | 1          | •                        |      |   |                              |   |
| Context                          | Produc.     | ÷.         | Canada 🕞 Franc           | e    |   | Top 10                       | 1 |
| < > Date/Date.Ca 🗔 ×             | + DIKes     |            | Drill by                 | •    |   | Тор 50                       |   |
|                                  |             |            | Drill by on New Page     | •    |   | Тор 100                      |   |
|                                  |             |            | Drill Up                 |      |   | Тор Х                        |   |
|                                  |             |            | Drill Down               |      |   | Тор 80%                      |   |
| Measures Reseller Sales Amount X |             |            | Hide Item                |      |   | Тор Х%                       |   |
| Reseller Soles Amount III - A    |             |            | Keep Only This           |      |   | Bottom X                     |   |
|                                  |             |            | Hide Siblings            |      |   | Bottom 20%                   |   |
|                                  |             |            | Show All Children        |      |   | Bottom X%                    |   |
|                                  |             |            | Show Level               | •    |   | Non-empty values             |   |
|                                  | 1           | Q          | Member Selector          |      |   | Empty values or 0            |   |
|                                  |             |            | Actions                  | •    |   | = X                          |   |
|                                  | 1           | <b>F</b> 1 | Sorting                  | •    |   | <> X                         |   |
|                                  |             | 7.         | Filter                   | •    |   | > X                          |   |
|                                  | E           | <b>3</b>   | Formatting               | •    | - | >= X                         |   |
|                                  |             |            |                          |      | L | <x 2<="" th=""><th></th></x> |   |
|                                  | Quick F     | Filte      | r                        |      |   | x                            |   |
|                                  | Conditions  |            |                          |      |   |                              |   |
|                                  | Condition.  |            | hembers with value < x   |      |   |                              |   |
|                                  | Measure:    | E E        | Ceseller Sales Amount Gr | owtn | % |                              |   |
|                                  | >           | X: _       | 0. 📮 %                   |      |   |                              |   |
|                                  |             | 5          | Ignore empty values      |      |   |                              |   |
|                                  |             |            |                          | ОК   |   | Cancel                       |   |
|                                  |             |            |                          |      |   |                              |   |

Let us set up the filter:

This filter will return a row only in the case if the sales of bikes in the last month decreased in one of the countries in comparison to the previous month. Then let us save and close the page. In the schedule settings in **"What test to do"** we have to select **"Query should return at least one cell"** (we know that the report will return data only in the case if there is a loss of sales).

| 🟮 🛛 Mail Bro | adcast                                              |              |             |             |            |   |  |
|--------------|-----------------------------------------------------|--------------|-------------|-------------|------------|---|--|
| General      | Periods                                             | Format       | Users       | Pages       | Condition  |   |  |
| Mode:        |                                                     |              |             |             |            |   |  |
| © Unco       | onditional                                          |              |             |             |            |   |  |
| 🖲 Con        | ditional                                            |              |             |             |            |   |  |
| What to ru   | in?                                                 |              |             |             |            |   |  |
| © MDX        |                                                     |              |             |             |            |   |  |
|              | (                                                   | Create       |             |             |            |   |  |
| 🖲 Page       | •                                                   |              |             |             |            |   |  |
|              |                                                     | Edit         |             |             | Delete     | _ |  |
| What test    | to perform                                          | 1?           |             |             |            |   |  |
| 😑 Que        | ry should re                                        | eturn at lea | st one cell | _           |            |   |  |
| © Que        | ry should n                                         | ot return ar | ny cells    | _           |            |   |  |
| © Que        | ry should re                                        | eturn at lea | st one mer  | mber on row | vs/columns |   |  |
| © Que        | Query should not return any members on rows/columns |              |             |             |            |   |  |
| Whose us     | Whose user context to use?                          |              |             |             |            |   |  |
| Curr         | ent user                                            |              |             |             |            |   |  |
| C Adm        | inistrator                                          |              |             |             |            |   |  |

Select "Current user" below (to make so that the check will be performed under the current user). In this case the report will be sent only for the user which had a loss of sales in his country.

| 🟮 Mail Broadcast                                          |  |  |  |  |  |  |
|-----------------------------------------------------------|--|--|--|--|--|--|
| General Periods Format Users Pages Condition              |  |  |  |  |  |  |
| Mode:                                                     |  |  |  |  |  |  |
| © Unconditional                                           |  |  |  |  |  |  |
| Onditional                                                |  |  |  |  |  |  |
| What to run?                                              |  |  |  |  |  |  |
| © MDX                                                     |  |  |  |  |  |  |
| Create                                                    |  |  |  |  |  |  |
| Page                                                      |  |  |  |  |  |  |
| Edit Delete                                               |  |  |  |  |  |  |
| What test to perform?                                     |  |  |  |  |  |  |
| Query should return at least one cell                     |  |  |  |  |  |  |
| © Query should not return any cells                       |  |  |  |  |  |  |
| © Query should return at least one member on rows/columns |  |  |  |  |  |  |
| Query should not return any members on rows/columns       |  |  |  |  |  |  |
| Whose user context to use?                                |  |  |  |  |  |  |
| O Current user                                            |  |  |  |  |  |  |
| C Administrator                                           |  |  |  |  |  |  |

After you press «OK» the list of mail broadcasts will have a new record:

| 🟮 Mail Broadcast                                                                                                    |    |       |             | - = ×     |
|----------------------------------------------------------------------------------------------------|----|-------|-------------|-----------|
| Record                                                                                                    | S  | Туре  | Modified by | By Admini |
| > Occurs 1 days in January, February, March, April, May, June, July, August, September, October, November, December at 0 | Ac | Repor | Lena Vay    |           |
|                                                                                                    |    |       |             |           |

# **10 Designer Profiles**

Each user of the report module can perform a number of actions which are allowed for him by the administrator. Each user has a profile assigned to him (see "Designer Profile" column):

| 😻 Business Analysis Tool (Administrative Module) - http://127.0.0.1:8001/ |                   |              |         |     |                 |                 |  |          | - = | x  |  |
|---------------------------------------------------------------------------|-------------------|--------------|---------|-----|-----------------|-----------------|--|----------|-----|----|--|
| <u>Application M</u> odule <u>U</u> sers <u>T</u>                         | ools <u>H</u> elp |              |         |     |                 |                 |  |          |     |    |  |
| 🕴 Users 🔯 🗭 🊱 🚱 🖓 🕞                                                       |                   |              |         |     |                 |                 |  |          |     |    |  |
| Filter: * All Users                                                       |                   |              |         |     |                 |                 |  |          |     |    |  |
| Lo A                                                                      | First N La        | ast Status 📍 | Level   | Dem | Designer        | E-mail          |  |          | Use | Do |  |
| john                                                                      | John Co           | onnor Active | Regular |     | Default Profile | lena2@bitimpuls |  |          |     |    |  |
| Cubes                                                                     | Mike Joi          | ordan Active | Regular |     | Default Profile | lena1@bitimpuls |  | <b>V</b> |     |    |  |

Actions on the report are permitted to this user depending on their profile. You can see the list of all profiles on the tab "Designer Profiles":

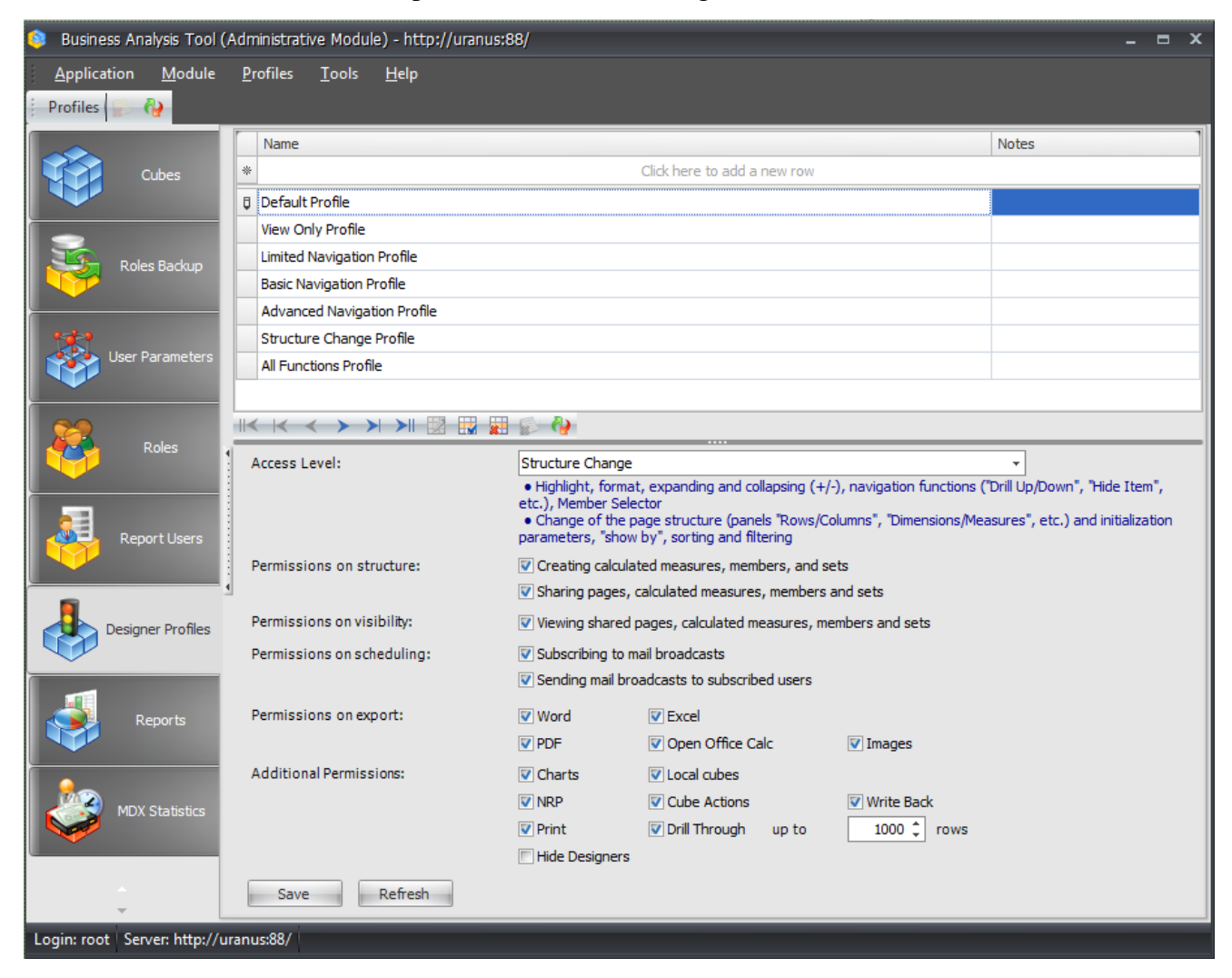

For each profile using "Access Level" field you can select the set of allowed actions in the report:

| Access Level:              | Structure Change  | Structure Change               |                 |                            |  |  |  |
|----------------------------|-------------------|--------------------------------|-----------------|----------------------------|--|--|--|
|                            | View Only         |                                |                 | p/Down", "Hide Item",      |  |  |  |
|                            | Advanced Naviga   | ation                          |                 | etc.) and initialization   |  |  |  |
|                            | Structure Change  | 2                              |                 | , etc.) and initialization |  |  |  |
| Permissions on structure:  | Creating calcul   | ated measures, members, and s  | ets             |                            |  |  |  |
|                            | Sharing pages,    | calculated measures, members   | and sets        |                            |  |  |  |
| Permissions on visibility: | Viewing shared    | pages, calculated measures, me | embers and sets |                            |  |  |  |
| Permissions on scheduling: | Subscribing to    | mail broadcasts                |                 |                            |  |  |  |
|                            | 💟 Sending mail br | oadcasts to subscribed users   |                 |                            |  |  |  |
| Permissions on export:     | Vord              | V Excel                        |                 |                            |  |  |  |
|                            | V PDF             | Open Office Calc               | Images          |                            |  |  |  |
| Additional Permissions:    | Charts            | Local cubes                    |                 |                            |  |  |  |
|                            | VRP               | Cube Actions                   | Write Back      |                            |  |  |  |
|                            | V Print           | 🔽 Drill Through 🛛 up to        | 1000 🗘 rows     |                            |  |  |  |
|                            | Hide Designers    |                                |                 |                            |  |  |  |
| Save Refresh               |                   |                                |                 |                            |  |  |  |

After you selected the value, you can see the list of allowed actions under it:

| Access Level:              | Structure Change 👻                                                                                         |                                                                                                    |                                                                                                    |  |  |  |  |  |
|----------------------------|----------------------------------------------------------------------------------------------------|----------------------------------------------------------------------------------------------------|----------------------------------------------------------------------------------------------------|--|--|--|--|--|
|                            | <ul> <li>Highlight, forma<br/>etc.), Member Sele</li> <li>Change of the p<br/>parameters, "show</li> </ul> | t, expanding and collapsing (+/-<br>ector<br>page structure (panels "Rows/Co<br>/ by", sorting and filtering | -), navigation functions ("Drill Up/Down", "Hide Item",<br>olumns", "Dimensions/Measures", etc.) and initialization |  |  |  |  |  |
| Permissions on structure:  | Creating calcula                                                                                           | ited measures, members, and se                                                                               | ets                                                                                                    |  |  |  |  |  |
|                            | Sharing pages,                                                                                             | calculated measures, members a                                                                               | and sets                                                                                                    |  |  |  |  |  |
| Permissions on visibility: | Viewing shared pages, calculated measures, members and sets                                                |                                                                                                    |                                                                                                    |  |  |  |  |  |
| Permissions on scheduling: | 🔽 Subscribing to n                                                                                         | nail broadcasts                                                                                              |                                                                                                    |  |  |  |  |  |
|                            | V Sending mail bro                                                                                         | padcasts to subscribed users                                                                                 |                                                                                                    |  |  |  |  |  |
| Permissions on export:     | Vord                                                                                                    | 😨 Excel                                                                                                    |                                                                                                    |  |  |  |  |  |
|                            | V PDF                                                                                                    | Open Office Calc                                                                                             | 🔽 Images                                                                                                    |  |  |  |  |  |
| Additional Permissions:    | 🔽 Charts                                                                                                   | V Local cubes                                                                                                |                                                                                                    |  |  |  |  |  |
|                            | VRP                                                                                                    | Cube Actions                                                                                                 | Vrite Back                                                                                                    |  |  |  |  |  |
|                            | 🔽 Print                                                                                                    | 🔽 Drill Through 🛛 up to                                                                                      | 1000 🗘 rows                                                                                                    |  |  |  |  |  |
|                            | Hide Designers                                                                                             |                                                                                                    |                                                                                                    |  |  |  |  |  |
| Save Refresh               |                                                                                                    |                                                                                                    |                                                                                                    |  |  |  |  |  |

This list is a description of the value you selected in the field. A designer profile also defines the following:

- Rights to change report structure;
- Rights to create and share of calculated measures and sets;
- Rights on viewing shared pages and other elements shared by other users;
- Rights to create mail broadcasts;
- Rights on exporting data in specific formats;
- Rights on additional actions in the report (displaying charts, export in NRP format, printing reports, creation of local cubes, actions on cubes, drill through with maximum amount of rows, writeback).

After installing the system you will see 7 already created profiles in the list of designer profiles. Those profiles are created only for your convenience. You can change or delete them, and also create your own profiles.

Let's give an example. Click on the label "Click here to add a new row" and fill in the name for a new profile:

|   | Name                        | Notes |
|---|-----------------------------|-------|
| I | TEST PROFILE                |       |
|   | Default Profile             |       |
|   | View Only Profile           |       |
|   | Limited Navigation Profile  |       |
|   | Basic Navigation Profile    |       |
|   | Advanced Navigation Profile |       |
|   | Structure Change Profile    |       |
|   | All Functions Profile       |       |

Next fill in the settings in the bottom of the form like it is shown in the picture and press «Save»:

| • | Access Level:             | Advanced Navigati                         | dvanced Navigation 👻                              |                                              |  |  |  |  |  |  |
|---|---------------------------|-------------------------------------------|---------------------------------------------------|----------------------------------------------|--|--|--|--|--|--|
|   |                           | • Highlight, format<br>Item", etc.), Memb | ;, expanding and collapsing (+/-),<br>er Selector | navigation functions ("Drill Up/Down", "Hide |  |  |  |  |  |  |
|   | Permissions on structure: | Pages                                     | Calculated Measures                               | Calculated Members                           |  |  |  |  |  |  |
|   | Additional Permissions:   | V Charts                                  | C Schedules                                       |                                              |  |  |  |  |  |  |
|   |                           | Export                                    | URL Report Actions                                |                                              |  |  |  |  |  |  |
|   |                           | 🔽 Print                                   | Drill Through up to                               | 1000 🖕 rows                                  |  |  |  |  |  |  |
|   | Default Settings:         | Show Dimension                            | s/Measures                                        |                                              |  |  |  |  |  |  |
|   | Save                      |                                           |                                                   |                                              |  |  |  |  |  |  |

Now let us assign this profile for the user "john" on the "Report Users" tab. Call the context menu for that user and select the "Edit Report User" item:

|   | Login 🛦 | First Name | Last Name | Status 🖣 | atus 📍 Desi |          | Profile   | E-mail     | Phone     | Sec.     | Bound | Username | Domain |
|---|---------|------------|-----------|----------|-------------|----------|-----------|------------|-----------|----------|-------|----------|--------|
| > | john    | John       | Connor    | Active   | Def         | IL D     | <br>\/; D |            |           | 1271     |       |          |        |
|   | mike    | Michael    | Jordan    | Active   | Def         | 9        | View Ke   | eport User | r         |          |       |          |        |
|   |         |            |           |          |             | G        | New Re    | port User  |           |          |       |          |        |
|   |         |            |           |          |             | 2        | Edit Rep  | port User. |           | N        |       |          |        |
|   |         |            |           |          |             |          | Delete F  | Report Us  | er        | 3        |       |          |        |
|   |         |            |           |          |             | 8        | Set Unr   | estricted  | Permissio | ns on Cu | ubes  |          |        |
|   |         |            |           |          |             | <b>@</b> | Refresh   |            |           |          |       |          |        |

In the user editing dialog change the profile to the "TEST PROFILE" and press «Save» button:

| 😂 Edit Report User     |   | x                          |
|------------------------|---|----------------------------|
| Login:                 | * | john                       |
| Password:              | * | ****                       |
| Password confirmation: | * | ****                       |
| First name:            | * | John                       |
| Last name:             | * | Connor                     |
| Designer profile:      | * | TEST PROFILE +             |
| E-mail:                |   | All Functions Profile      |
| Phone:                 |   | Default Profile            |
| Expiration date:       |   | Limited Navigation Profile |
| Status:                | * |                            |
| Use for security:      | * | View Only Profile          |
| Bind to domain user:   | * |                            |
| Username:              | * |                            |
| Domain:                | * |                            |
| Can update own info:   | * |                            |
| Access handle:         |   | john                       |
| Notes:                 |   | A                          |
|                        |   | -                          |
|                        |   | Save Cancel Refresh        |

Let's enter the report module under the user "john", and open any report.

Attention! If you don't see any report, do not forget, that the user can have no rights. In this case enter the tab "Reports" and use the button for setting the rights, and also ensure, that there exists an active version of the report.

| 🏮 Bu   | siness Analys      | is Tool (Repor              | Module) - http://uran    | us:88/                   |                              |                  |                 |          | x |
|--------|--------------------|-----------------------------|--------------------------|--------------------------|------------------------------|------------------|-----------------|----------|---|
| Арр    | olication <u>N</u> | <u>/l</u> odule <u>R</u> ep | rts Report <u>P</u> age  | <u>V</u> iew <u>D</u> at | a <u>T</u> able T <u>o</u> o | ols <u>H</u> elp |                 |          |   |
| i G    | 0 🖪 [              | S 🖸 🕹 🕹                     | Description 🕻 🕻          | ्र 🕹 🕹 🕷                 | 100% -                       | Table And Chart  | -   🚯 💿         |          |   |
| - B    | Report on A        | dventure Works              | (Version 1 from 12/19/20 | 13)                      |                              |                  |                 |          | х |
| ettin  | Chart Properties   |                             | Product/Prod 🕂 🤆         | Y 2005                   | + CY 2006                    | + CY 2007        | + CY 2008       |          |   |
| Ň      | L I Par            |                             | + Accessories            | 20,235.36\$              | 92,735.35\$                  | 296,532.88\$     | 161,794.33\$    |          |   |
|        |                    |                             | + Bikes 7,               | 395,348.63\$             | 19,956,014.67\$              | 25,551,775.07\$  | 13,399,243.18\$ |          |   |
| Lis    | 📊 bottom           | -                           | + Clothing               | 34,3/6.34\$              | 485,587.15\$                 | 8/1,864.19\$     | 386,013.165     |          |   |
|        | Argument:          |                             | Components               | 015,474.905              | 5,610,092.47\$               | 5,462,457.295    | 2,091,011.92\$  |          |   |
| orts   | 🖲 rows             | © columns                   |                          |                          |                              |                  |                 |          |   |
| Rep    | 🔽 legend           | labels                      |                          |                          |                              |                  |                 |          |   |
|        | 🔲 rotate b         | y 90°                       |                          |                          |                              |                  |                 |          |   |
| Ľ      | C C C              | attings                     | 25.000.000.00            |                          |                              |                  |                 | CY 2005  |   |
|        |                    | cungs                       |                          |                          |                              |                  |                 | CY 2006  |   |
|        |                    |                             | 20.000.000.00            |                          |                              |                  |                 | CY 2007  |   |
|        |                    |                             |                          |                          |                              |                  |                 | CY 2008  |   |
|        |                    |                             | 15,000,000.00            |                          |                              |                  |                 |          |   |
|        |                    |                             |                          |                          |                              |                  |                 |          |   |
| 1      |                    |                             | 10,000,000.00            |                          |                              |                  |                 | _        |   |
|        |                    |                             |                          |                          |                              |                  |                 |          |   |
|        |                    |                             | 5,000,000.00             |                          |                              |                  |                 |          |   |
|        |                    |                             |                          |                          |                              |                  |                 |          |   |
|        |                    |                             | 0.00                     |                          |                              |                  |                 | _        |   |
|        |                    |                             |                          | ACCO                     | Bite                         | Cloth            | Con.            |          |   |
|        |                    |                             |                          | Stor.                    | <i>S</i>                     | "Ing             | "DONG"          |          |   |
|        |                    |                             |                          | 3                        |                              |                  | ×.              | <b>x</b> |   |
|        | Таблица 1          |                             |                          |                          |                              |                  |                 | Search   | Ţ |
|        |                    |                             |                          |                          |                              |                  |                 |          |   |
| Login: | john Server        | : http://uranus             | 38/ Rows: 4 Column       | s: 4                     |                              |                  |                 |          |   |

After opening the report you will see, that the user has no rights to do actions which are not allowed by the profile.

# 11 Setting the Rights on Dimensions to Many Users

In Microsoft Analysis Services there is a possibility to set the rights on dimension members for the roles of Analysis Services. Do not forget that each BAT user has a corresponding role [batidentifier] \_user\_login in the cube.

In Analysis Services 2005 and above the rights are set on the attributes of the dimension.

The paragraph **Помилка!** Джерело посилання не знайдено. ran about how to set unlimited rights to the users on a set of cubes with the help of a wizard, and also showed how the user can set the rights to a cube with the help of this dialog:

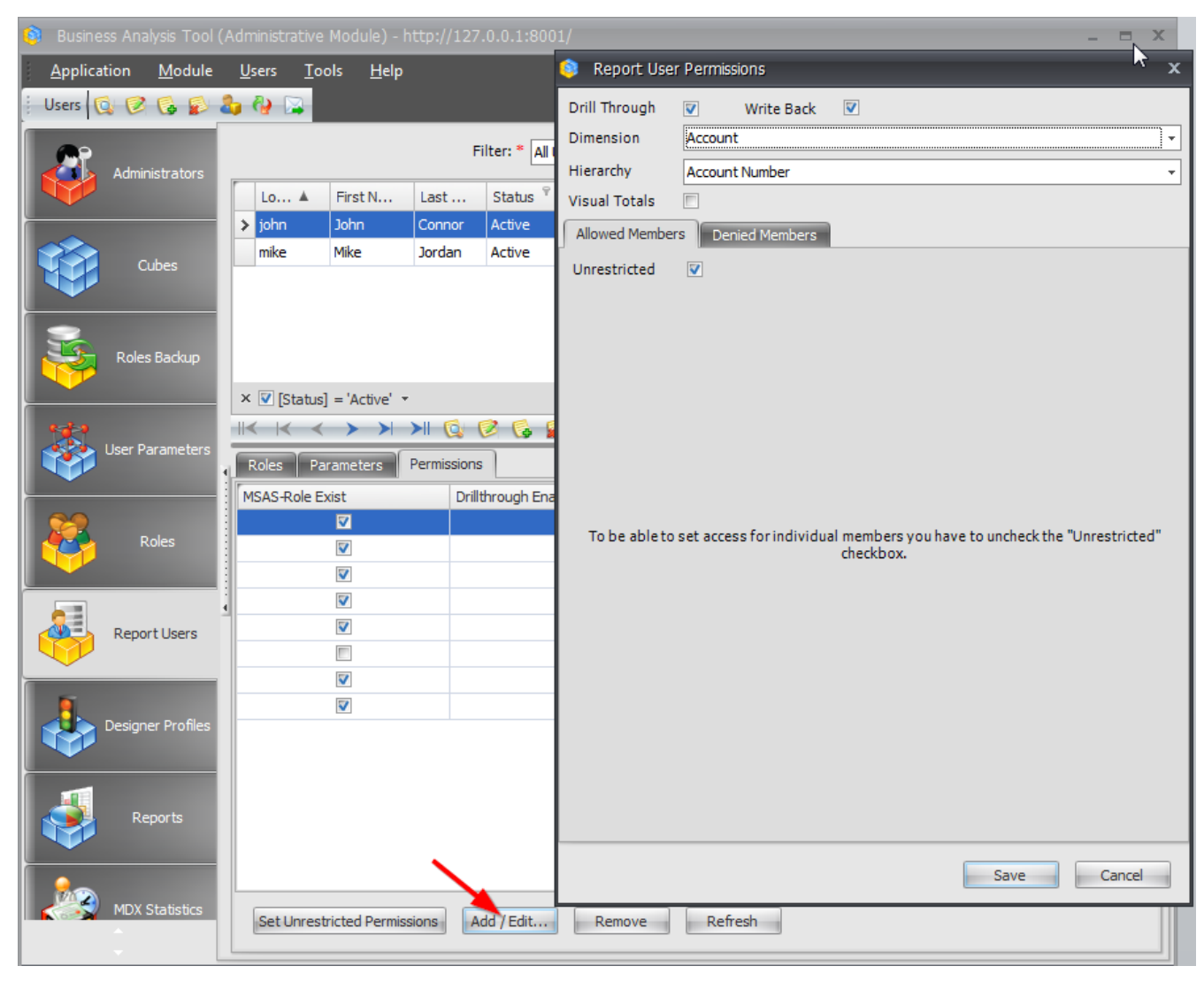
For every attribute of dimension we can select both a set of allowed and a set of denied members:

| 🏮 Report Use   | er Permissions        |   |      | x      |
|----------------|-----------------------|---|------|--------|
| Drill Through  | Vrite Back            |   |      |        |
| Dimension      | Geography (restricted | ) |      | -      |
| Hierarchy      | Country (restricted)  |   |      | *      |
| Visual Totals  |                       | _ |      |        |
| Allowed Membe  | Denied Members        |   |      |        |
| Unrestricted   |                       |   |      |        |
| 🗆 Σ) 🗌 All Geo | ographies             |   |      |        |
| a 🗸 Au         | ıstralia              |   |      |        |
| Ca             | nada                  |   |      |        |
|                | ermany                |   |      |        |
| 🥥 🗌 Un         | iited Kingdom         |   |      |        |
| 🥥 🗌 Un         | iited States          |   |      |        |
|                |                       |   |      |        |
|                |                       |   |      |        |
|                |                       |   |      |        |
|                |                       |   |      |        |
|                |                       |   |      |        |
|                |                       |   |      |        |
|                |                       |   |      |        |
|                |                       |   |      |        |
|                |                       |   |      |        |
|                |                       |   |      |        |
|                |                       |   |      |        |
|                |                       |   |      | Load   |
|                |                       |   | Save | Cancel |

As a result, John will see data only for Australia and Canda.

| 🧿 Business Analysis Tool (Administra                                                                                                    | ative Module) - http://ur                             | anus:88/     |                                                                                                    |                                                                                                    | _ = X    |       |
|----------------------------------------------------------------------------------------------------|-------------------------------------------------------|--------------|----------------------------------------------------------------------------------------------------|----------------------------------------------------------------------------------------------------|----------|-------|
| Application <u>M</u> odule <u>R</u> oles                                                                                                    | <u>T</u> ools <u>H</u> elp                            |              | 🟮 Report Use                                                                                                    | r Permissions                                                                                                    |          | x     |
| Roles Image: Color of the second second secon | e Security B<br>sers<br>yone<br>role<br>role1         | inding to AD | Drill Through<br>Dimension<br>Hierarchy<br>Visual Totals<br>Allowed Member<br>Unrestricted<br>Allowed Member<br>Of Car<br>Car<br>Car<br>Car<br>Car<br>Car<br>Car<br>Car<br>Car<br>Car | Write Back     Geography (restricted)     Country (restricted)     Country (restricted)     To Denied Members     Tranhies     stralia     ada     ince     many     ted Kingdom     ted States |          | · · · |
| Roles                                                                                                    | C → > > >   >   C → C → C → C → C → C → C → C → C → C | C G S        |                                                                                                    |                                                                                                    |          |       |
| Set U                                                                                                    | Inrestricted Permissions                              | Add / Edit   |                                                                                                    |                                                                                                    | Save Can | cel   |

The same action can be done for a role:

All users who belong to this role will have access rights to both countries.

If there are many users and you need to quickly set rights on dimensions, you will have to use other wizards for this purpose. Let's show it on example.

Let's consider the cube "Adventure Works" in the database "Adventure Works DW". This cube uses the dimension "Geography" with an attribute "Country".

Suppose we have managers, and we want to quickly set access rights for seeing sails in different countries to them. For this purpose it is necessary to do some actions.

#### 11.1 User Parameter

On the tab "User Parameters" you will see the empty list. Let's add the parameter "Country":

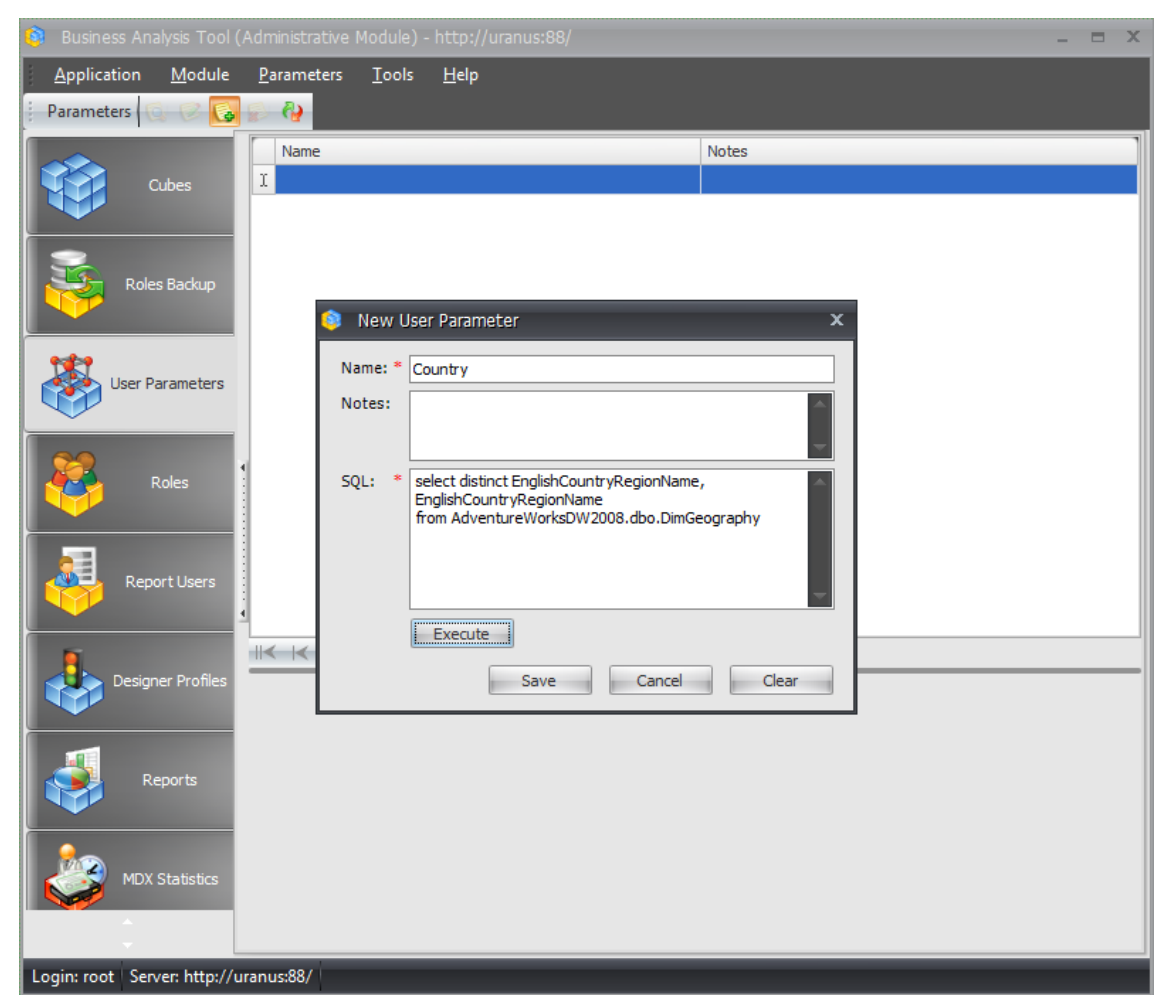

In the field SQL you should set the query which returns two fields: a key and a name. This query should return all possible parameter values. In most cases you will build a query which returns a key and a name of any level of the dimension or attribute. In our case to get the list of all countries we'll need the following query:

select distinct EnglishCountryRegionName, EnglishCountryRegionName
from AdventureWorksDW2008.dbo.DimGeography

Pay attention to the fact that if you are using "Adventure Works 2005" database instead of 2008 version, then in your query you'll have to change the database name from "AdventureWorksDW2008" to "AdventureWorksDW".

Press the "Execute" button to see the results of the query execution.

In case you'll get the message, saying that the SQL Server user, under which the application server establishes connection to the repository DB, has no access to the database from which the data is selected ("AdventureWorksDW") – give the appropriate ("data reader") access to the user on the "AdventureWorksDW" database. After that press the "Execute" button once again.

| ۲ | Results                  | <b>-</b> x                |
|---|--------------------------|---------------------------|
|   | EnglishCountryRegionName | EnglishCountryRegionName1 |
| > | Australia                | Australia                 |
|   | Canada                   | Canada                    |
|   | France                   | France                    |
|   | Germany                  | Germany                   |
|   | United Kingdom           | United Kingdom            |
|   | United States            | United States             |
|   |                          |                           |
|   |                          | Close                     |

After executing the query successfully you will get the window with a result:

We see the list of possible values of the parameter. Press the button «Close», then «Save». The parameter appeared in the list:

| 🔋 Business Analysis Tool (Administrative Module) - http://uranus:88/ 🛛 🗖 🗙 |                                     |                           |                                                    |              |  |  |   |  |  |
|----------------------------------------------------------------------------|-------------------------------------|---------------------------|----------------------------------------------------|--------------|--|--|---|--|--|
| <u>Application</u> Module                                                  | <u>P</u> arameters                  | <u>T</u> ools             | <u>H</u> elp                                       |              |  |  |   |  |  |
| Parameters 😡 🚱 🧭                                                           | 😰 🍓                                 |                           |                                                    |              |  |  |   |  |  |
| Settings                                                                   | Name Country                        | ,                         |                                                    | Notes        |  |  |   |  |  |
| Administrators                                                             |                                     |                           |                                                    |              |  |  |   |  |  |
| Cubes                                                                      | 4                                   |                           |                                                    |              |  |  |   |  |  |
| Roles Backup                                                               |                                     |                           |                                                    |              |  |  |   |  |  |
| 1                                                                          |                                     | > > >                     | 1 🛛 🖓 📰 🕵 🔇                                        | 2 😰 🏘        |  |  |   |  |  |
| User Parameters                                                            | select distinct E<br>from Adventure | nglishCountr<br>WorksDW20 | ryRegionName, EnglishCount<br>008.dbo.DimGeography | ryRegionName |  |  | ^ |  |  |
| Roles                                                                      |                                     |                           |                                                    |              |  |  | - |  |  |
|                                                                            | Execute                             |                           |                                                    |              |  |  |   |  |  |
| Login: root   Server: http://uranus:88/                                    |                                     |                           |                                                    |              |  |  |   |  |  |

Attention. If the database where you run the query and the repository DB are on different servers, you should create a linked server on the SQL Server where the repository DB is and use the query like this:

select ... from [LinkedServer].AdventureWorksDW2008.dbo.DimGeography

## 11.2 Role

Let us create a new role on the tab "Roles" with the name "Country Managers":

| 💲 Business Analysis Tool (Administrative Module) - http://uranus:88/ 🛛 🗕 🗖 🗙 |                |                                        |                     |               |       |        |             |               |       | x  |
|------------------------------------------------------------------------------|----------------|----------------------------------------|---------------------|---------------|-------|--------|-------------|---------------|-------|----|
| <u>A</u> pplication <u>M</u>                                                 | <u>1</u> odule | <u>R</u> oles <u>T</u> ools <u>H</u> e | ⊧lp                 |               |       |        |             |               |       |    |
| Roles 🗔 🧭 🕻                                                                  | è 😰 🕯          | 🔓 🦓                                    |                     |               |       |        |             |               |       |    |
|                                                                              |                | Name                                   | Security            | Binding to AD | Group | Domain | Auto create | Access handle | Notes |    |
| Settin                                                                       | igs            | All Users                              |                     |               |       |        |             | allusers      |       |    |
|                                                                              |                | Countery Managers                      | <ul><li>✓</li></ul> |               |       |        |             | testrole      |       |    |
| <b>A</b> 9                                                                   |                |                                        |                     |               |       |        |             |               |       |    |
| Administr                                                                    | rators         |                                        |                     |               |       |        |             |               |       |    |
|                                                                              |                |                                        |                     |               |       |        |             |               |       |    |
|                                                                              |                |                                        |                     |               |       |        |             |               |       |    |
| Cube                                                                         | :s<br>1        | 1                                      |                     |               |       |        |             |               |       |    |
|                                                                              |                |                                        |                     |               |       |        |             |               |       |    |
| Roles Ba                                                                     | ackup          |                                        |                     |               |       |        |             |               |       |    |
|                                                                              |                |                                        | × >   🔞             | 10 6 6        | 6     |        |             |               |       | -1 |
| ***                                                                          | 4              | Parameters Restri                      | ctions Per          | missions      |       |        |             |               |       | -  |
| User Parar                                                                   | meters         | Name                                   | D                   | escription    |       |        | Applicable  |               |       | ור |
|                                                                              |                | Country                                |                     |               |       |        |             | <b>V</b>      |       |    |
| 22                                                                           |                |                                        |                     |               |       |        |             | _             |       |    |
| Roles                                                                        | S              |                                        |                     |               |       |        |             |               |       |    |
|                                                                              |                |                                        |                     |               |       |        |             |               |       |    |
|                                                                              |                | Save                                   | Cancel              |               |       |        |             |               |       |    |
| Â                                                                            |                |                                        |                     |               |       |        |             |               |       |    |
| Login: root Server:                                                          | http://ur      | ranus:88/                              |                     |               |       |        |             |               |       |    |

In the lower part of the form in the field Applicable let's check the box "Applicable" and press the button "Save". We created a new role and "explained" it that the parameter "Country" is applicable to it.

Now let's go to the tab "Report Users" and make so that both users "mike" and "john" will belong to the role "Country Managers" (i.e. both are the managers for some set of countries):

| 🟮 Business Analysis Tool (A    | susiness Analysis Tool (Administrative Module) - http://uranus:88/ 🛛 🗖 🗙 |                   |             |          |           |           |     |                 |                  |  |  |    |     |   |
|--------------------------------|--------------------------------------------------------------------------|-------------------|-------------|----------|-----------|-----------|-----|-----------------|------------------|--|--|----|-----|---|
| <u>Application</u> Module      | Us                                                                       | ers <u>T</u> ools | Help        |          |           |           |     |                 |                  |  |  |    |     |   |
| 🕴 Users 🔯 🧭 🚺 🤱                | 6                                                                        | ¥ 🔛               |             |          |           |           |     |                 |                  |  |  |    |     |   |
| Roles Backup                   |                                                                          |                   |             |          | Filter: * | All Users |     |                 | •                |  |  |    |     |   |
|                                |                                                                          | Lo 🛦              | First N     | Last     | Status 9  | Level     | Dem | Designer        | E-mail           |  |  | Us | Do. | ] |
| 140                            | >                                                                        | john              | John        | Connor   | Active    | Regular   |     | Default Profile | lena2@bitimpuls  |  |  |    |     |   |
| User Parameters                |                                                                          | mike              | Mike        | Jordan   | Active    | Regular   |     | Default Profile | lena 1@bitimpuls |  |  |    |     |   |
|                                |                                                                          |                   |             |          |           |           |     |                 |                  |  |  |    |     |   |
| Roles                          | Roles                                                                    |                   |             |          |           |           |     |                 |                  |  |  |    |     |   |
| Report Users                   |                                                                          |                   |             |          |           |           |     |                 |                  |  |  |    |     |   |
|                                | ×                                                                        | 🗹 [Status] =      | 'Active' *  |          |           |           |     |                 |                  |  |  |    |     |   |
| Designer Profiles              | 14                                                                       | <b> </b> < <      | > > >       | 6 0      | G 👂 🌡     | 🤞 🚱 💊     |     |                 |                  |  |  |    |     |   |
|                                | R                                                                        | oles Parar        | neters Perr | missions |           |           |     |                 |                  |  |  |    |     |   |
| 1                              | Is                                                                       | in role           |             |          |           | Role      |     |                 | Bound            |  |  |    |     |   |
| Reports                        | L                                                                        |                   |             |          |           | Country   |     |                 |                  |  |  |    |     |   |
|                                |                                                                          |                   | 2           |          | l         |           |     |                 |                  |  |  |    |     |   |
| MDX Statistics                 | MDX.Statistics Cancel Refresh                                            |                   |             |          |           |           |     |                 |                  |  |  |    |     |   |
| Login: root Server: http://ura | anu                                                                      | s:88/             |             |          |           |           |     |                 |                  |  |  |    |     | - |

Let us assign these users to the sets of countries. Select the user "john" and press the "…" button in the field "Parameter Values" in the "Parameters" tab:

|   |           |               | Filter: * A | Users           |              | · · · · · · · · · · · · · · · · · · · |           |    |          |    |       |        |
|---|-----------|---------------|-------------|-----------------|--------------|---------------------------------------|-----------|----|----------|----|-------|--------|
|   | L 🛦       | First N       | Last N      | St <sup>♥</sup> | Designer P.  |                                       | E         | Ph | s        | Во | Usern | Domain |
| > | john      | John          | Connor      | Active          | TEST PROFI   | ILE                                   |           |    |          |    |       |        |
|   | mike      | Michael       | Jordan      | Active          | Default Prof | file                                  |           |    | <b>V</b> |    |       |        |
|   |           |               |             |                 |              |                                       |           |    |          |    |       |        |
|   |           |               |             |                 |              |                                       |           |    |          |    |       |        |
| × | 🔽 ([Statu | s] <> 'Delete | d')         |                 |              |                                       |           |    |          |    |       |        |
|   |           | $\rightarrow$ | I 🕼 🚱 (     | 2 🔊 (           | 🌡 🖗 🖂        |                                       |           |    |          |    |       |        |
|   | Role Pa   | arameters     | Permissions |                 |              |                                       |           |    |          |    |       |        |
| N | ame       |               | Notes       |                 | Pa           | arame                                 | ter Value | s  |          |    |       |        |
| С | ountry    |               |             |                 | I            |                                       |           |    |          |    |       |        |
|   |           |               |             |                 |              |                                       |           |    |          |    |       | 14     |
|   |           |               |             |                 |              |                                       |           |    |          |    |       |        |
|   |           |               |             |                 |              |                                       |           |    |          |    |       |        |
| L |           |               |             |                 |              |                                       |           |    |          |    |       |        |
|   | Refresh   |               |             |                 |              |                                       |           |    |          |    |       |        |

You will get a form where you'll be able to set the values of this parameter for the user "john":

| 🔋 Parameter Values 🛛 🗙 🗙 |                |                |  |  |  |  |  |  |  |  |
|--------------------------|----------------|----------------|--|--|--|--|--|--|--|--|
| Applicable               | ID             | Caption        |  |  |  |  |  |  |  |  |
| <b>V</b>                 | Australia      | Australia      |  |  |  |  |  |  |  |  |
| <ul><li>▼</li></ul>      | Canada         | Canada         |  |  |  |  |  |  |  |  |
|                          | France         | France         |  |  |  |  |  |  |  |  |
|                          | Germany        | Germany        |  |  |  |  |  |  |  |  |
|                          | United Kingdom | United Kingdom |  |  |  |  |  |  |  |  |
|                          | United States  | United States  |  |  |  |  |  |  |  |  |
|                          |                |                |  |  |  |  |  |  |  |  |
| Save                     | Close          |                |  |  |  |  |  |  |  |  |

Suppose John is the manager of two countries – Australia and Canada. Press "Save" and you will see these two countries in the list of values:

| Roles Parameters | Permissions |                   |
|------------------|-------------|-------------------|
| Name             | Notes       | Parameter Values  |
| Country          |             | Australia, Canada |
|                  |             |                   |
|                  |             |                   |
|                  |             |                   |
|                  |             |                   |
| Refresh          |             |                   |

Similarly include the user "mike" in the role "Country Managers", and assign him to the countries Germany and United Kingdom:

|    |           |                                           | Filter: * Al | Users  | •               |         |    |          |    |       |        |
|----|-----------|-------------------------------------------|--------------|--------|-----------------|---------|----|----------|----|-------|--------|
|    | L 🔺       | First N                                   | Last N       | St 9   | Designer P      | E       | Ph | s        | Bo | Usern | Domain |
|    | john      | John                                      | Connor       | Active | TEST PROFILE    |         |    | <b>V</b> |    |       |        |
| >  | mike      | Michael                                   | Jordan       | Active | Default Profile |         |    |          |    |       |        |
| '  | _         |                                           |              |        |                 |         |    |          |    |       |        |
|    |           |                                           |              |        |                 |         |    |          |    |       |        |
|    |           |                                           |              |        |                 |         |    |          |    |       |        |
|    |           |                                           |              |        |                 |         |    |          |    |       |        |
|    |           |                                           |              |        |                 |         |    |          |    |       |        |
|    |           |                                           |              |        |                 |         |    |          |    |       |        |
|    |           |                                           |              |        |                 |         |    |          |    |       |        |
| ×  | 🔽 ([Statu | s] <> 'Deleted                            | ď')          |        |                 |         |    |          |    |       |        |
| 11 | ( < <     | $\rightarrow$ $\rightarrow$ $\rightarrow$ | 0 6 0        | 2 🔊 🛛  | b 🖓 🔯           |         |    |          |    |       |        |
|    | Roles Pa  | rameters                                  | Permissions  |        |                 |         |    |          |    |       |        |
| N  | ame       |                                           | Notes        |        | Parameter Value | s       |    |          |    |       |        |
| С  | ountry    |                                           |              |        | Germany, United | Kingdom |    |          |    |       |        |
|    |           |                                           |              |        |                 |         |    |          |    |       |        |
|    |           |                                           |              |        |                 |         |    |          |    |       |        |
|    |           |                                           |              |        |                 |         |    |          |    |       |        |
|    |           |                                           |              |        |                 |         |    |          |    |       |        |
|    | Refresh   |                                           |              |        |                 |         |    |          |    |       |        |

All the information about the parameters and their values is stored in the repository DB.

## 11.3 Setting of the Access Rights on Dimension Members

Let us show how it is possible to quickly set the access rights on dimension members with the help of a special wizard and user parameters. Go to the "Cubes" tab. Select the item "Edit Permissions on Dimensions" in the context menu for the cube "Adventure Works":

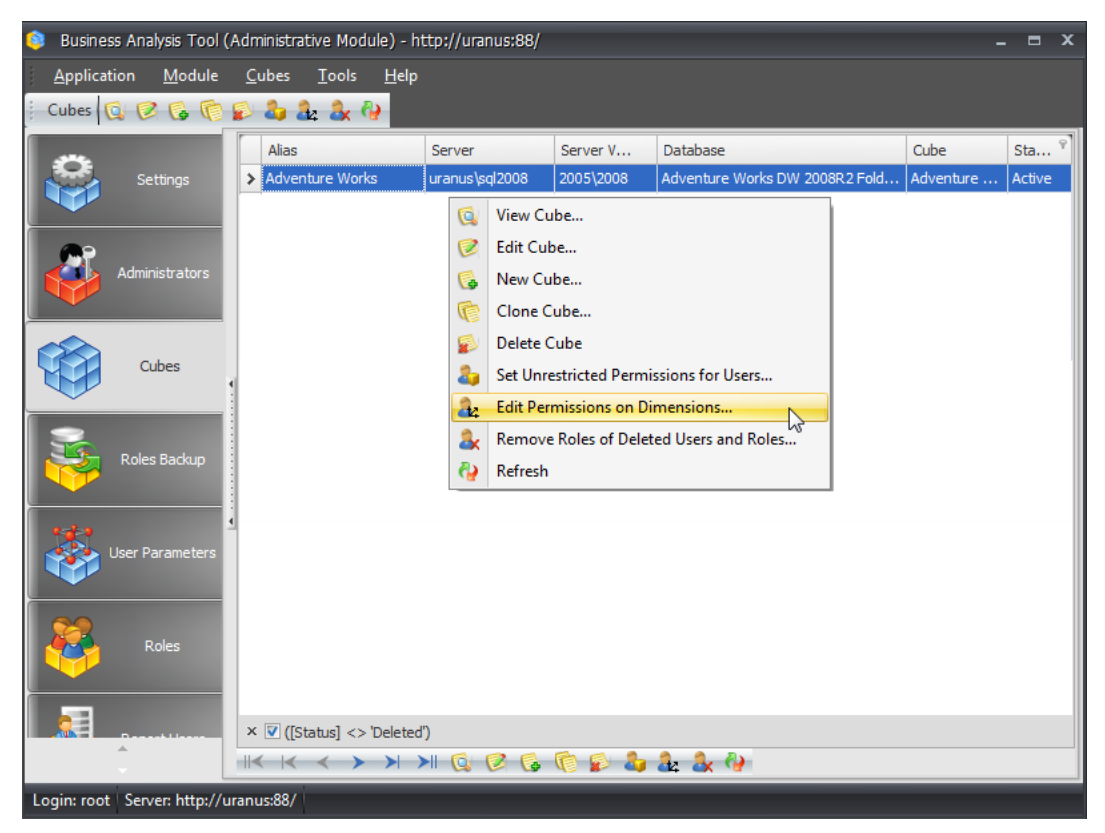

The wizard will be opened. This wizard asks you to select the dimension and attribute hierarchy. Select everything as shown in the picture and move to the next step:

| 🧕 Edit Permission            | s on Dimensions               | x      |
|------------------------------|-------------------------------|--------|
| Step 1<br>Select dimension a | ind cube(s)                   |        |
| Private Dimension:           |                               |        |
| Dimension:                   | Geography -                   |        |
| Hierarchy:                   | Country                       |        |
| Cubes:                       | [Adventure Works].[Geography] |        |
|                              | <u>C</u> ancel < <u>B</u> ack | Next > |

| 🏮 Edit Permiss         | ions on Dimensions |        | x                             |
|------------------------|--------------------|--------|-------------------------------|
| Step 2<br>Select users |                    |        |                               |
| Role:                  | Country Managers   | •      |                               |
| 🔽 mike                 |                    |        |                               |
| john                   |                    |        |                               |
| Select All             | Unselect All       |        |                               |
|                        |                    | Cancel | < <u>B</u> ack <u>N</u> ext > |

On the step 2 select the "Country Managers" role from the drop-down:

In the list below you will see the users assigned to that role. The access rights will be set for every user selected in the list.

Press «Next».

| 📦 Edit Permissions on Dimensions 🛛 🗙 🗙                                                                                       |
|----------------------------------------------------------------------------------------------------|
| Step 3<br>Select parameter and level                                                                                         |
| Parameter:                                                                                                    |
| Country -                                                                                                    |
| Users:                                                                                                    |
| mike - Germany [Germany]<br>mike - United Kingdom [United Kingdom]<br>john - Australia [Australia]<br>john - Canada [Canada] |
| Level:<br>Country                                                                                                    |
| <u>C</u> ancel < <u>B</u> ack <u>N</u> ext >                                                                                 |

On the step 3 select the parameter "Country" from the drop-down and from the drop-down at the bottom select the level "Country" (the level for which you are setting up the access rights).

Move on to the step 4:

| Edit Permissions on Dimensions | x                    |
|--------------------------------|----------------------|
| Step 4<br>Set permissions      |                      |
| User: john                     |                      |
| Drill Through                  |                      |
| Unrestricted 📃 Visual Totals 🔽 |                      |
| All Geographies                |                      |
|                                |                      |
| France                         |                      |
| Germany                        |                      |
| United Kingdom                 |                      |
| United States                  |                      |
|                                |                      |
|                                |                      |
|                                |                      |
|                                | Cancel < Back Next > |

On this step you can review the rights for every user. These rights will be set on the dimension data in the cube "Adventure Works". If necessary, you can still modify them.

After pressing «Next» button you will receive the message about the successful operation execution:

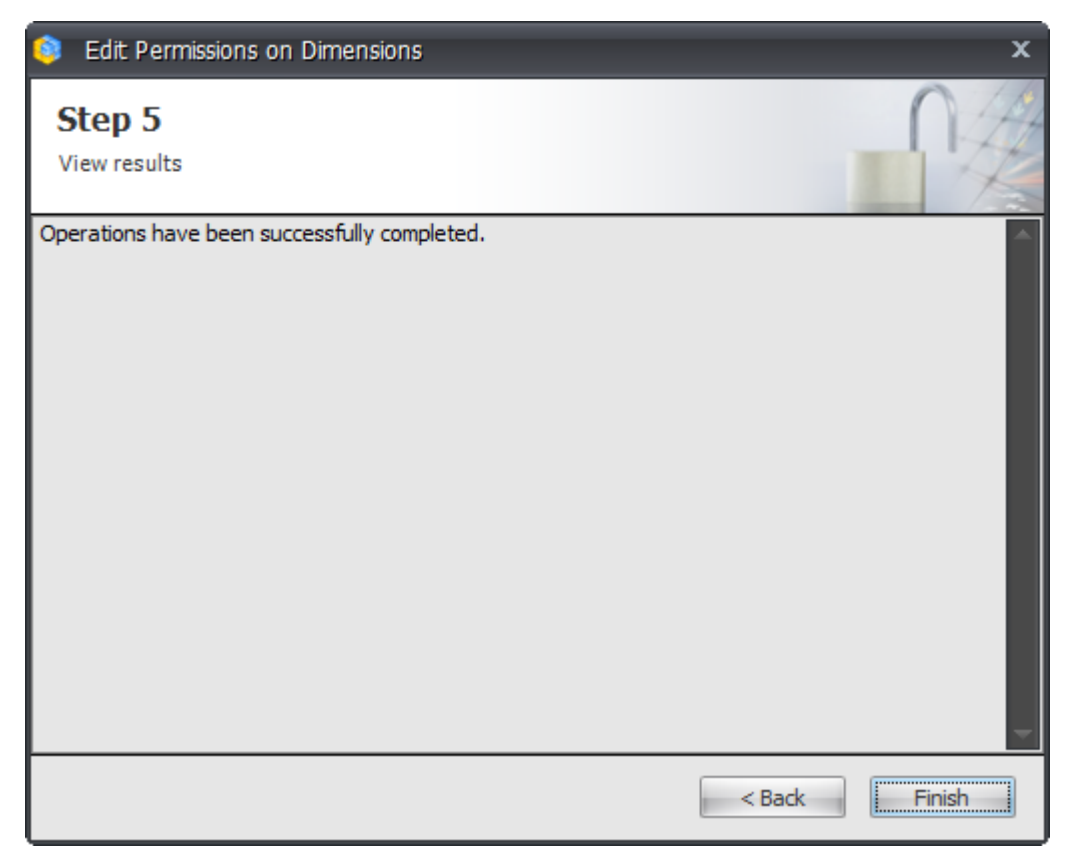

You can verify that the access rights for users on dimensions are set up, using Management Studio:

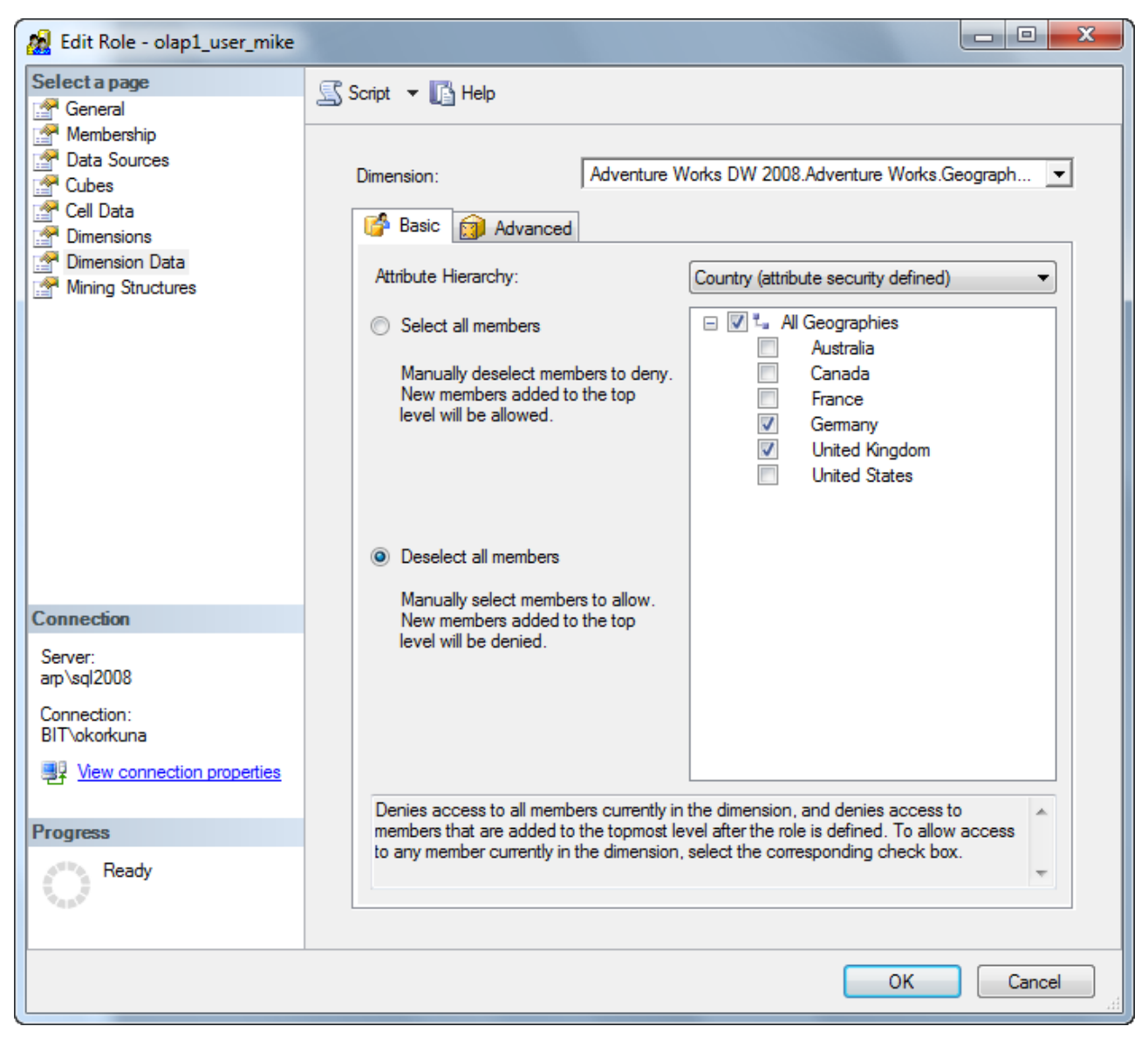

If you open the report in the report module under the user "mike", create a separate page, place on the rows the level "Country" from "Geography" hierarchy, you will see the following:

| 🟮 Bu   | isiness An   | alysis Tool (                         | Report Mod      | lule) - htt | p://uranı    | ıs:88/                |                            |                |                                  |             | -      | = x |
|--------|--------------|---------------------------------------|-----------------|-------------|--------------|-----------------------|----------------------------|----------------|----------------------------------|-------------|--------|-----|
| Ap     | plication    | <u>M</u> odule                        | <u>R</u> eports | Report      | <u>P</u> age | <u>V</u> iew <u>I</u> | <u>D</u> ata <u>T</u> able | T <u>o</u> ols | <u>H</u> elp                     |             |        |     |
| i G    | 08           |                                       | ) G (           | Ci 👂        | ۵ 🕹          | 3 💥 D                 | escription 🛛 🖒             | ک 🕄            | 📚 📚 🛛 100                        | % 🔹 🏥 🛛 Tał | ble    | •   |
| ß      | AW1 (Ve      | ersion 1 from                         | 10/31/2013)     |             |              |                       |                            |                |                                  |             |        | ×   |
| Settir | Dimension    | ns<br>ustomer                         |                 | Columns     | 111          | Reselle               | er Sales Amount :          | ĸ              |                                  |             |        |     |
| ж.     | ⊕ [⊙] D      | ate                                   |                 | Rows        | 111          | - +                   | Geography 👻 🕻              | 🗼 🗙            |                                  |             |        |     |
|        | 🕀 💽 D        | elivery Date<br>epartment             |                 | Rows /      | Columns      | Filter                | Sorting                    |                |                                  |             |        |     |
| eports | 🕀 💓 D        | estination Cu                         | rrency 🗸        | Context     |              |                       | Geography                  | R              | teseller Sales<br>mount          |             |        |     |
| Ľ,     | Measures     | i i i i i i i i i i i i i i i i i i i | - +             |             |              |                       | + Germany                  | adom           | 1,983,988.04\$<br>4,279.008.83\$ |             |        |     |
| 1      |              | Reseller Or                           | der C 🔺         |             |              |                       |                            |                | ,,                               |             |        |     |
|        |              | Reseller Or                           | atio to         |             |              |                       |                            |                |                                  |             |        |     |
|        |              | Reseller Ra                           | tio to          | Measures    | ;            |                       |                            |                |                                  |             |        |     |
|        |              | Reseller Sa<br>Reseller Sta           | andar           | Reseller S  | Sales Amo    | unt ×                 | :                          |                |                                  |             |        |     |
| ŀ      |              | Reseller Ta                           | x Am            |             |              |                       | :                          |                |                                  |             |        |     |
|        |              | Reseller To                           | tal Pr          |             |              |                       |                            |                |                                  |             |        |     |
|        |              | ales Quota<br>ales Summary            | ,  =            |             |              |                       |                            |                |                                  |             |        |     |
|        | R 10         | eseller Sales /                       | Amou            |             |              |                       |                            |                |                                  |             |        |     |
|        |              |                                       |                 |             |              |                       |                            |                |                                  |             |        |     |
|        | Sets         |                                       |                 |             |              |                       |                            |                |                                  |             |        |     |
|        | • <b>•</b> • | ets                                   |                 | -           | Highlight    |                       |                            |                |                                  |             |        |     |
|        |              |                                       |                 | iä Tal      | ble 1        | 💈 Table 2             |                            |                |                                  |             | Search | -   |
|        |              |                                       |                 |             |              |                       |                            |                |                                  |             |        |     |
| Login: | mikle Se     | erver: http://                        | 'uranus:88/     | Rows: 2     | Column       | s: 1                  |                            |                |                                  |             |        |     |

The user can see only two countries: Germany and United Kingdom.

## 11.4 Conclusions

We showed how to quickly set the access rights on cubes and dimensions for the report module users with the help of roles, parameters and their values. Take into account that:

- 1. There can be many users (not two as shown in the previous example);
- 2. All information about the parameter values is stored in the repository DB.

If there are many users and cubes, the wizards for setting rights can essentially save your time.

# 12 Roles Backup

You are already familiar with the ability to grant access rights on cubes for report users and BAT-roles. You also know that granting the rights is achieved by creating the roles on cubes with appropriate set of access rights. If you remove those roles from cubes then all the security settings for report users and BAT-roles will be deleted. For example, all roles can be accidentally removed if the administrator of Analysis Services database will deploy a new version of database.

To prevent such situation a special mechanism of creating roles backups and restoring the roles from these backups is developed in BAT.

## 12.1 Creating a Roles Backup

To backup all roles created by BAT on some cube, switch to the "Roles Backup" tab. Press the "Backup Roles" button on the toolbar:

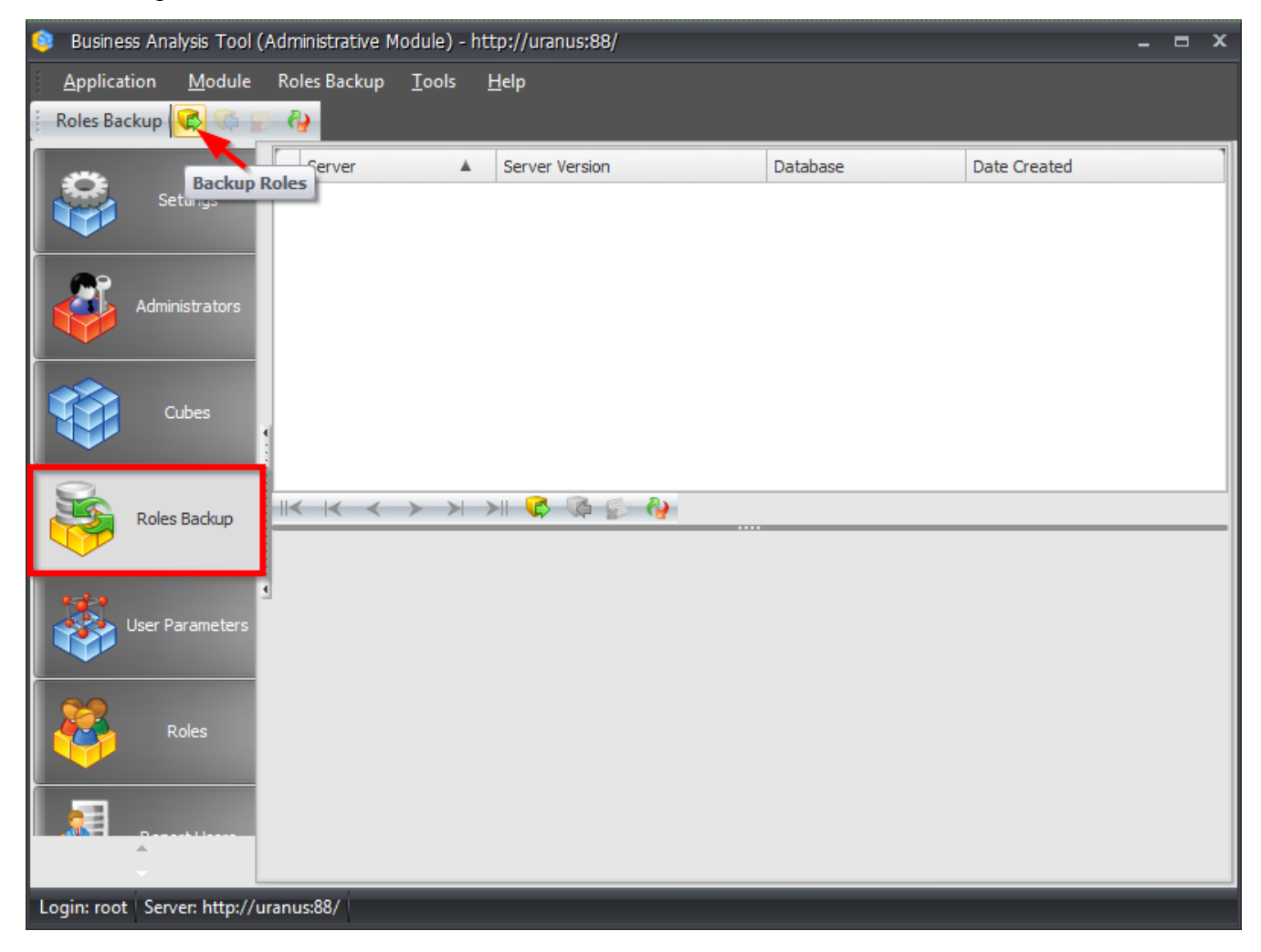

In the appeared wizard fill in the server address and its version and press "Test Connection" button:

| 🏮 Roles Backu             | p                                        | x |
|---------------------------|------------------------------------------|---|
| Database<br>Provideinfoma | <b>Connection</b><br>tion about database |   |
| Server:                   | * uranus\sql2008                         |   |
| Server Version:           | * 2005\2008                              |   |
| Database:                 | *                                        |   |
|                           | Cancel < Back Start                      |   |

If you fill in everything correctly, you'll get a message box:

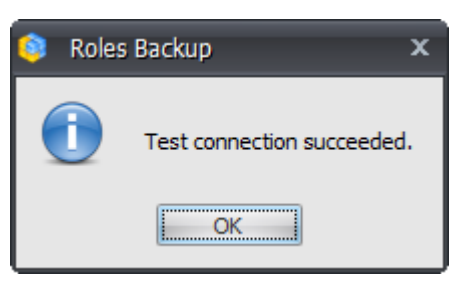

Close this message box by pressing «OK». Select the database from the list and press «Start»:

| 🟮 Roles Backu             | p                                        | x |
|---------------------------|------------------------------------------|---|
| Database<br>Provideinfoma | <b>Connection</b><br>tion about database |   |
| Server:                   | <pre>* uranus\sql2008</pre>              |   |
| Server version.           | Test Connection                          |   |
| Database:                 | * Adventure Works DW 2008R2 Folders      |   |
|                           |                                          |   |
|                           |                                          |   |
|                           |                                          |   |
|                           |                                          |   |
|                           | Cancel < Back Start                      |   |

The wizard will display the list of all roles, created using BAT, on this database:

| 🏮 Roles Backup                  | x |
|---------------------------------|---|
| Roles                           |   |
| Select roles you want to backup |   |
| ✓ bat88_user_user               |   |
| V bat88_user_user1              |   |
| ✓ bat88_user_user2              |   |
|                                 |   |
|                                 |   |
|                                 |   |
|                                 |   |
|                                 |   |
|                                 |   |
|                                 |   |
|                                 |   |
|                                 |   |
|                                 |   |
|                                 |   |
| Cancel < Back Next >            |   |

Select all roles you wish to backup from the list and press «Next». You will receive the message, saying that all roles were successfully backed up:

| Roles Backup                                                                                                    | x |
|----------------------------------------------------------------------------------------------------|---|
| <b>Finish</b><br>View backup log                                                                                                    |   |
| Getting role 'bat88_user_user1' on cube 'Adventure Works' : Success<br>Getting role 'bat88_user_user' on cube 'Adventure Works' : Success<br>Getting role 'bat88_user_user2' on cube 'Adventure Works' : Success | * |
|                                                                                                    | Ŧ |
| Cancel < Back Finish                                                                                                    |   |

Press «Finish» and you will see a new roles backup in the backups list:

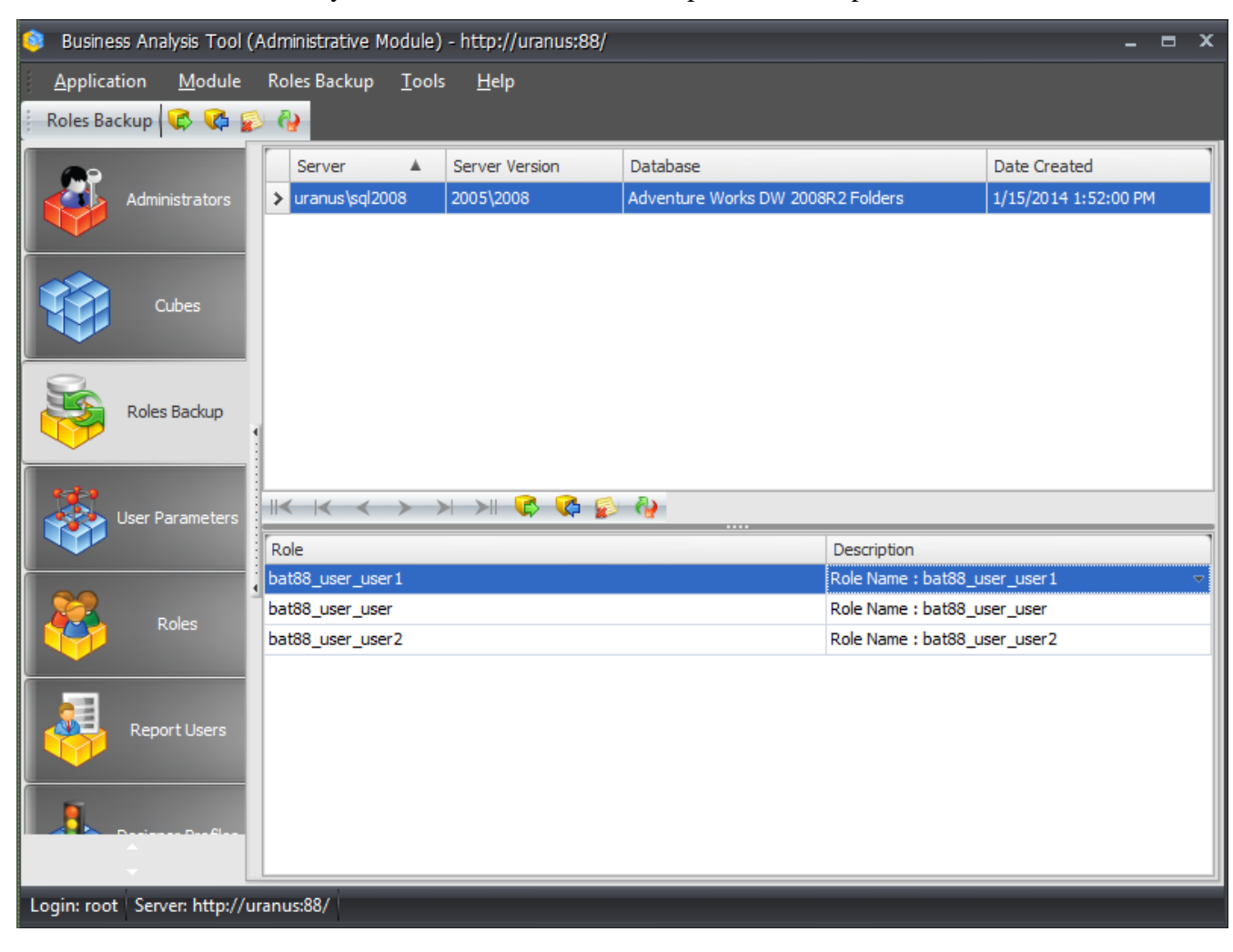

At the bottom you can see the list of all roles saved in that backup. Besides, you can view the description of access rights for every role in the "Description" column:

| Role             | Description                                                                                                    |
|------------------|----------------------------------------------------------------------------------------------------|
| bat88_user_user1 | Role Name : bat88_user_user1                                                                                                    |
| bat88_user_user  | Role Name : bat88_user_user1                                                                                                    |
| bat88_user_user2 | Cube : Adventure Works<br>DrillThrough : False<br>WriteBack : False<br>Visual Totals :<br>Allowed Sets :<br>[Account].[Account Number] : L |

#### 12.2 Restoring Roles from a Backup

To restore the roles from a backup to the database you need to go through next steps. Select the appropriate roles backup and press the "Restore Roles" button on the toolbar (you can do it also using the corresponding item of main or context menu):

| 🟮 Business Analysis Tool (Ad     | iministrative Module)      | - http://uranus:88/ |                         |                                              | _ = ×                 |
|----------------------------------|----------------------------|---------------------|-------------------------|----------------------------------------------|-----------------------|
| <u>Application</u> Module F      | Roles Backup <u>T</u> ools | <u>H</u> elp        |                         |                                              |                       |
| 🕴 Roles Backup 😯 🙀 🕵             | <b>@</b>                   |                     |                         |                                              |                       |
|                                  |                            | Server Version      | Database                |                                              | Date Created          |
| Settings                         | arende sql2008             | 2005\2008           | Adventure Works DW 2008 | R2 Folders                                   | 1/15/2014 1:52:00 PM  |
|                                  |                            |                     |                         |                                              |                       |
| Administrators                   |                            |                     |                         |                                              |                       |
| Cubes                            |                            |                     |                         |                                              |                       |
| Roles Backup                     | K K < > >                  | । >।। 🗘 🕻 🞼         | <i>8</i>                |                                              |                       |
|                                  | Role                       |                     |                         | Description                                  | ]                     |
|                                  | bat88_user_user1           |                     |                         | Role Name : bat88_u                          | ser_user1 🔻 🔻         |
| User Parameters                  | pat88_user_user            |                     |                         | Role Name : bat88_u:<br>Role Name : bat88_u: | ser_user<br>ser_user2 |
|                                  |                            |                     |                         |                                              |                       |
| Roles                            |                            |                     |                         |                                              |                       |
|                                  |                            |                     |                         |                                              |                       |
| Login: root   Server: http://ura | nus:88/                    |                     |                         |                                              |                       |

In the appeared wizard you should input the address of the server, its version and database. These fields will be filled in by default with the values that were used when creating this backup:

| 🏮 Roles Resto             | e                                      | x     |
|---------------------------|----------------------------------------|-------|
| Database<br>Provideinfoma | <b>Connection</b><br>on about database |       |
| Server:                   | * uranus\sql2008                       |       |
| Server Version:           | * 2005\2008                            |       |
|                           | Test Connection                        |       |
| Database:                 | * Adventure Works DW 2008R2 Folders -  |       |
|                           |                                        |       |
|                           |                                        |       |
|                           |                                        |       |
|                           |                                        |       |
|                           |                                        |       |
|                           |                                        |       |
|                           | Cancel < Back                          | Start |

After verifying/changing the connection settings press «Start». At the next step select the roles, which you would like to restore from the backup, and press «Next»:

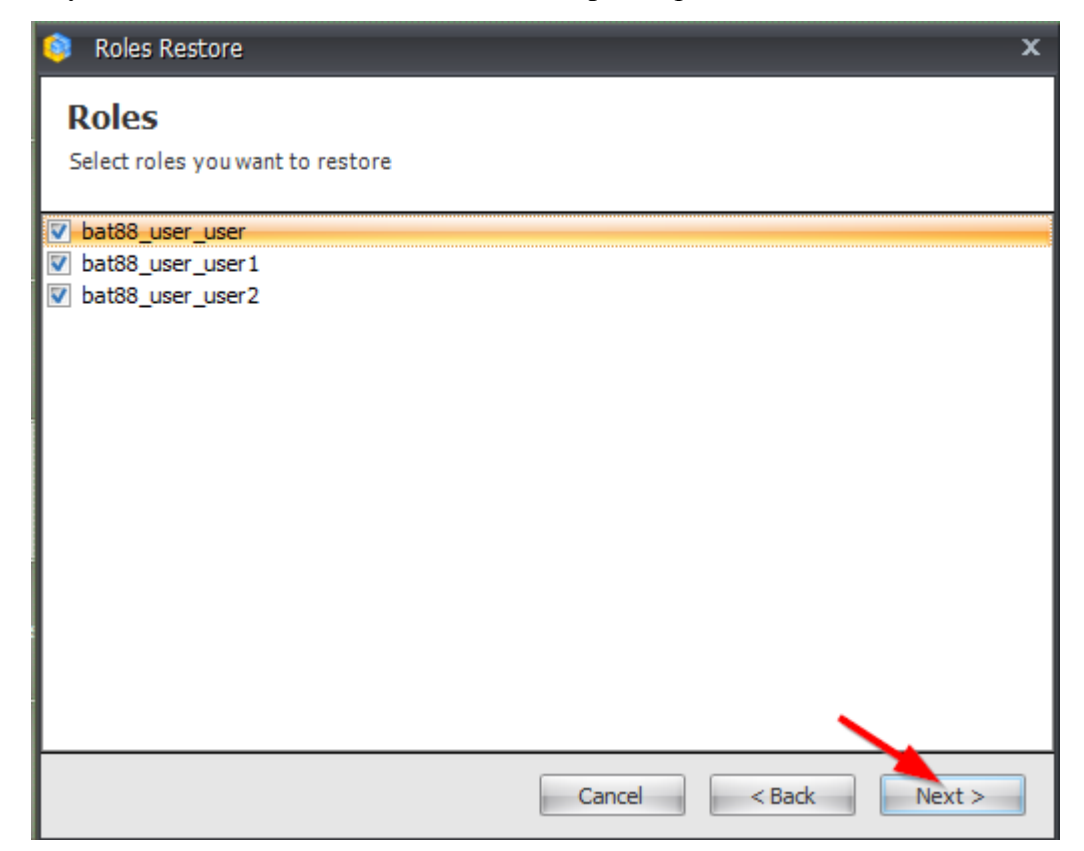

On the next step you will be offered to choose the way of restoring the roles from three options:

- Remove all existing roles from the database and create selected;
- Leave all existing roles and create non existing;

• Overwrite selected roles even if they already appear in the database. Select the third option and press «Next»:

| 📦 Roles Restore                          | x                                            |
|------------------------------------------|----------------------------------------------|
| Options                                  |                                              |
| Select role restore options              |                                              |
| Delete all existing and create selected  |                                              |
| © Leave existing and create non existing |                                              |
| Overwrite selected roles                 |                                              |
|                                          |                                              |
|                                          |                                              |
|                                          |                                              |
|                                          |                                              |
|                                          |                                              |
|                                          |                                              |
|                                          |                                              |
|                                          | <u>C</u> ancel < <u>B</u> ack <u>N</u> ext > |

After completion of the restore operation you will receive the report listing the executed actions:

| Roles Restore                                                                                                    | x |
|----------------------------------------------------------------------------------------------------|---|
| <b>Finish</b><br>View backup log                                                                                                    |   |
| Deleting role 'bat88_user_user1' on cube 'Adventure Works' : Success<br>Deleting role 'bat88_user_user1' from database : Success<br>Deleting role 'bat88_user_user' on cube 'Adventure Works' : Success<br>Deleting role 'bat88_user_user2' on cube 'Adventure Works' : Success<br>Deleting role 'bat88_user_user2' from database : Success<br>Creating role 'bat88_user_user1' in database : Success<br>Creating role 'bat88_user_user1' in database : Success<br>Creating role 'bat88_user_user1' in database : Success<br>Creating role 'bat88_user_user1' in database : Success<br>Creating role 'bat88_user_user1' in database : Success<br>Creating role 'bat88_user_user1' on cube 'Adventure Works' : Success<br>Creating role 'bat88_user_user1' on cube 'Adventure Works' : Success<br>Creating role 'bat88_user_user1' on cube 'Adventure Works' : Success<br>Creating role 'bat88_user_user1' on cube 'Adventure Works' : Success<br>Creating role 'bat88_user_user2' on cube 'Adventure Works' : Success<br>Creating role 'bat88_user_user2' on cube 'Adventure Works' : Success | + |
| Cancel < Back Finish                                                                                                    |   |

Since the roles for users already appeared in the database, these roles were removed and the roles from the backup were created instead.

As you can see, the process of restoring the roles from a backup is very straightforward. If you would have more than two users (say, several dozen), then the process of setting up the rights for every user would require much more time than restoring the roles from a backup.

# **13 Other Useful Details Necessary to Be Known**

## 13.1 Statistics Review

On the "MDX Statistics" tab you can view the MDX queries run by the users and the amount of time they were executed:

| 😂 Business Analysis Tool (Administrative Module) - http://uranus:88/                                                                                                    |                               |                 |            |                              |                                       |             |        |                  |            |         |                              |                    | -                | •           | x       |    |   |
|----------------------------------------------------------------------------------------------------|-------------------------------|-----------------|------------|------------------------------|---------------------------------------|-------------|--------|------------------|------------|---------|------------------------------|--------------------|------------------|-------------|---------|----|---|
| :                                                                                                    | Application Module Tools Help |                 |            |                              |                                       |             |        |                  |            |         |                              |                    |                  |             |         |    |   |
|                                                                                                    | 3                             | User Parameters |            | F                            | rom 1                                 | /15/2014    | • T    | 0 1/15/2014      | - User log | gin:    | mikle                        | 2                  |                  |             |         | -  | × |
|                                                                                                    |                               |                 |            |                              | ID                                    | Start time  | ٣      | End time         | Duration,  | Serv    | er                           | Database           | Cube             | L           | Is erro | or |   |
|                                                                                                    |                               |                 |            | >                            | 70592                                 | 7/13/2009 1 | l:47:3 | 7/13/2009 1:47:3 | (          | ) arp\s | ql2                          | Adventure Works DW | Adventure W      | mike        | False   |    |   |
|                                                                                                    |                               |                 |            |                              | 70591                                 | 7/13/2009 1 | 1:45:1 | 7/13/2009 1:45:1 | (          | ) arp\s | ql2                          | Adventure Works DW | Adventure W      | mike        | False   |    |   |
|                                                                                                    |                               | Ro              | les        |                              | 70590                                 | 7/13/2009 1 | 1:44:5 | 7/13/2009 1:44:5 | (          | ) arp\s | ql2                          | Adventure Works DW | Adventure W      | mike        | False   |    |   |
|                                                                                                    |                               |                 |            |                              | 70589                                 | 7/13/2009 1 | 1:44:3 | 7/13/2009 1:44:3 | (          | ) arp\s | ql2                          | Adventure Works DW | Adventure W      | mike        | False   |    |   |
|                                                                                                    |                               |                 |            |                              | 70588                                 | 7/13/2009 1 | 1:44:1 | 7/13/2009 1:44:1 | (          | ) arp\s | ql2                          | Adventure Works DW | Adventure W      | mike        | False   |    |   |
| L                                                                                                    | <b>P</b>                      | Report          | t Users    | ¥                            |                                       |             |        |                  |            |         |                              |                    |                  |             |         |    |   |
|                                                                                                    |                               | Designer        | r Profiles |                              | I< I< < > >I >II A<br>MDX Page config |             |        |                  |            |         |                              |                    |                  |             |         | _  |   |
| Reports Reports Reports                                                                                                    |                               |                 |            |                              |                                       |             |        |                  |            |         |                              |                    |                  |             |         |    |   |
| {[Measures].[Reseller Sales Amount]} DIMENSION PROPERTIES PARENT_UNIQUE_NAM<br>{[Geography].[Geography].[Country].AllMembers} DIMENSION PROPERTIES PARENT_<br>FROM [Adventure Works] |                               |                 |            |                              |                                       |             |        |                  |            |         | UE_NAME, CHI<br>ARENT_UNIQUE | LDREN<br>NAME      | _CARDI<br>, CHII | INA<br>DR — |         |    |   |
| // Kind: mdxParent                                                                                                    |                               |                 |            |                              |                                       |             |        |                  |            |         |                              |                    |                  |             |         |    |   |
|                                                                                                    |                               |                 |            | // End: 7/13/2009 1:47:31 PM |                                       |             |        |                  |            |         |                              |                    |                  |             |         |    |   |
|                                                                                                    | // Duration, sec.: 0          |                 |            |                              |                                       |             |        |                  |            |         |                              |                    |                  |             |         |    |   |
| WITH                                                                                                    |                               |                 |            |                              |                                       |             |        |                  |            |         |                              |                    | .                |             |         |    |   |
|                                                                                                    |                               |                 |            | 1                            |                                       |             |        |                  |            |         |                              |                    |                  |             |         | F. |   |
|                                                                                                    | _                             | Ψ               |            |                              |                                       |             |        |                  |            |         |                              |                    |                  | _           | _       | _  | _ |
| Lo                                                                                                    | gin: root                     | Serve           | r: http:// | uran                         | us:88/                                |             |        |                  |            |         |                              |                    |                  |             |         |    |   |

This functionality is useful when it is necessary to find out who of the users is too demanding to the server and tries, for example, to execute a query with a crossjoin of 5 dimensions of 10000 elements on the rows. Such users can be determined by MDX-statistics and it becomes possible to explain them during conversation that it is undesirable to do like that.

## 13.2 Administrators

Besides the "root" the other administrators can exist. On the "Administrators" tab you can see the list of administrators. The bottom grid allows you to set permission for currently selected administrator. For each tab in the administrative module it is possible to set permission: "allow" – complete access, "read only" – only reading, "forbid" – access is forbidden (a tab will not be shown for that administrator).

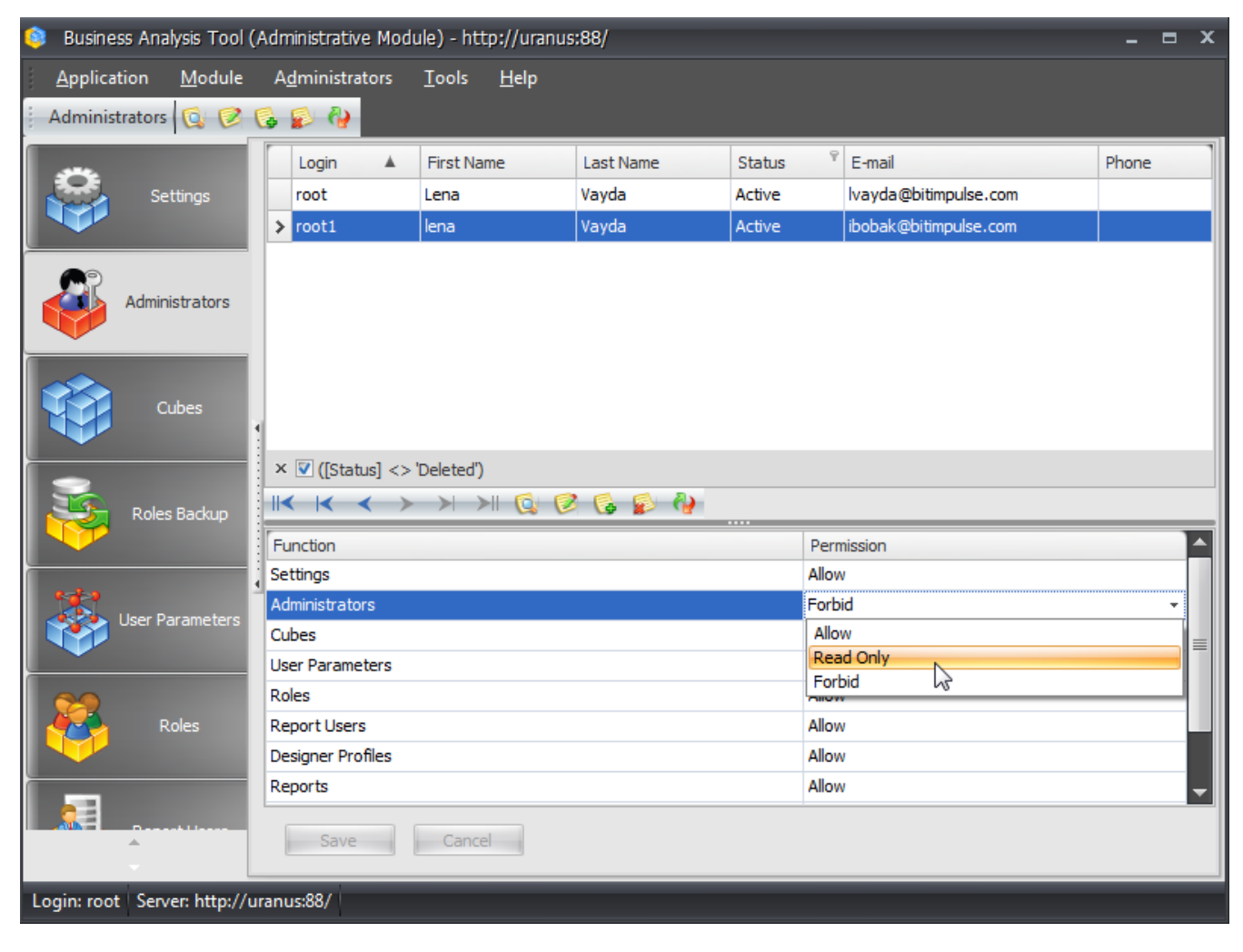